### AnyRail 7 manual

### Table of contents

#### 1 Getting Started

- 1.1 Setting up
  - 1.1.1 Choosing a measurement system
  - 1.1.2 Specifying a work area size
  - 1.1.3 Creating a table top
  - 1.1.4 View drawing scale

#### 1.2 Track Libraries

- 1.2.1 Opening a track library
- 1.2.2 Browsing a track library
- 1.2.3 Closing a track library
- 1.3 Docking and undocking a library window
- 1.4 Working with track
  - 1.4.1 Adding track
  - 1.4.2 Track appearance
  - 1.4.3 Track build style
  - 1.4.4 Moving and connecting track
  - 1.4.5 Disconnecting track
  - 1.4.6 Selecting track
  - 1.4.7 Gluing track
  - 1.4.8 Turntables
  - 1.4.9 Closing gaps
  - 1.4.10 Creating a helix
- 1.5 Flex track
  - 1.5.1 Basic Handling
  - 1.5.2 Curves, straights and easements from flex
  - 1.5.3 Parallel flex track
- 1.6 The ribbon and the popup menu
- 1.7 Pieces, stretches and sections
  - 1.7.1 Working with sections
- 1.8 Working with height
  - 1.8.1 Displaying heights
  - 1.8.2 Specifying heights
- 1.9 The status bar
- 1.10 More than just track
  - 1.10.1 Adding lines and surfaces
  - 1.10.2 Manipulating surfaces
  - 1.10.3 Adding text
  - 1.10.4 Adding rulers

1.10.5 Predefined elements

1.10.6 Groups

#### 1.11 Layers

1.11.1 The Layers pane

1.11.2 Moving objects to another layer

#### 1.12 3D Viewer

- 1.12.1 Navigating
- 1.12.2 Lights
- 1.12.3 Snapshot
- 1.13 User objects
  - 1.13.1 Creating a user object
  - 1.13.2 Managing user objects
- 1.14 Finishing up
  - 1.14.1 Saving your work
  - 1.14.2 Print preview
  - 1.14.3 Printing your design
  - 1.14.4 Generating pictures
  - 1.14.5 Generating a 3D file
  - 1.14.6 Generating a TrainPlayer file
  - 1.14.7 Generating a list of materials
  - 1.14.8 Generating a list of sections
- 1.15 Licensing
  - 1.15.1 Updates and upgrades

#### 2 Reference Guide

- 2.1 Features
  - 2.1.1 Glue
  - 2.1.2 Rotate
  - 2.1.3 Flip
- 2.2 The Quick Access Toolbar (QAT)
- 2.3 The ribbon
- 2.4 Ribbon Tab reference
  - 2.4.1 File tab, 2D view
  - 2.4.2 File tab, 3D view
  - 2.4.3 Home tab, 2D view
  - 2.4.4 Home tab, 3D view
  - 2.4.5 Show tab
  - 2.4.6 Insert tab
  - 2.4.7 Track libraries tab
  - 2.4.8 Object libraries tab
  - 2.4.9 User object libraries tab
  - 2.4.10 Settings tab
- 2.5 Context sensitive tabs and popup menus
  - 2.5.1 Track tab and menu
  - 2.5.2 Endpoint tab and menu
  - 2.5.3 Connection tab and menu

2.5.4 Lines tab and menu2.5.5 Surfaces tab and menu2.5.6 Rulers tab and menu2.5.7 Texts tab and menu2.5.8 Selection tab2.5.9 Groups tab and menu

# 1 Getting Started

We've designed AnyRail<sup>™</sup> to be as straightforward as possible. You can start experimenting with layouts as soon as you've installed the software. However, it's probably a good idea to read through this Getting Started guide.

# 1.1 Setting up

The **Settings** tab enables you to set up AnyRail to suit your way of working. Most of the default settings should be OK for now. However, you probably want to choose a measurement system and specify a work area right away.

# 1.1.1 Choosing a measurement system

By default, all measurements are metric. However, you can change this.

### To specify a measurement system

1. Click the Settings tab:

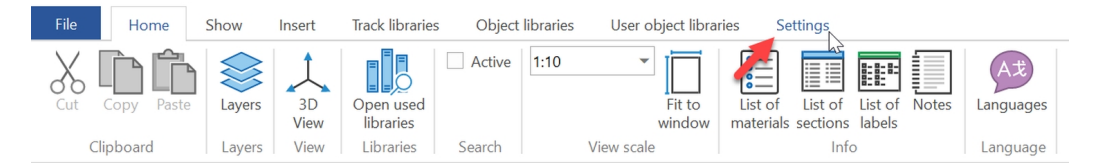

#### 2. Click Measurement system:

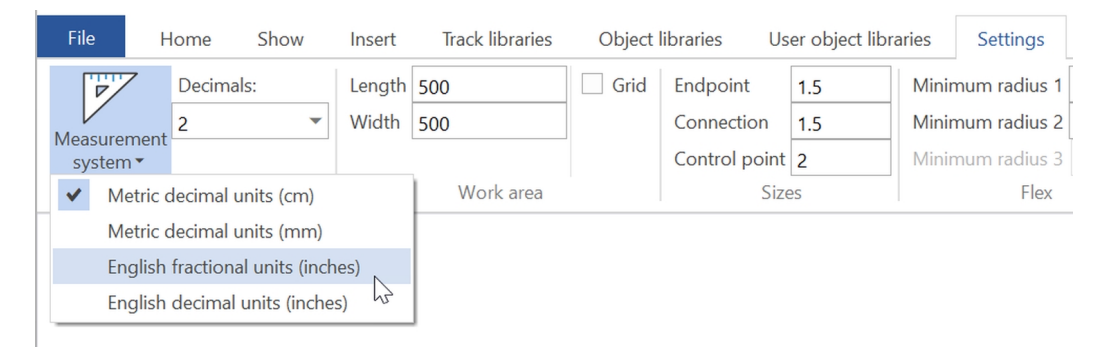

If you select **English fractional units**, AnyRail shows all measurements using fractions, e.g. 20 <sup>3</sup>/<sub>4</sub>. If you select **English decimal units**, the same value appears as 20.75. AnyRail accepts measurements in both formats.

# 1.1.2 Specifying a work area size

In AnyRail, you can set the outer limits of your work area.

#### To specify a work area size

- 1. Click the Settings tab.
- 2. Find the Work Area group:

| File    | Home      | Show | Insert | Track libraries | Object | libraries (  | Jser object libr | aries | Settings     |   |
|---------|-----------|------|--------|-----------------|--------|--------------|------------------|-------|--------------|---|
| P       | 7 Decima  | ls:  | Length | 100             | Grid   | Endpoint     | 1.5              | Minir | num radius 1 | 3 |
| Moasuro | 2         | •    | Width  | 50 J Width      | 1      | Connection   | 1.5              | Minir | num radius 2 | 0 |
| system  | זיי<br>ז™ |      |        |                 |        | Control poir | nt 2             | Minir | num radius 3 |   |
|         | Units     |      |        | Work area       |        | Si           | zes              |       | Flex         |   |

3. Enter a Length and Width.

### 1.1.3 Creating a table top

For indoor layouts, you'll probably want to draw a train table.

#### To add a table top

1. Open the Insert tab and find the Table top group:

| File        | Home           | e Show                   | Insert            | Track libraries | Object libraries | User object librari | ies  | Settings                                    |                    |              |             |
|-------------|----------------|--------------------------|-------------------|-----------------|------------------|---------------------|------|---------------------------------------------|--------------------|--------------|-------------|
| Add<br>line | Add<br>surface | Add Wid<br>Add rectangle | dth 10<br>ight 10 | Add<br>circle   | Radius 10        | Add<br>image        | Free | I ← → I ↓ ↓ ↓ ↓ ↓ ↓ ↓ ↓ ↓ ↓ ↓ ↓ ↓ ↓ ↓ ↓ ↓ ↓ | Add height contour | Add<br>ruler | Add<br>text |
| Lines       |                |                          |                   | Surfaces        |                  |                     |      | Table top                                   | Height contour     | Ruler        | Text        |

2. Click Template:

| Template |          |    |        |
|----------|----------|----|--------|
|          |          |    |        |
| R        |          |    |        |
| L-0      |          |    |        |
| L-90     |          |    |        |
| L-180    |          |    |        |
| L-270    |          |    |        |
| L-Oi     |          |    |        |
| L-90i    |          |    |        |
|          | Desition |    |        |
|          | X 0      |    |        |
|          | y 0      |    |        |
|          |          |    |        |
|          |          | ОК | Cancel |
|          |          |    |        |

3. Select a template, change the values to match the desired dimensions, and click OK.

TIP: Use the **Position** coordinates to put the left top corner of the table top in a certain location.

| Template |                |
|----------|----------------|
| L-180    |                |
| L-270    | 400            |
| L-Oi     | 100            |
| L-90i    | <b>300</b> 200 |
| L-180i   | 100            |
| L-270i   |                |
| U-0      | 0.011/m        |
|          | x 0<br>y 0     |
|          | OK Cancel      |
|          | Cainei         |

The table top appears on the work area.

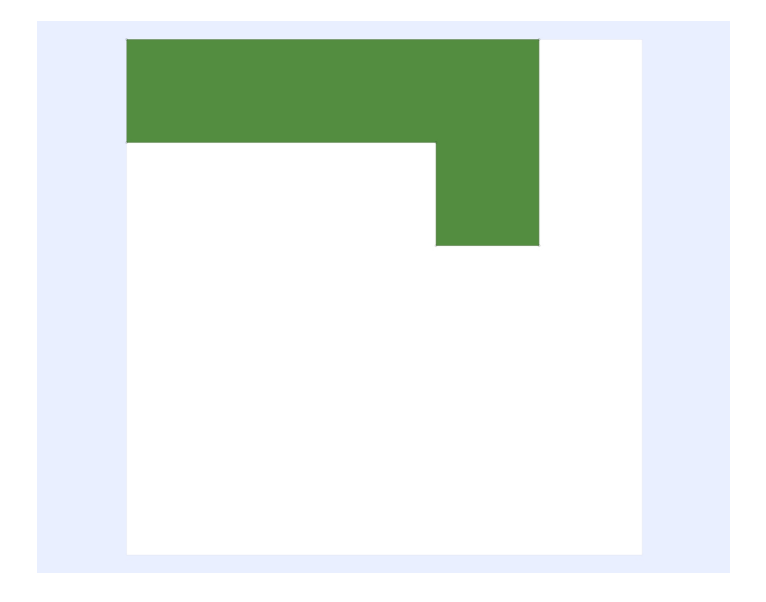

NOTE: Make sure the work area is large enough to contain the table top.

TIP: If none of the templates fits your needs, you can use the Free form function.

### 1.1.4 View drawing scale

This is roughly the scale at which things are displayed on screen. This is not to be confused with your modeling scale.

Don't rely on this for precise measurements, as the actual sizes depend on the size of your monitor.

#### To zoom in or zoom out

For fast zoom, press CTRL and use the mouse wheel.

#### Or:

1. Locate the View Scale slider in the lower right corner:

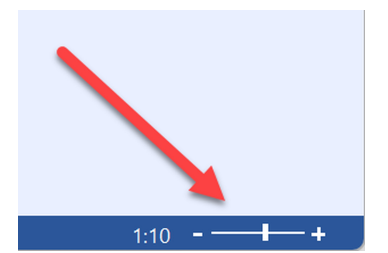

2. Move the slider to change the view scale.

#### Or:

1. Click the Home tab.

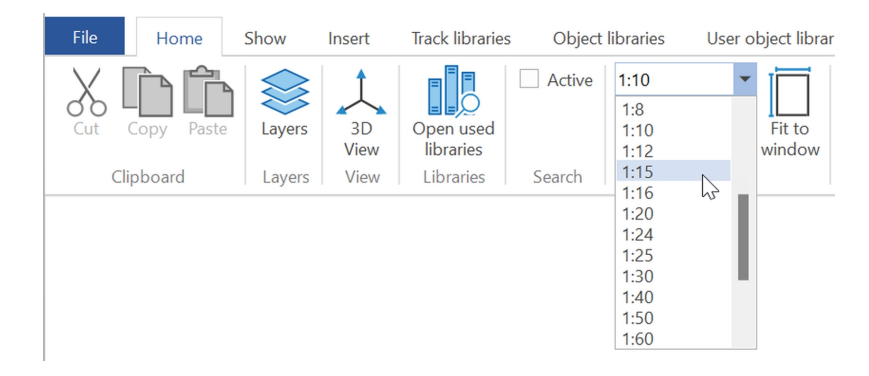

2. Select a View Scale.

When you set the view scale to 1:10, one centimeter in the plan represents 10 about centimeters in reality. However, this does not take into account your real screen size.

TIP: To quickly zoom, press CTRL and use the mouse wheel.

TIP: To zoom using the keyboard, press CTRL + or CTRL -.

NOTE: This setting has nothing to do with the train scale i.e.: TT, O, HO, etc. The train scale depends on which track library you use.

### 1.2 Track Libraries

The first thing you need is some track!

AnyRail keeps track in libraries, and has one for all the well-known manufacturers, including Atlas, Märklin, Lionel, Roco, Peco, and many others. Each piece of track matches the original as closely as possible - some of them were even created using the manufacturer's original CAD files.

# 1.2.1 Opening a track library

To open a Track Library

1. Click the Track libraries tab:

| File     | Home            | Show Insert          | Track libra | aries Obje    | ect libraries | User object | libraries   | Settings  |   |   |
|----------|-----------------|----------------------|-------------|---------------|---------------|-------------|-------------|-----------|---|---|
| Aristo-C | raft • Lionel • | PLAYMOBIL -          | USA         | A Track LLC 👻 | Mamod 🕶       | Heyn 👻      | Accucraft 🕶 | KM1 🗸     |   |   |
| Bachmar  | nn • Peco •     | Sunset Valley Railro | ad 👻 Lior   | nel 👻         | Peco 👻        | REGNER -    | Hübner 🔻    | Peco 👻    | 0 | c |
| LGB 👻    | Piko 🕶          | Train Line 👻         |             |               |               | Thiel 👻     | Märklin 👻   | Ypsilon 👻 | • | - |
|          |                 | G                    | Star        | ndard gauge   | SM-32         | Ш           | 1           |           |   |   |

You'll see a group for each scale.

- 2. Click the name of the manufacturer to open the list of track libraries.
- 3. Select a track library:

| File Home Show Insert Trac                                                                                     | k libraries Object librarie              | User object                                                   | libraries Settings                                          |        |               |              |        |   |                  |                  |                                            |                            |
|----------------------------------------------------------------------------------------------------|------------------------------------------|---------------------------------------------------------------|-------------------------------------------------------------|--------|---------------|--------------|--------|---|------------------|------------------|--------------------------------------------|----------------------------|
| Aristo-Craft × Lionel × PLAYMOBIL ×<br>Bachmann × Peco × Sunset Valley Railroad ×<br>IGB × Piko × Train Line × | USA Track LLC × Mamoo<br>Lionel × Peco × | <ul> <li>Heyn *</li> <li>REGNER *</li> <li>Thiel *</li> </ul> | Accucraft • KM1 •<br>Hübner • Peco •<br>Märklin • Yosilon • | 0      | s             | H0           | 00     | π | N                | z                | Eishindo                                   | • Lego •                   |
| G                                                                                                    | Standard gauge SM-33                     | 11                                                            | I                                                           | *      | ·             | *            | Ť      | Ť | *                | *                | т                                          | Lego                       |
|                                                                                                    |                                          |                                                               |                                                             |        |               |              |        |   | Arnolo           | d *              | Brawa *                                    | British Fine               |
|                                                                                                    | N Bachmann E-Z Tra                       | :k                                                            |                                                             |        |               |              | ų×     |   | Atlas -<br>Bachm | nann 🕶           | Darstaed <del>*</del><br>Endo <del>*</del> | C+L Finesca<br>Fast Tracks |
|                                                                                                    | Part number      Descri                  | otion Small t                                                 | track icons 🗌 Short tool                                    | tips   |               | _            |        |   | ~                | N Bach<br>N Bach | mann E-Z Tr<br>mann                        | ack 🔓                      |
|                                                                                                    | 44801 44802 44804 44                     | 311 44815 4482                                                | 20 44821 44822 44823                                        | 3 4482 | 4 4482        | =<br>5 44829 | 9-1    |   |                  |                  |                                            |                            |
|                                                                                                    | 44829-2 44829-3 44831                    | 14832 44833 44                                                | 4834 44835 44836 44                                         | 840 44 | ■<br>1841 441 | 841-1 4      | 4842   |   |                  |                  |                                            |                            |
|                                                                                                    | 44843 44852 44853 44                     | <b>3</b> 54 44855 4485                                        | 66 44859 44860 4859                                         | 4486   | 1 4486        | 2 44863      | 3      |   |                  |                  |                                            |                            |
|                                                                                                    | 44864 4863 44869 448                     | 69-D 44875 448                                                | 876 44887 44897 448                                         | 91 448 | 99-1 44       | 899-2 4      | 4899-3 |   |                  |                  |                                            |                            |
|                                                                                                    | 44899-4 46799                            |                                                               |                                                             |        |               |              |        |   |                  |                  |                                            |                            |
|                                                                                                    |                                          |                                                               |                                                             |        |               |              |        |   |                  |                  |                                            |                            |

You can have as many libraries open as you want. Don't worry, AnyRail won't link incompatible track pieces – unless you tell it to (see The AnyRail Settings Tab).

TIP: To open all the libraries used in a plan at once, click Open used libraries on the Home tab.

### 1.2.2 Browsing a track library

#### To browse a track library

The status bar at the bottom of the screen shows detailed information about the track.

| H0 Kato Unitrack                                                           | Ψ×            |              |    |
|----------------------------------------------------------------------------|---------------|--------------|----|
| Part number O Description O Code D Small track icons D Short tooltips      |               |              |    |
| ===-======                                                                 | - 1           |              |    |
| 2-105 2-111 2-120 2-130 2-140 2-141 2-142 2-143 2-150 2-151 2-152 2-1      | 53            |              |    |
|                                                                            |               |              |    |
| 2-160 2-170 2-180 2-181 2-193 2-210 2-220 2-230 2-240 2-241 2-242R 2-2     | 42L           |              |    |
| *-                                                                         | _             |              |    |
| 2-250 2-251 2-252R 2-252L 2-260 2-270 2-280 (R370-22 5) H0 Kato Unitrack ( | urve radius ? | 37cm angle 2 | 22 |
|                                                                            |               |              | _  |
| 2-841 2-850 2-851 S61R S61L 2-211 2-212 2-860 2-861 S94Q S97P 2-8          | 62            |              |    |
|                                                                            |               |              |    |
|                                                                            |               |              |    |
| 2-280 (B370-22.5) H0 Kato Unitrack Curve radius 37cm angle 22.59           |               |              |    |

- 1. Hover the mouse over the track to see the tooltip.
- 2. You'll see the full information in the status bar.

### 1.2.3 Closing a track library

#### To close a Track Library

• Click the little cross in the right upper corner of the track window:

| H0 At                    | las Co                 | de 100      | D          | ₽ ×   |
|--------------------------|------------------------|-------------|------------|-------|
| <ul> <li>Part</li> </ul> | numbe                  | r 🔿 De      | escription | Close |
| Smi                      | all track<br>rt toolti | icons<br>ps |            |       |
|                          | _                      | _           | _          |       |
| 150                      | 151                    | 152         | 153        |       |
| -                        |                        |             |            |       |
| 155                      | 168                    | 171         | 172        |       |
|                          |                        | *           | ×          |       |

NOTE: You can also close a library the same way you opened it.

### 1.3 Docking and undocking a library window

Drag the Library window around like any other window. You can also *dock* it. This means that it will stop floating and stick to the edge of the main window.

#### To dock a Library window

• Drag the library onto one of the docking stickers:

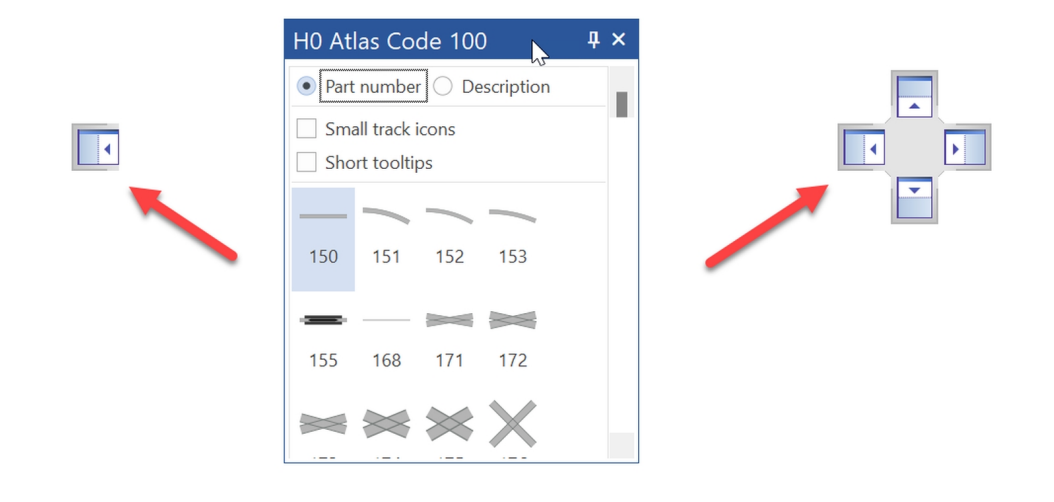

TIP: To avoid docking, hold down *CTRL* while you move the library.

### To undock a Library window

• Drag the library by the title bar to undock:

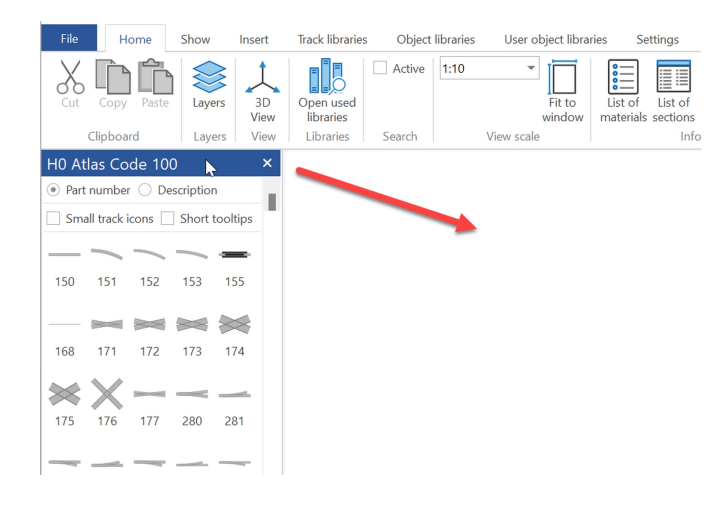

### Nesting libraries

• Nest a library by dropping it onto the title bar of another library. Use the tabs to switch libraries:

| 00/H0 Peco Setrack Code 100                                                                | <b></b> μ× |
|--------------------------------------------------------------------------------------------|------------|
| $\odot$ Part number $\bigcirc$ Description $\square$ Small track icons $\square$ Short too | ltips      |
|                                                                                            | 1          |
| ST200 ST201 ST202 ST203 ST204 ST205 ST220 ST221 ST22                                       | 2          |
|                                                                                            | 14         |
| ST225 ST226 ST227 ST230 ST231 ST235 ST238 ST250 ST24                                       | 0          |
|                                                                                            | -          |
| ST241 ST244 ST245 ST247 ST-261 ST-263 ST-264 ST-266 ST-26<br>(Set) (Set) (Set) (Set) (Set) | 57<br>)    |
| E = ■ +++                                                                                  |            |
| ST-268 ST-269 ST270 PL-11<br>(Set)                                                         |            |
|                                                                                            |            |
|                                                                                            |            |
| H0 Atlas Code 100 00/H0 Peco Setrack Code 100                                              |            |
| 00/H0 Peco Setrack Co                                                                      | de 100     |

TIP: To un-nest a library, drag it away by its tab.

# 1.4 Working with track

AnyRail is designed to make working with track quick and easy.

## 1.4.1 Adding track

### To add a track Piece

There are three methods for adding new track:

#### Method 1: Click

• Click the track and the piece appears on the work area:

| H0 Rc | co Lin | е      |           |        |          |         |          |              | ą          | ×     |
|-------|--------|--------|-----------|--------|----------|---------|----------|--------------|------------|-------|
| Part  | numbe  | r 🔿 De | escriptio | n 🔿 Co | ode      | Small t | rack ico | ns 🗌 S       | hort tool  | tips  |
|       |        | _      |           | _      |          | 1       | 1        |              |            |       |
| 42406 | 42410  | 42412  | 42413     | 42411  | 98000    | 98001   | 98002    | 98003        | 98008      |       |
|       |        |        |           | _      | _        | _       |          |              |            |       |
| 42419 | 42421  | 42422  | 42423     | 42424  | 42425    | 42426   | 42427    | 42428        | 42430      |       |
|       | _      |        |           |        |          |         |          |              |            |       |
| 42408 | 42409  | 42440  | 42441     | 42454  | 42497    | 42498   | 42448    | 42451        | 42488      |       |
|       |        |        |           | 42     | 2454 (D\ | WW15),  | H0 Rocc  | Line, Th     | ireeway ti | urnou |
|       |        |        |           |        |          |         |          |              | /          |       |
| 42489 | 42493  | 42496  | 42464     | 42465  | 42472    | 42473   | 42470    | 42471        | 42476      |       |
|       |        |        |           |        |          |         | R        | $\mathbf{k}$ |            |       |
| 42477 | 42400  | 42401  | 42414     | 42615  | 42615    | 42616   | 42617    | 42267        |            |       |
|       |        |        |           |        |          |         |          |              |            |       |
|       |        |        |           |        |          |         |          |              |            |       |
|       |        |        |           |        |          |         |          |              |            |       |

#### Method 2: Drag and drop

• Drag the piece from the library onto the work area:

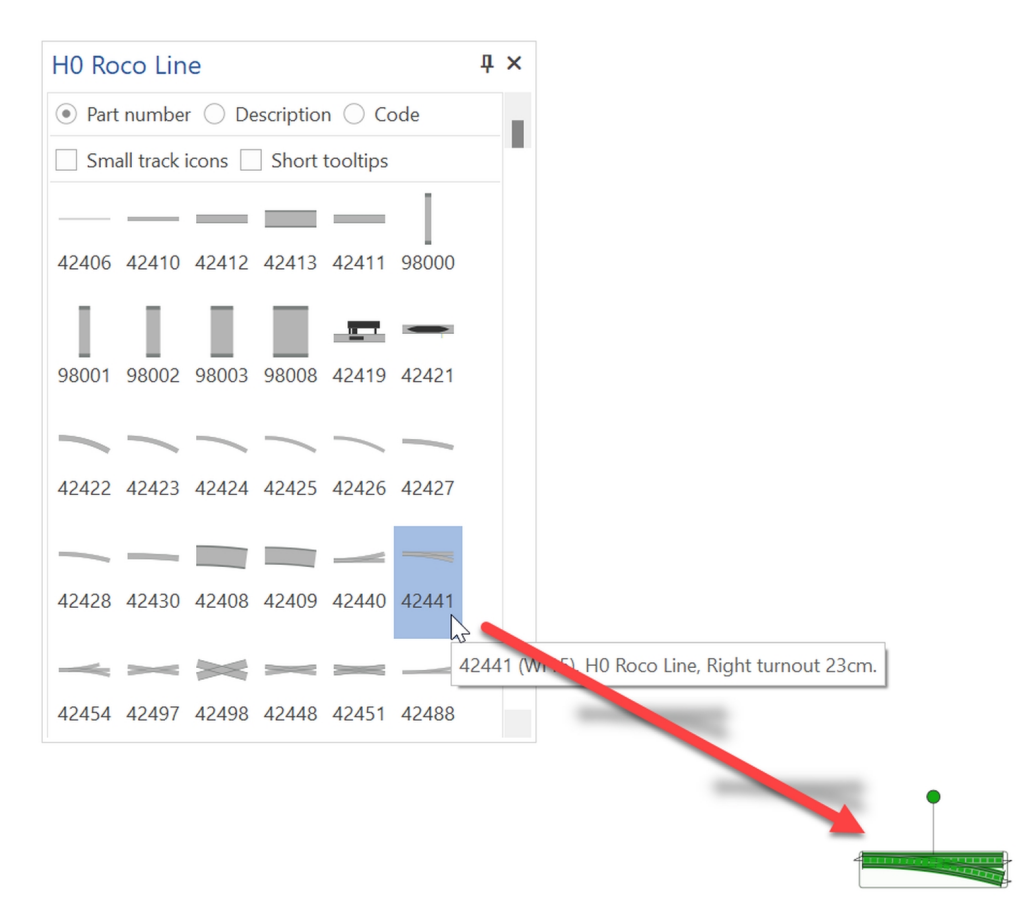

Method 3: SHIFT-click to connect to the most recently added component

• Click piece while holding down the *SHIFT* key, and the new part automatically connects to the most recently added part:

| H0 Roco Line                             | ₽×      |
|------------------------------------------|---------|
| Part number O Description O Code         |         |
| Small track icons Short tooltips         |         |
|                                          |         |
| 42406 42410 42412 42413 42411 98000      |         |
|                                          |         |
| 98001 98002 98003 98008 42419 42421      |         |
|                                          |         |
| 42422 42423 42424 42425 42426 42427      |         |
|                                          |         |
| 42423 (R3), H0 Roco Line, Curve r        | adius 4 |
| 42428 42430 42408 42409 42440 42441      |         |
|                                          |         |
| 12/15/ 12/197 12/198 12/18 12/151 12/188 |         |
| 42454 42457 42450 42440 42451 42400      |         |

TIP: To undo the most recent action, click the Undo button, or press Ctr/-Z.

# 1.4.2 Track appearance

A few general settings control how track appears on your screen. You can find these in the ribbon Show tab:

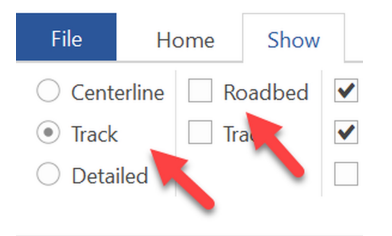

• Select between the different styles.

### Example 1: Centerline

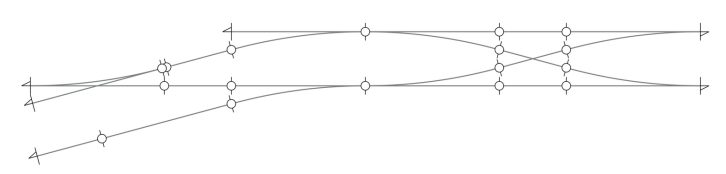

Example 2: Track

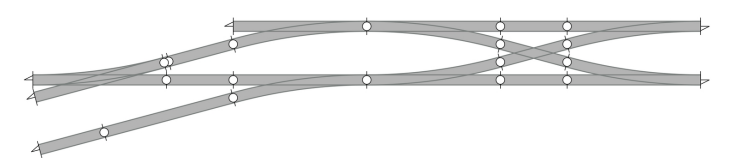

#### Example 3: Detailed

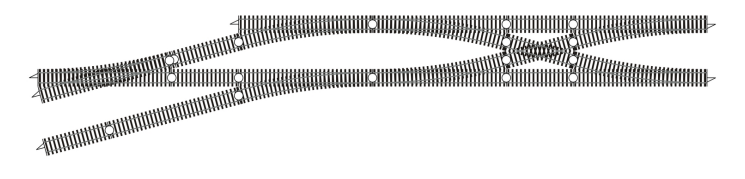

NOTE: AnyRail displays sleepers for aesthetic reasons, only. The position shown is not intended to be exact, though the width is correct.

#### Example 4: Centerline with roadbed

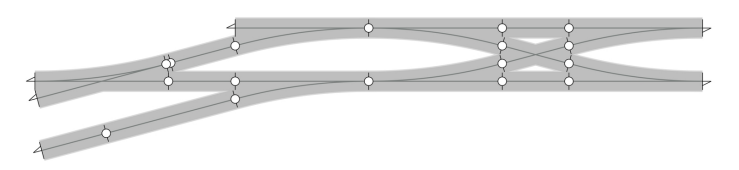

NOTE: To avoid disappointment, use this option to check that the roadbed fits on your train table and that the tracks are not too close to each other. Of course you also have to take into account the width of the trains and the necessary extra clearance in curves.

# 1.4.3 Track build style

Track can have different build styles. This influences the drawing in 2D, but also in 3D.

Select the track first, so the Track tab appears.

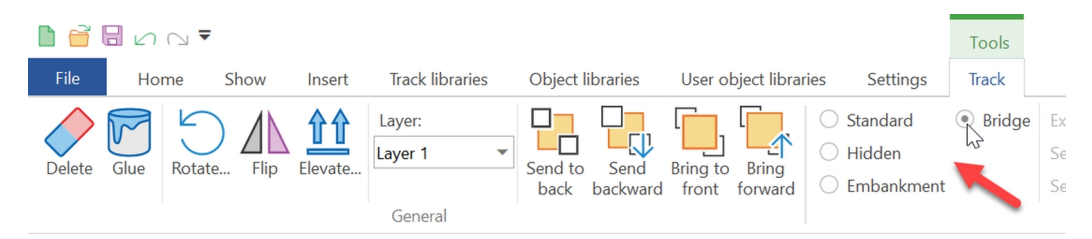

#### Standard

The track is displayed as-is, both in 2D and 3D.

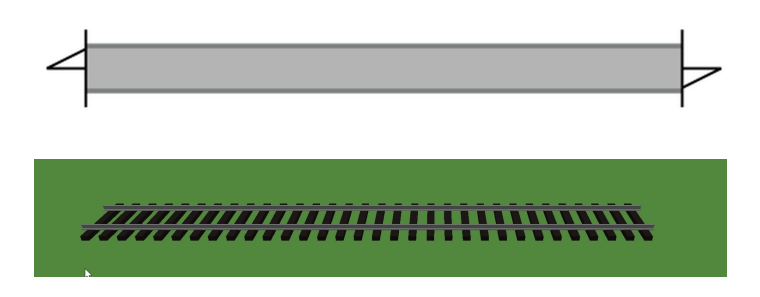

#### Hidden

The track is displayed as a dotted line in 2D. In 3D, it will be hidden, and a tunnel is created if necessary.

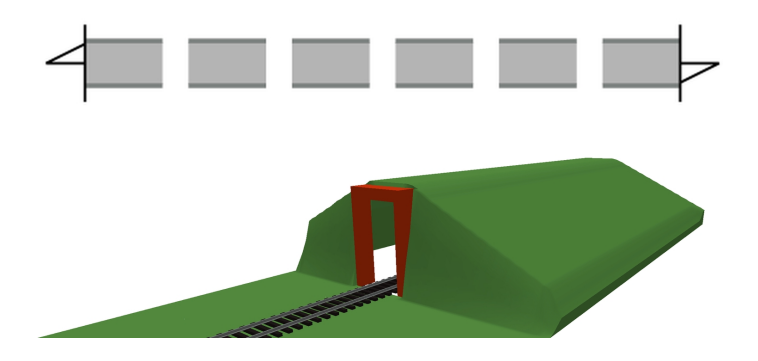

### Embankment

In 2D, small lines indicate that the track is on an embankment. In 3D, the ground is shaped as an embankment.

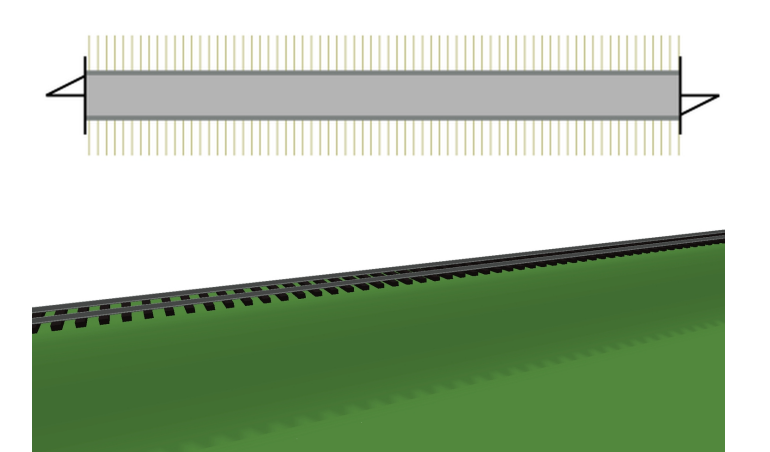

### Bridge

In 2D, trellis is drawn over the bridge. In 3D, the track is put on pillars.

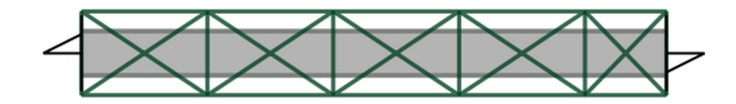

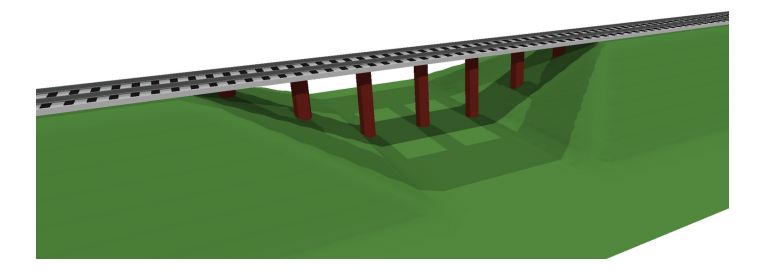

# 1.4.4 Moving and connecting track

Use the mouse to move and connect your track pieces. By default, only track from the same track system can be connected. However, you can override this (see The AnyRail **Settings** Tab).

To connect track

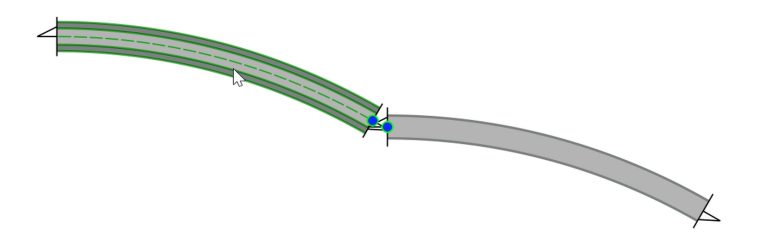

1. Drag the track close to the target. Blue dots appear to indicate the endpoints that will connect.

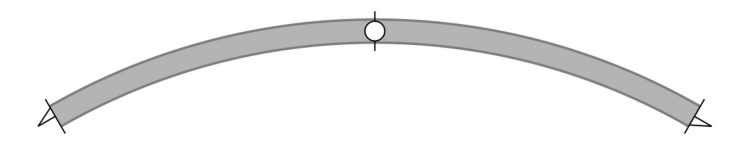

2. Release the mouse button. A circle marks the connection point.

AnyRail will shift and rotate the track to create a perfect connection.

### 1.4.5 Disconnecting track

You can disconnect track using the popup menu or the ribbon.

To disconnect an endpoint using the popup menu

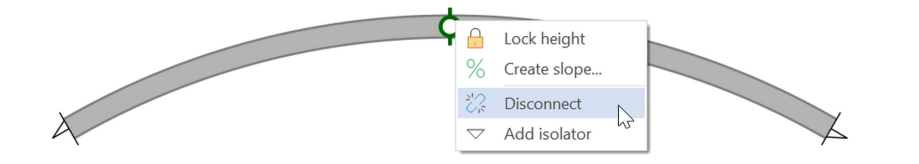

• Right-click the connection and select Disconnect.

The track does not move, but the connection disappears.

#### To disconnect an endpoint using the ribbon

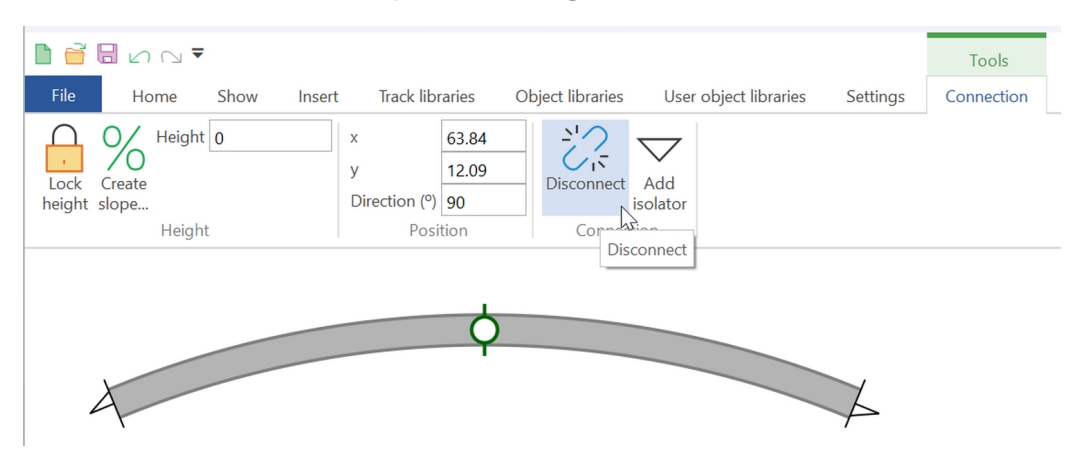

1. Click the connection to select it.

The Connection tab opens automatically.

2. Click Disconnect on the Connection tab.

TIP: You can also press *DEL* on the keyboard to remove a selected connection.

### To disconnect the track using the popup menu

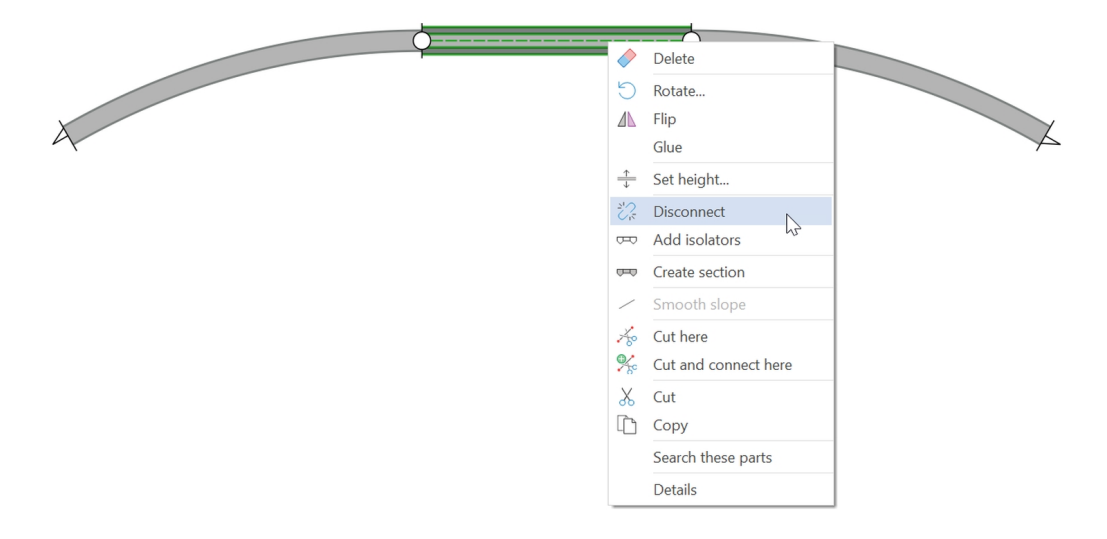

• Right-click the track and select **Disconnect**.

### To disconnect the track using the ribbon

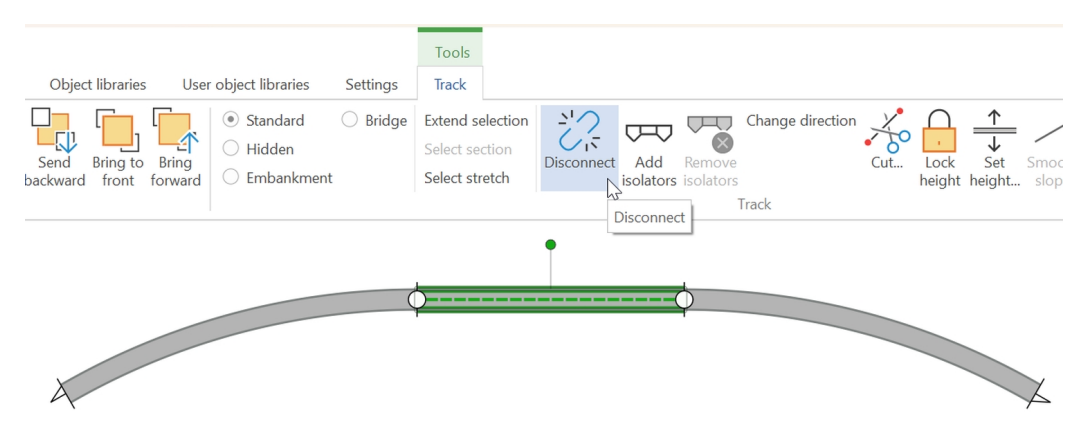

1. Click the track to select it.

The Track tab appears automatically.

2. Click Disconnect.

# 1.4.6 Selecting track

Obviously, you can select one section of track by simply clicking it.

However, you can also use the mouse to select several pieces of track, and then move or alter them as one.

#### To select track

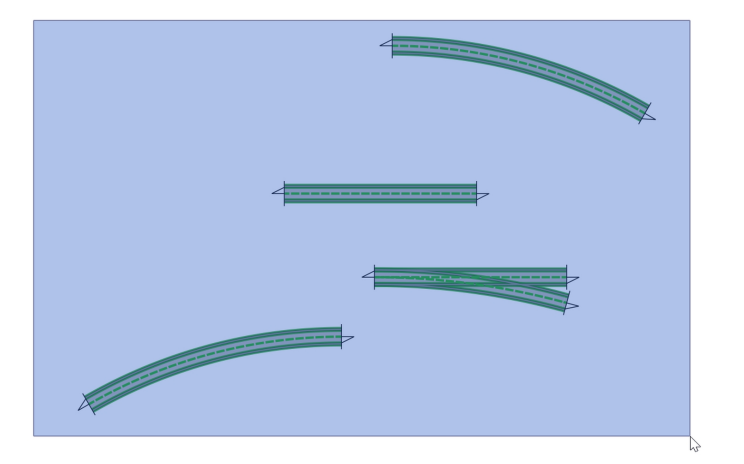

• Hold down the left mouse button and draw a box to select multiple pieces.

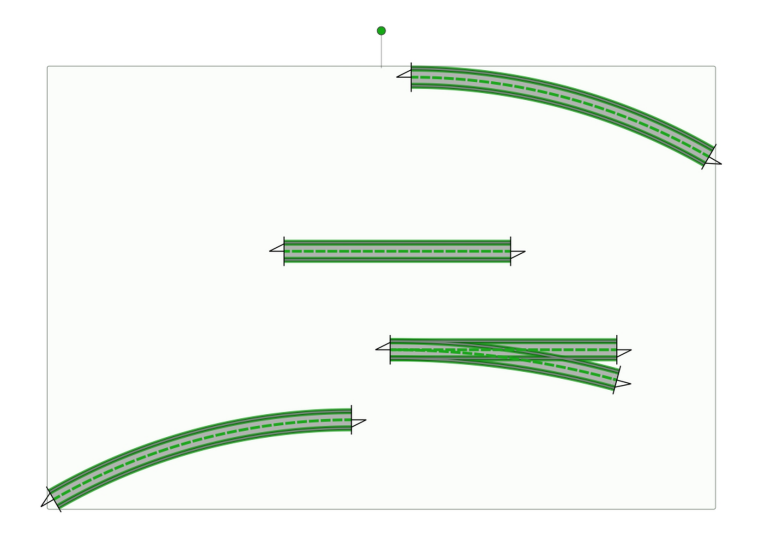

Selected track is highlighted in bold green.

• Drag one to drag them all.

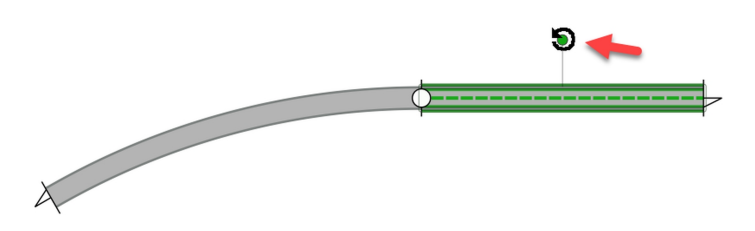

• Use the handle to rotate the selection.

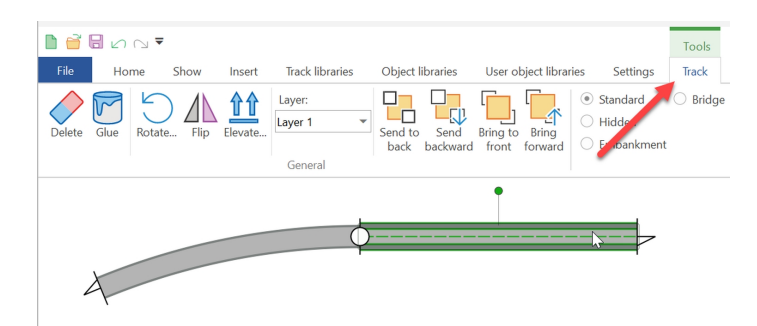

Depending on what you've selected, extra tabs appear on the ribbon.

# Other ways to select or deselect pieces $$^{17}$$

### CTRL + click each piece

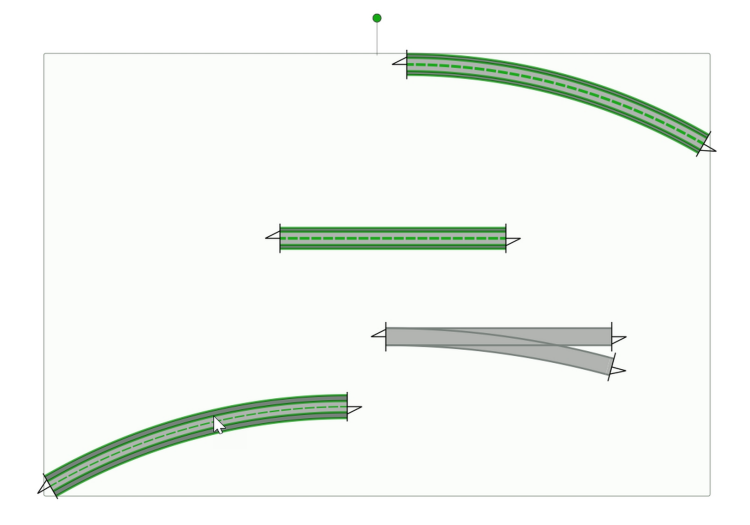

• CTRL-click to add or remove a part to the selection.

### Double-click a piece to extend the selection

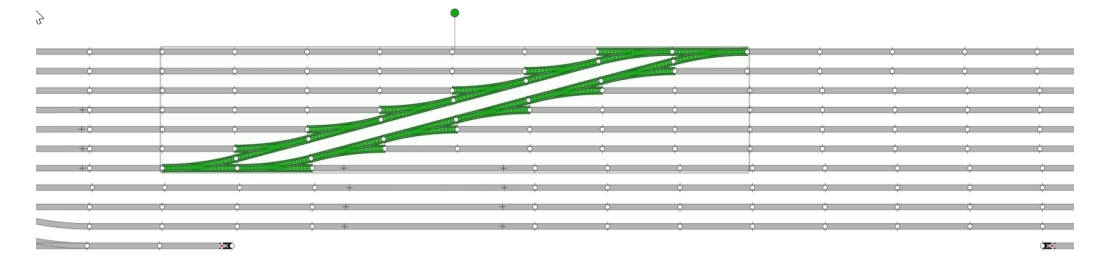

• Double click to extend the selection in a logical manner.

### Triple-click to select all connected track

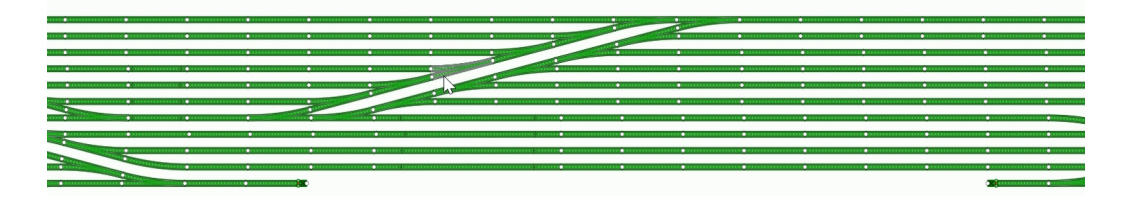

#### SHIFT-click to extend the selection

Before:

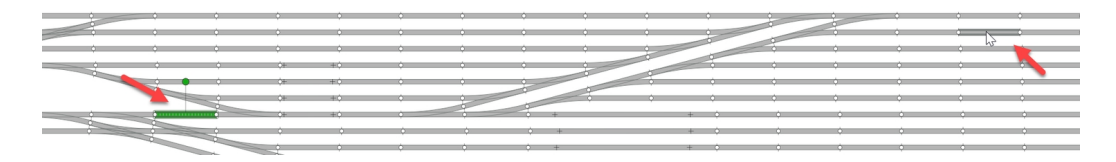

• *SHIFT*-click to select the route from an already selected part to here.

After:

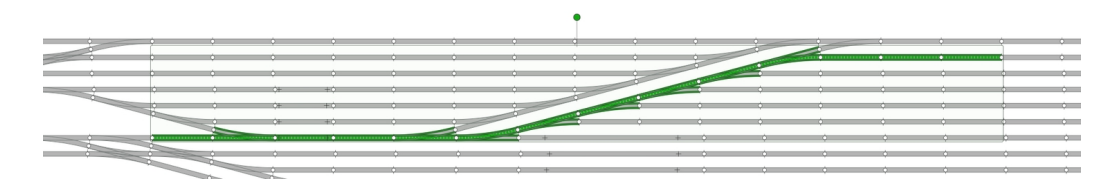

The shortest route is selected.

#### To deselect a single piece

• CTRL-click the piece.

### To deselect all the pieces

• Press ESC.

NOTE: You can also copy, paste and delete track in the standard Windows way.

TIP: If you open AnyRail twice, you can copy and paste elements from one layout to the other.

# 1.4.7 Gluing track

If you want to make sure that you don't accidentally move track, you can glue it down!

#### To glue track

Method 1:

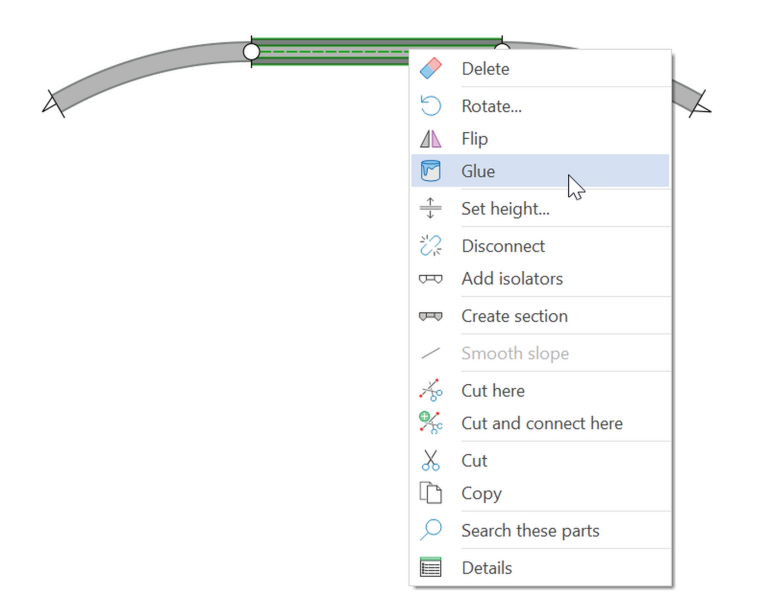

• Right-click the track and select Glue.

Method 2:

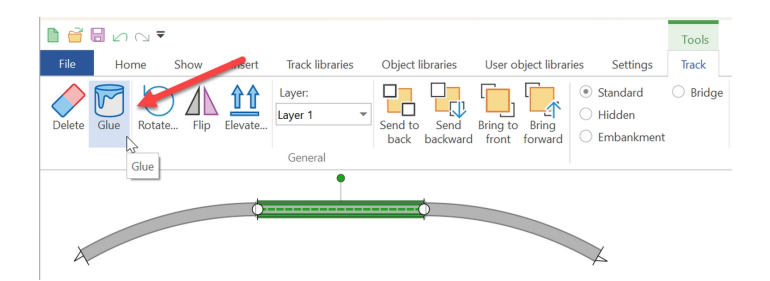

• Click the track to select it, then click Glue on the ribbon.

If you want to know whether track is glued, hover over it, and look in the status bar:

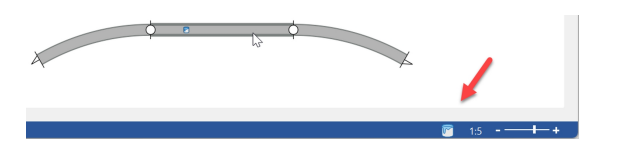

The status bar shows a glue pot whenever you hover over glued track.

### 1.4.8 Turntables

Many turntables require a special adapter or transition track from the same library in order to connect them to the regular tracks at the required angles.

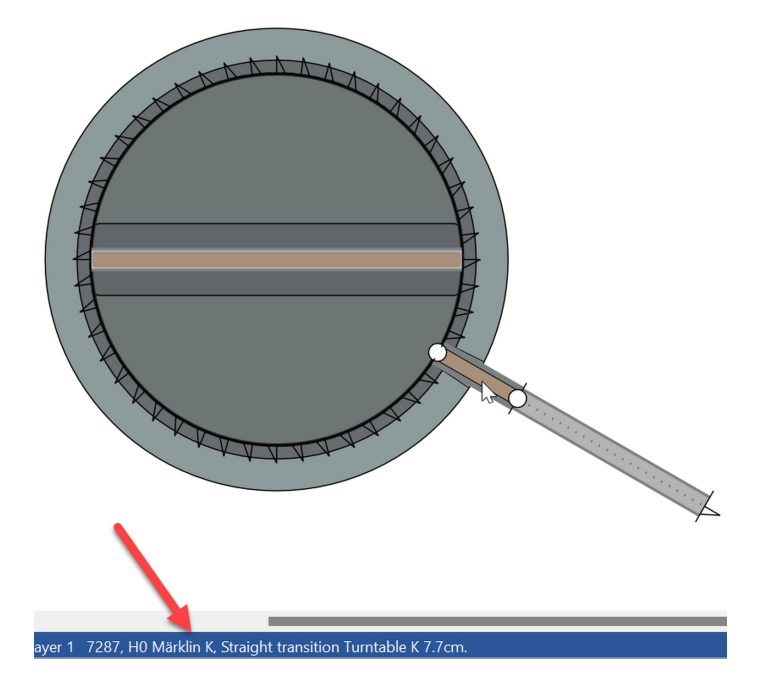

Adapter track is used. Full information on a track element is always on the status bar when you hover it.

## 1.4.9 Closing gaps

If you use sectional track, you'll often find that it's difficult to make a perfect fit when your design becomes more complex.

Some manufacturers provide all sorts of filler track just for this purpose.

Sometimes you can make the track fit by using the play (wiggle room) in the track. While this can be considered cheating, sometimes you don't even notice that you're doing just that when laying real track.

In AnyRail, you can cheat a little bit as well.

In general, to close a small gap, you can often disconnect a stretch of track and rotate it one or two degrees to make your plan fit.

#### To close a gap

- Switch off Autoconnect in the Settings tab. When you do that, track will no longer jump into position, but will be left just where you dropped it. If there is another piece of track within the Distance (defined in the Settings tab, under Autoconnect) a connection will be made to it.
- 2. Disconnect a stretch of track and rotate it one or two degrees so it will fit.
- 3. Put the track back in place and make sure to connect the outer ends.
- 4. Turn Autoconnect back on.

NOTE: Only resort to this technique after you've tried to make your track plan fit properly.

# 1.4.10 Creating a helix

A Helix is a corkscrew made from track, with the purpose of bringing trains to another level of your layout.

In AnyRail, they're easy to generate from a single curve.

#### To create a helix

1. Right-click a single, unconnected curve of your choice. This can be a piece of flex, after you've used the curve flex function.

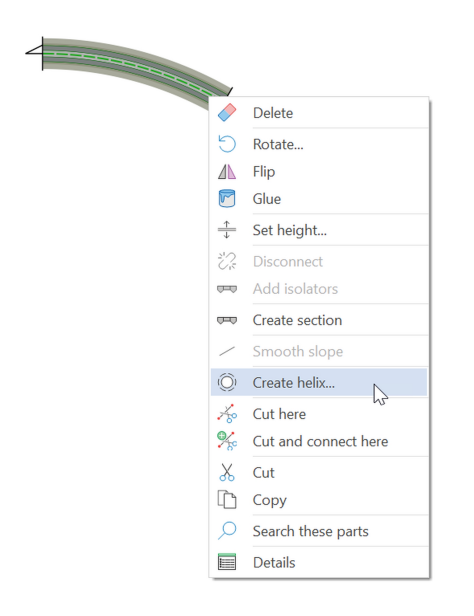

2. Select Create helix ... .

| eate helix       |      |
|------------------|------|
| tartpoint height | 0    |
| ndpoint height   | 40   |
| lumber of loops  | 6    |
| lope percentage  | 3.3% |
| leight per turn  | 6.67 |
| Direction        |      |
| Clockwise        |      |
| Counterclockwise |      |
|                  |      |

3. Enter the required values.

AnyRail displays the slope and the height clearance for the values entered.

- 4. Click OK.
- 5. To get an impression of the result, use the **3D view** from the **Home** tab:

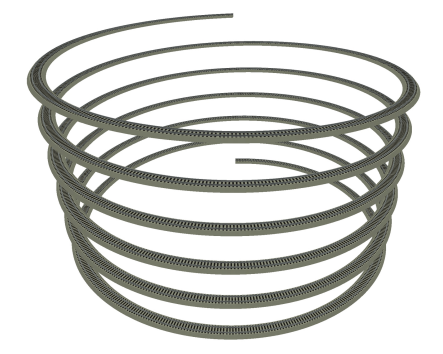

# 1.5 Flex track

Many sectional track manufacturers also provide *flex track*. Flex track can be used to fill gaps. Its looser curves also give your layout a more natural look.

## 1.5.1 Basic Handling

Some libraries contain *flex track*, designed to be bent, stretched and trimmed. You can do this to AnyRail flex track by using the control points. These are the little crosses that appear at either end of a piece, and on either side of it. Dragging the control point changes the track.

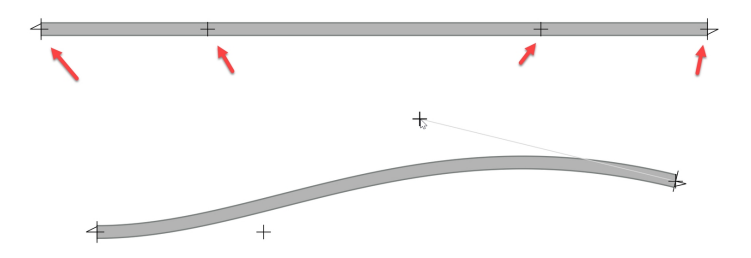

AnyRail checks the track as you shape it and paints it red if:

- You over-stretch it
- You bend it into overly tight curves (likely to derail a train)

NOTE : Of course, these features can be switched off.

#### To connect flex track

• Connect flex track in the usual way by dragging it near another part.

#### Or:

• Drag one of the outer control points onto another endpoint.

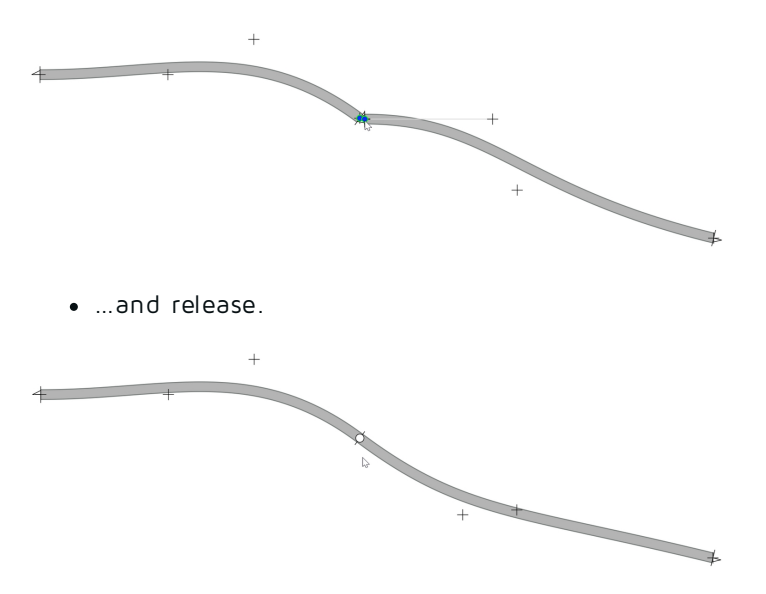

AnyRail smoothes out the curves of the resulting track.

TIP: Pressing SHIFT while dragging a control point keeps it in a straight line.

### 1.5.2 Curves, straights and easements from flex

AnyRail can create (near) perfect arcs, easements and straights from flex track.

#### To create a straight, curve or easement

• Right-click the flex and select Straight flex..., Curve flex... or Easement flex....

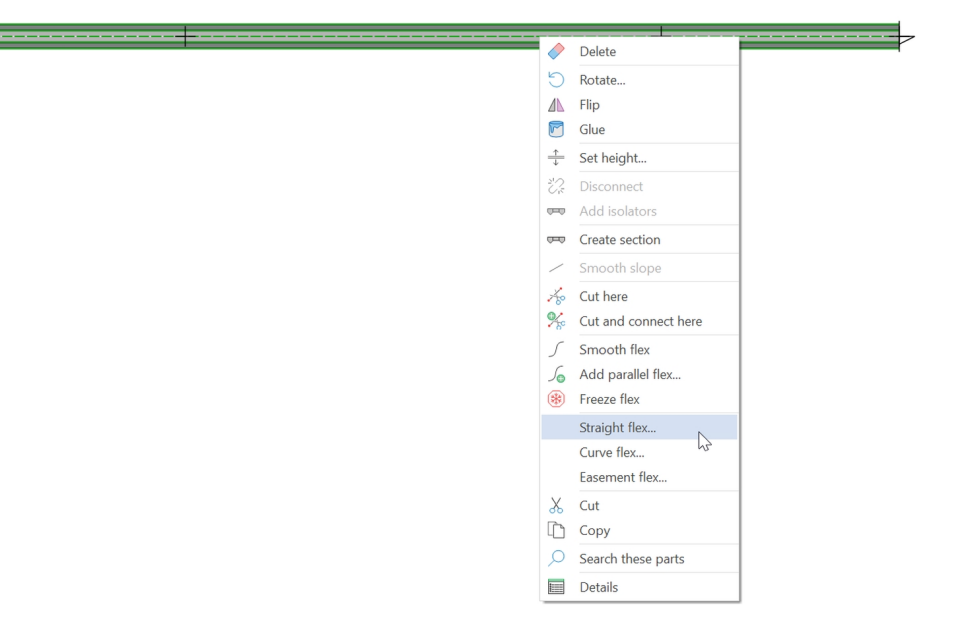

#### Alternatively:

• Click the flex, and select from the ribbon.

| Object libraries User object libraries                          | Settings   | Tools<br>Track                                       |            |                                  |                  |                           |                              |   |                                              |
|-----------------------------------------------------------------|------------|------------------------------------------------------|------------|----------------------------------|------------------|---------------------------|------------------------------|---|----------------------------------------------|
| end<br>sward front forward Standard<br>- Hidden<br>- Embankment | O Bridge E | Extend selection<br>Select section<br>Select stretch | Disconnect | Add Remove<br>solators isolators | Change direction | ut Lock<br>heigh<br>Track | Set Smooth<br>t height slope |   | Straight flex<br>Curve flex<br>Easement flex |
| 4                                                               |            |                                                      | •          |                                  |                  |                           |                              | • |                                              |

#### A straight

• Set the length.

| Set flex straight |
|-------------------|
| Length 92         |
| OK Cancel         |
|                   |

#### A curve

Creating a precise curve (circular arc) is similar to straightening a piece of track.

• Set the angle and the radius of the curve.

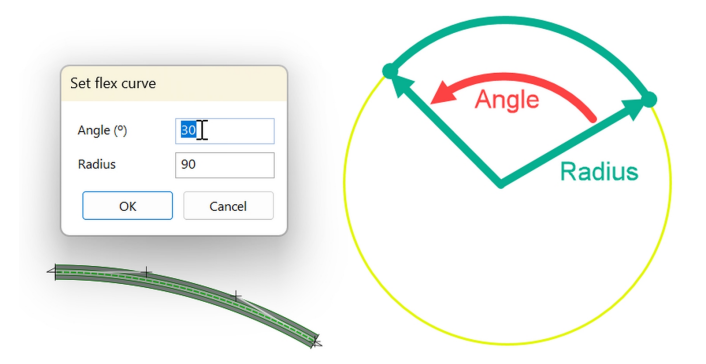

#### An easement

An easement provides a smooth transition between a straight and a curve. Real railways always use them to avoid wear and tear, and to permit higher speeds. They also increase passenger comfort.

• Set the angle and the radius of the easement. Don't forget to indicate whether it's a left or right easement.

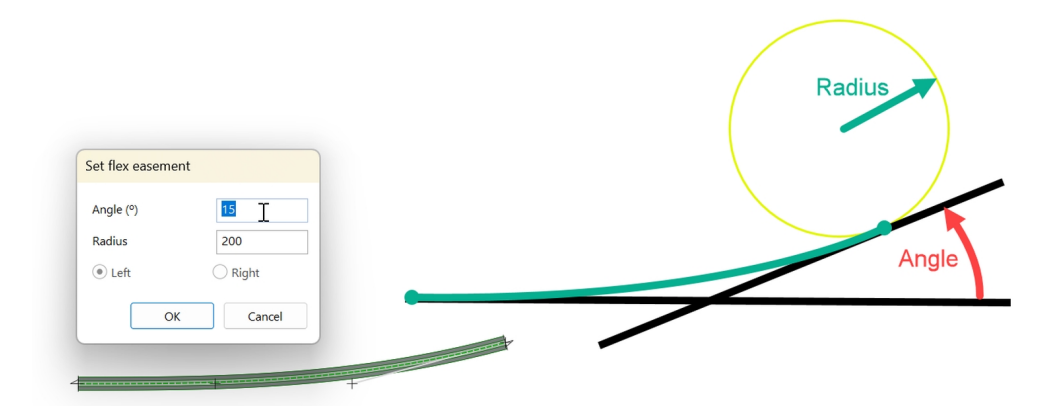

# 1.5.3 Parallel flex track

AnyRail can create parallel flex track.

### To create parallel track

1. Right-click the flex track and select Add parallel flex....

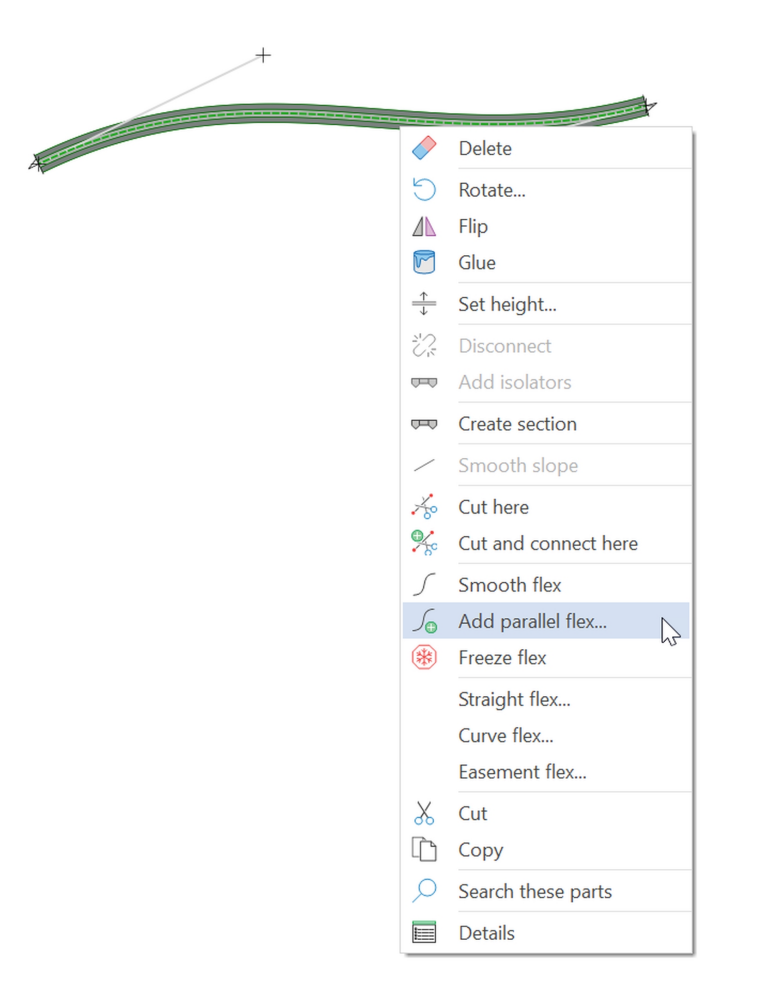

2. In the dialog box, set a **Distance** and a position for the new flex track.

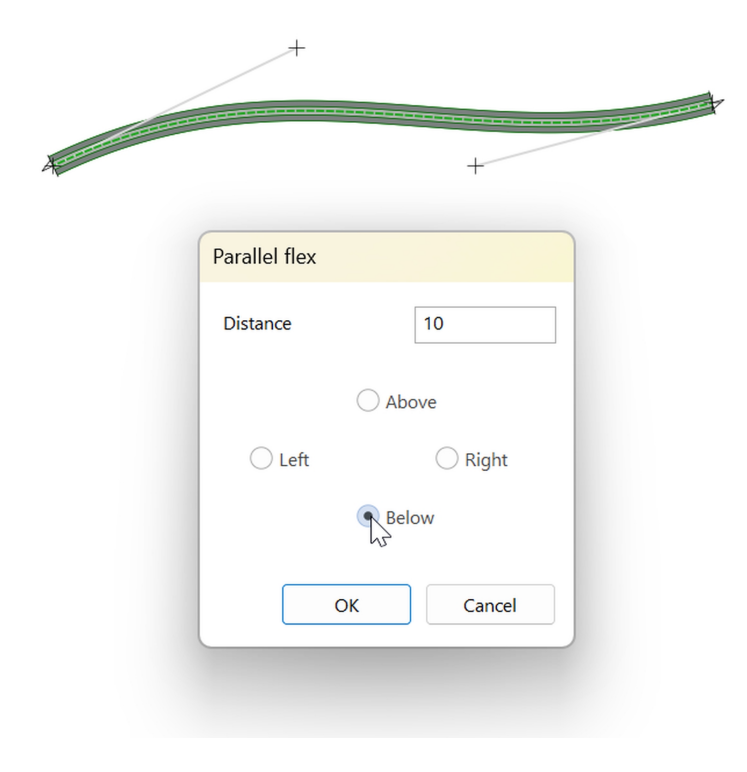

3. Click OK to see the result.

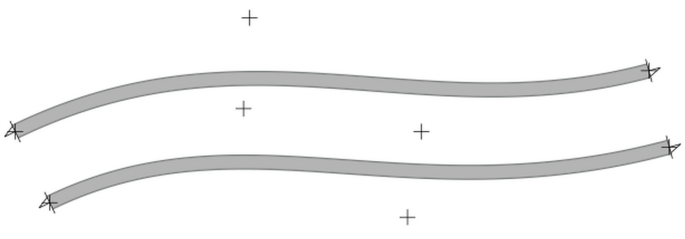

# 1.6 The ribbon and the popup menu

### The ribbon

When you select something, the ribbon shows you what you can do with it and grays out any options that don't apply.

#### Example 1: Select a flex

A piece of track is selected. The Track tab opens.

|        |           | -       |         |                   |                             |                                  | -       |                                        | Tools    |                |
|--------|-----------|---------|---------|-------------------|-----------------------------|----------------------------------|---------|----------------------------------------|----------|----------------|
| File   | Home      | Show    | Insert  | Track libraries   | Object libraries            | User object li                   | oraries | Settings                               | Track    |                |
| Delete | Glue Rota | te Flip | Elevate | Layer:<br>Layer 1 | Send to Senc<br>back backwa | Bring to Bring<br>rd front forwa | rd C    | ) Standard<br>) Hidden<br>) Embankment | ○ Bridge | Ex<br>Se<br>Se |
|        |           |         |         |                   | +                           |                                  |         |                                        |          | 7              |
|        |           |         |         |                   |                             | +                                |         |                                        |          | ,              |

Example 2: Select a flex, a surface, and some text

The track, the surface, and the text are selected. A tab for each appears. A fourth tab appears for functions that apply to the selection as a whole. A fifth tab provides grouping functions.

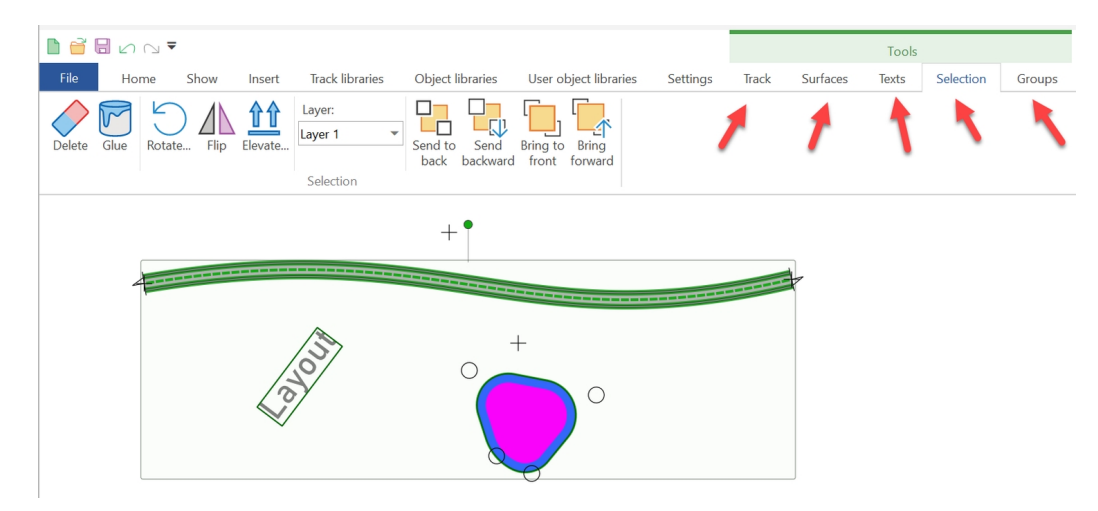

#### The popup menu

A handy feature of AnyRail is the menu that "pops up" with relevant options whenever you right-click something.

Example 1: Right-click a stretch of track

• Right-click to open the popup menu.

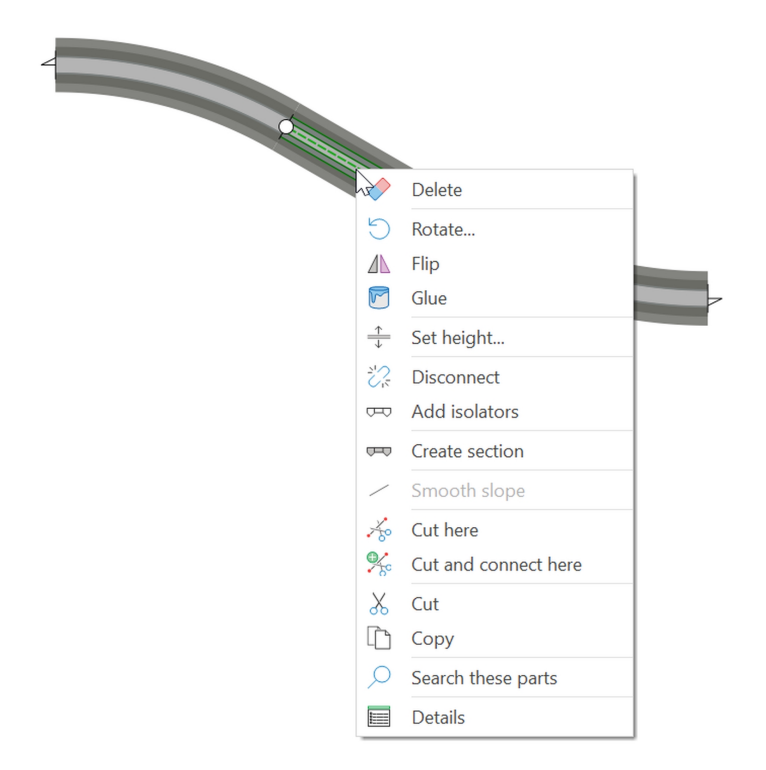

Options that don't apply to the selection are grayed out.

Example 2: Right-click a connection

• Right-click to open the popup menu.

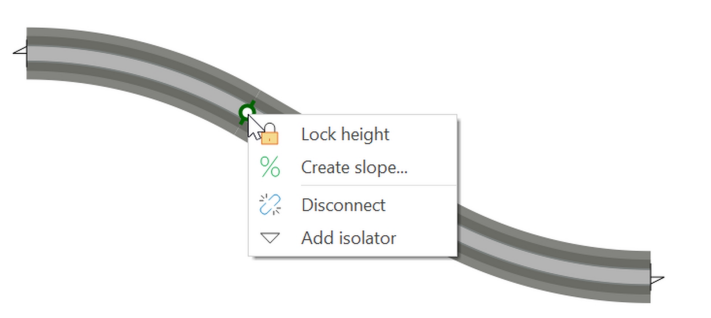

There's a description of each option in the Reference guide. The next couple of chapters cover the more commonly used ones.

### 1.7 Pieces, stretches and sections

AnyRail thinks of your track as being made up of *pieces*, *stretches* and *sections*.

#### Pieces and stretches

A *piece* of track is just that – any one of the components you select from the Track Libraries. A *stretch* of track is a piece and all pieces connected to it. Many AnyRail options apply to stretches rather than pieces. A *section* of track is something that *you* create, and requires more explanation.

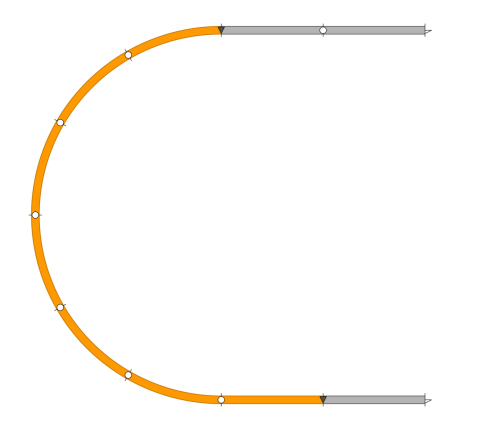

In orange is a color coded section.

#### Sections

A section is a stretch of track with a specific function or purpose, as defined by you. You can turn any stretch - that is a connected group of pieces - into a section, as long as both ends have an isolator.

Sections are useful in both conventional and digital operation:

- In conventional (analog) operation, you need to feed stretches of track individually to control trains independently of each other. This enables you, e.g., to switch off a section's power to stop a train for a red signal.
- In digital operation, especially with a PC, it is often handy to know where trains are so that the software can control them. Usually, the layout is divided into sections of track, each with its own occupancy detector. The shorter the sections, the more accurate the positional information.

NOTE: Once you've created a section, you can change its properties such as color, name and usage. You can also see a list of sections. This is helpful when calculating how many occupancy detectors you need.

### 1.7.1 Working with sections

Here are the two methods for creating a section.

Method 1: Creating a section from selected track

1. Select the track for the section.

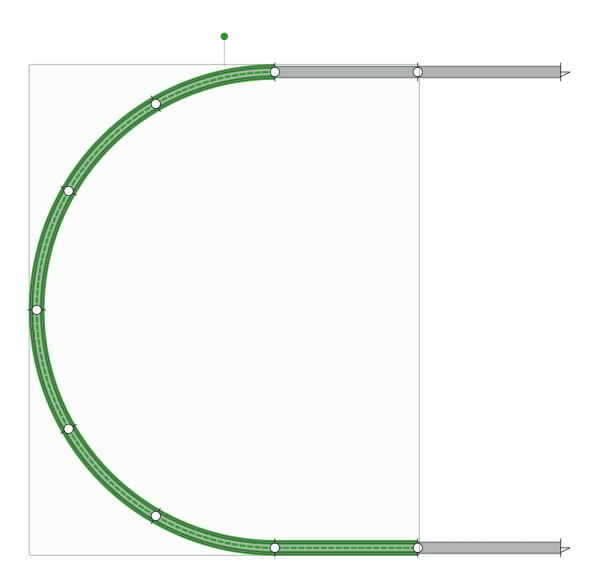

2. Right-click the selected track and click Create section. Or just click Create section on the ribbon.

| braries User object libraries<br>User object libraries<br>Standard<br>Hidden<br>Hidden<br>Embankment | Settings | Tools<br>Track<br>Extend selection<br>Select section<br>Select stretch                    | isconnect Add | Change direction<br>Remove<br>isolators<br>Track | Lock Set Smooth<br>height height slope | abel Create |  |
|----------------------------------------------------------------------------------------------------|----------|-------------------------------------------------------------------------------------------|---------------|--------------------------------------------------|----------------------------------------|-------------|--|
|                                                                                                    |          | Delete<br>Addisolators<br>Greate section<br>Cat<br>Copy<br>Seearch these parts<br>Details |               |                                                  |                                        |             |  |

Method 2: Creating a section from isolated track

1. Right-click and isolate each connection.

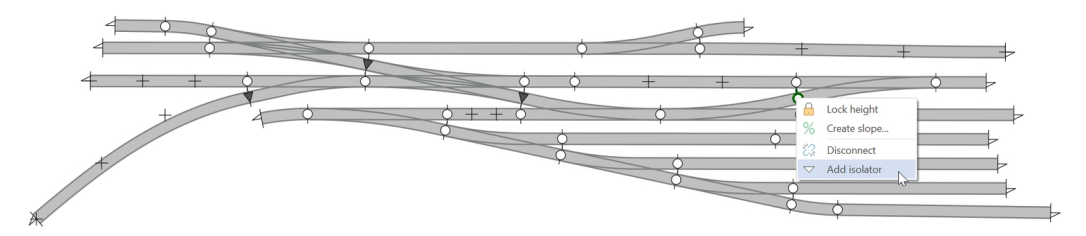

A triangle indicates an isolated connection.

A natural endpoint does not require an isolator.

2. Right-click within the isolated tracks and select Create section.

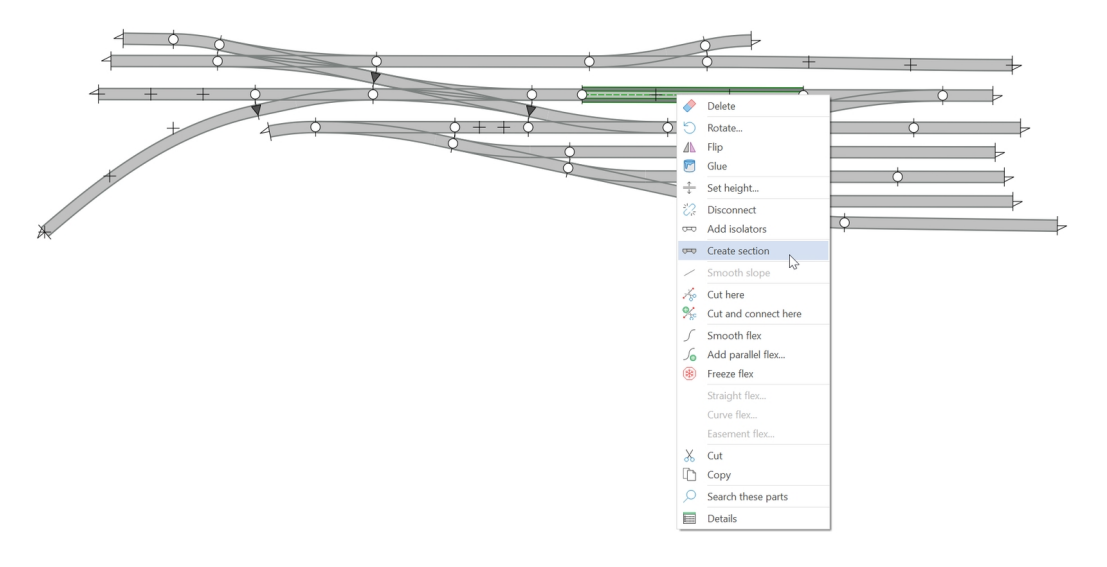

The newly created section changes color:

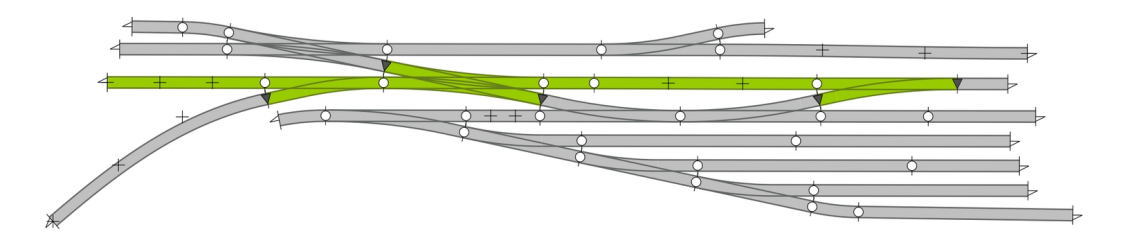

TIP: Of course, you can also use the ribbon to create the section. Left-click one piece of track within the isolated tracks to select it, and click **Create Section** in the ribbon.

#### To change a section's properties

1. Left-click a piece of track in the section.

The ribbon opens the **Track** tab with a *Section* group:

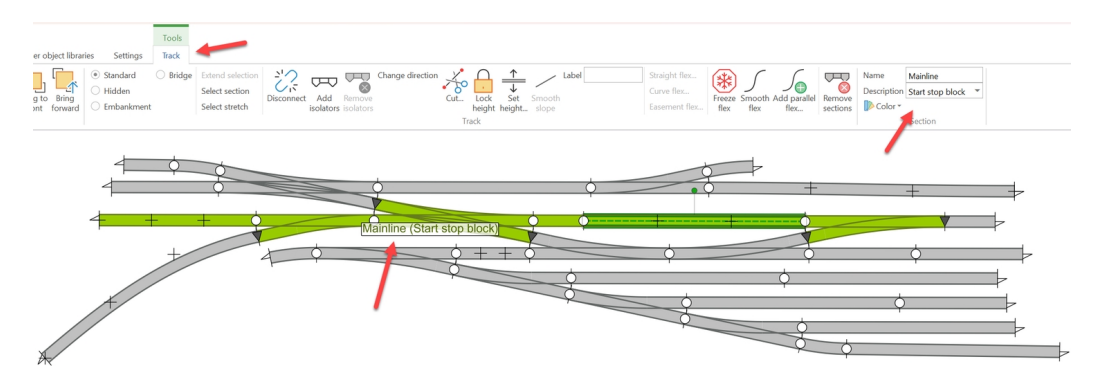

2. Select or enter a Description and enter a Name.

The name appears on the layout.

The software tries to find the best way to position the text.

### To change a section's color

1. In the ribbon Track tab, Section group, select Color.

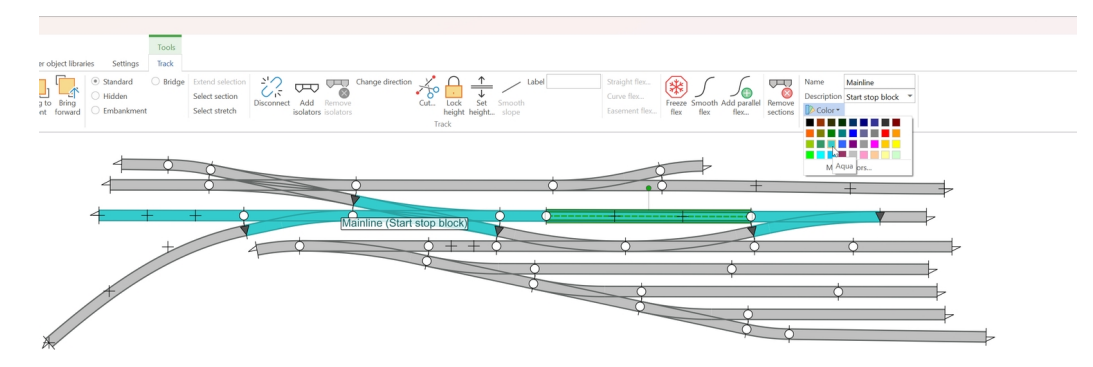

A selection of colors appears. Click More colors... for more choices.

2. Select a color.

The section changes color.

# 1.8 Working with height

Few model railway layouts are entirely on the same level. Fortunately, AnyRail can handle track at varying heights.

If you want to make sure that the height of a certain point is not changed accidentally, right-click it, and select **Lock height**.

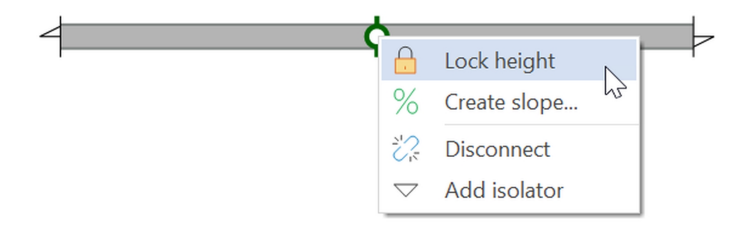

The point turns blue and yellow to indicate that its height is locked:

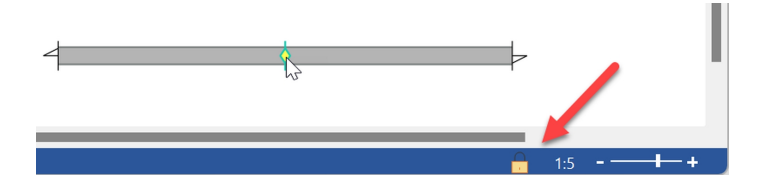

When the height is locked, the connection is colored blue and yellow, and drawn as a diamond. Also, a lock is shown in the status bar when hovered.

### 1.8.1 Displaying heights

Before working with heights, it helps to switch on their display.

### To display heights

1. In the ribbon Show tab, find the Info group:

|                              | ₽ 🖓 🛓     |      |                 |                                 |                              |                              |           |                     |               |                                    |
|------------------------------|-----------|------|-----------------|---------------------------------|------------------------------|------------------------------|-----------|---------------------|---------------|------------------------------------|
| File                         | Home      | Show | Insert T        | rack libraries Object lib       | oraries User object librarie | s Settings                   |           |                     |               |                                    |
| O Centerlin                  | ne 🗌 Road | bed  | ✓ Hidden track  | Endpoints                       | ✓ Flex too long              | <ul> <li>Sections</li> </ul> | Label     | ✓ Slope percentages | ✓ Glue        | <ul> <li>Control points</li> </ul> |
| ○ Track                      | Trace     |      | ✓ Visible track | <ul> <li>Connections</li> </ul> | ✓ Flex too sharp curves      | ✓ Name                       | Part nuer | ✓ Height            | Reverse loops | Pages                              |
| <ul> <li>Detailed</li> </ul> |           | [    | Track ends      | ✓ Track control points          | Inaccurate connections       | Description                  | Part code | Vertical clearance  | Guides        |                                    |
|                              |           |      |                 | Track                           |                              | Section                      |           | Inf                 | fo            |                                    |

#### 2. Tick Slope percentages and Height.

Heights and slopes now appear on the track:

22% 05 22% 22% 15 22% 2

### 1.8.2 Specifying heights

There are various ways to create a slope, or set the height of track.

As it can be on a slope, a piece of track doesn't necessarily have a single height. AnyRail works out the height based on the track's endpoints and connections.

You can specify a certain height for a stretch of track, and then ease the connected track into sensible gradients.

AnyRail will show a warning if slopes are too steep.

TIP: If your tracks cross, make sure you leave enough headroom for the lower train, and any possible overhead lines! Bear in mind the thickness of the tracks, the sleepers, and the actual bridge.

### To set selected track to a certain height

1. Right-click the selected track, and click Set height....

| <ul> <li>bject libraries Settings</li> <li>Standard Bridge</li> <li>Hidden</li> <li>Embankment</li> </ul> | Tools       Track       Extend selection       Select section       Select stretch         Change direction       Lock       Select stretch         Change direction       Lock       Select stretch         Track                                                                                                    |
|----------------------------------------------------------------------------------------------------|----------------------------------------------------------------------------------------------------|
| 2.2%                                                                                                    | 0       5       2.2%        2.2%         ✓       Delete        Rotate         ▲       Flip           ✓       Set height           ✓       Set height           ✓       Set height           ✓       Set height           ✓       Set height           ✓       Set height           ✓       Oisconnect           ✓       Smooth slope           ✓       Cut            ✓       Search these parts            ✓       Details |

Or just click Set height... on the ribbon.

2. Enter a value for the height.

| 4       | 2.2%        | 0 5       | -2.2%      |          |          | 1 5 | 2.2% | 2 |
|---------|-------------|-----------|------------|----------|----------|-----|------|---|
|         |             |           | Set height |          |          |     |      |   |
|         |             |           | Height     |          | 1.5<br>T |     |      |   |
|         |             |           |            | ОК       | Cancel   |     |      |   |
|         |             |           |            |          |          |     |      |   |
|         |             |           |            |          |          |     |      |   |
| 4       | 6.5%        | 1.5       |            | 1.5      |          | 1.5 | 2.2% | 2 |
|         | - <b>N</b>  | 1         |            | +        |          | 1   |      |   |
|         |             | •         |            |          |          |     |      |   |
| AnyRail | has set the | height to | the given  | n value. |          |     |      |   |

NOTE: Steep gradients are displayed in red.

### To specify a height for a point

This function is useful when you want to set the height of an individual point.

• Click the point (this is an endpoint or a connection), and set the Height on the ribbon.

#### To create a slope

This function creates a slope starting from a connection or an endpoint.

- 1. Right-click the point (this is an endpoint or connection), and select Create slope....
- 2. Enter heights for startpoint, endpoint and slope percentage. Select the direction in which to create the slope from this connection.

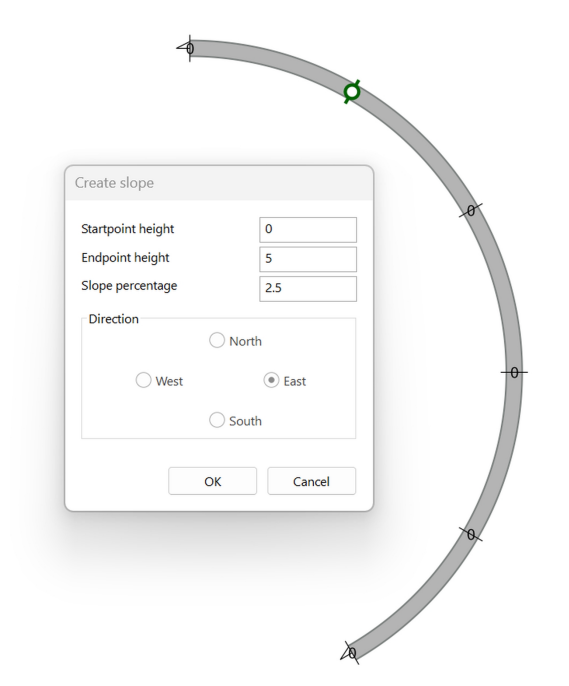

AnyRail created the slope:

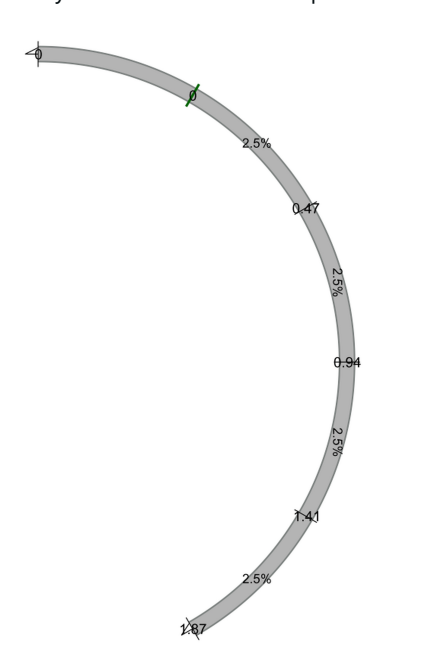

#### To create a smooth slope

Sometimes, it's useful to create a slope between two points, where AnyRail calculates a linear descent percentage. This is called a smooth slope.

There are a few restrictions when creating a slope from point A to point B.

- All the track on the slope should be connected.
- There should be only one 'path' from A to B.
- The path may go through turnouts and crossings, but the path may not split to a third point.

NOTE: This feature works best when A and B have a different height!

#### Example

The height of point A is 0. The Height of point B is set to 5.

- 1. Select the stretch for which you want a smooth slope.
- 2. Click Smooth slope to create a linear slope.

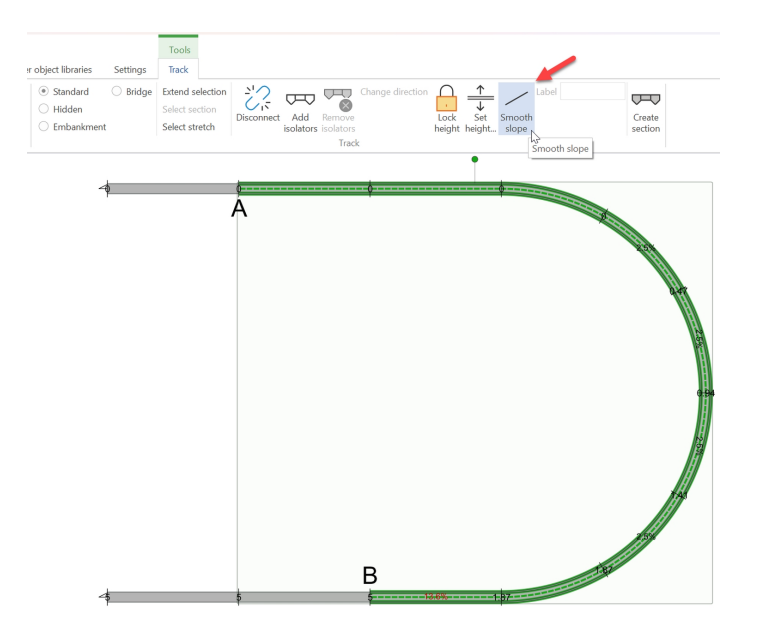

The height at each point is calculated to make a smooth slope:

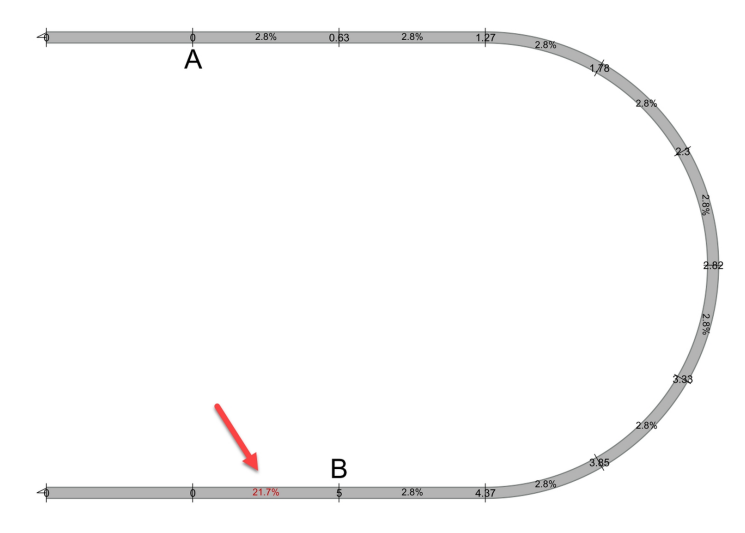

Too steep slopes are displayed in red.

#### To set the maximum percentage for slopes

All gradients exceeding this value are displayed in red.

1. Open the ribbon Settings, and locate Slopes.

| Object libr   | aries Us | er object libraries | Settings |           |      |                         |   |                                |              |
|---------------|----------|---------------------|----------|-----------|------|-------------------------|---|--------------------------------|--------------|
| Endpoint      | 1.5      | Minimum radius 1    | 36       | Distance  | 0.3  | Maximum %               | 3 | ✓ Autoconnect                  | Snap to grid |
| Connection    | 1.5      | Minimum radius 2    | 0        | Angle (°) | 3    | Min. vertical clearance | 0 | Distance 1.2                   |              |
| Control point | 2        | Minimum radius 3    |          |           |      |                         |   | $\checkmark$ Allow mixed rails |              |
| Size          | 25       | Flex                |          | Tolera    | nces | Slopes                  |   | Behavi                         | or           |

2. Set Maximum %.

# 1.9 The status bar

There's a lot to keep track of if you use all of AnyRail's features. The good news is that the status bar is a mine of information:

cm (53.36, 17.11) (48.19, 17.42, 0.63) 23 Layer 1 Layer 1 42410 (G1), H0 Roco Line, Straight 23cm. Main (Detection) 🖻 1:5 - 🕂 🕂

See below for the meaning of each field.

#### To customize the status bar

• Right-click the status bar to change the active fields.

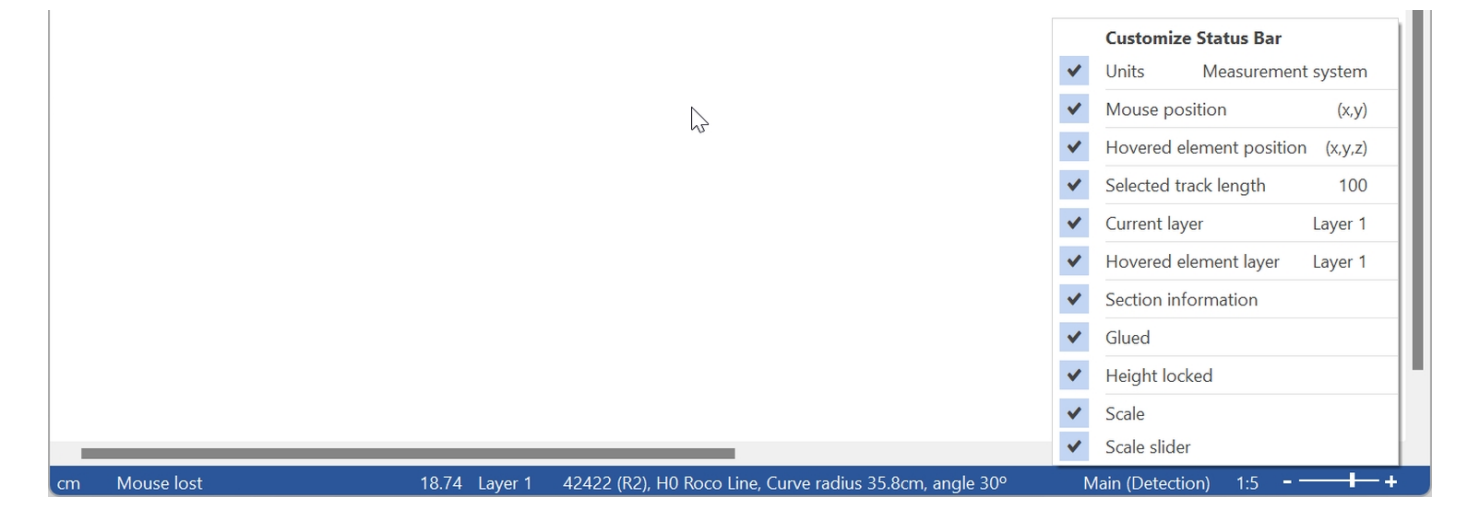

### 1.10 More than just track

Being enthusiasts ourselves, we suspect that your layout will contain more than just track!

For this reason, AnyRail enables you to draw shapes onto your layout to represent scenery, such as stations or landscape features.

Of course, you can draw your train table or your garden.

You can also mark track as hidden, and add text labels and position them as required.

Additionally there are plenty of predefined elements.
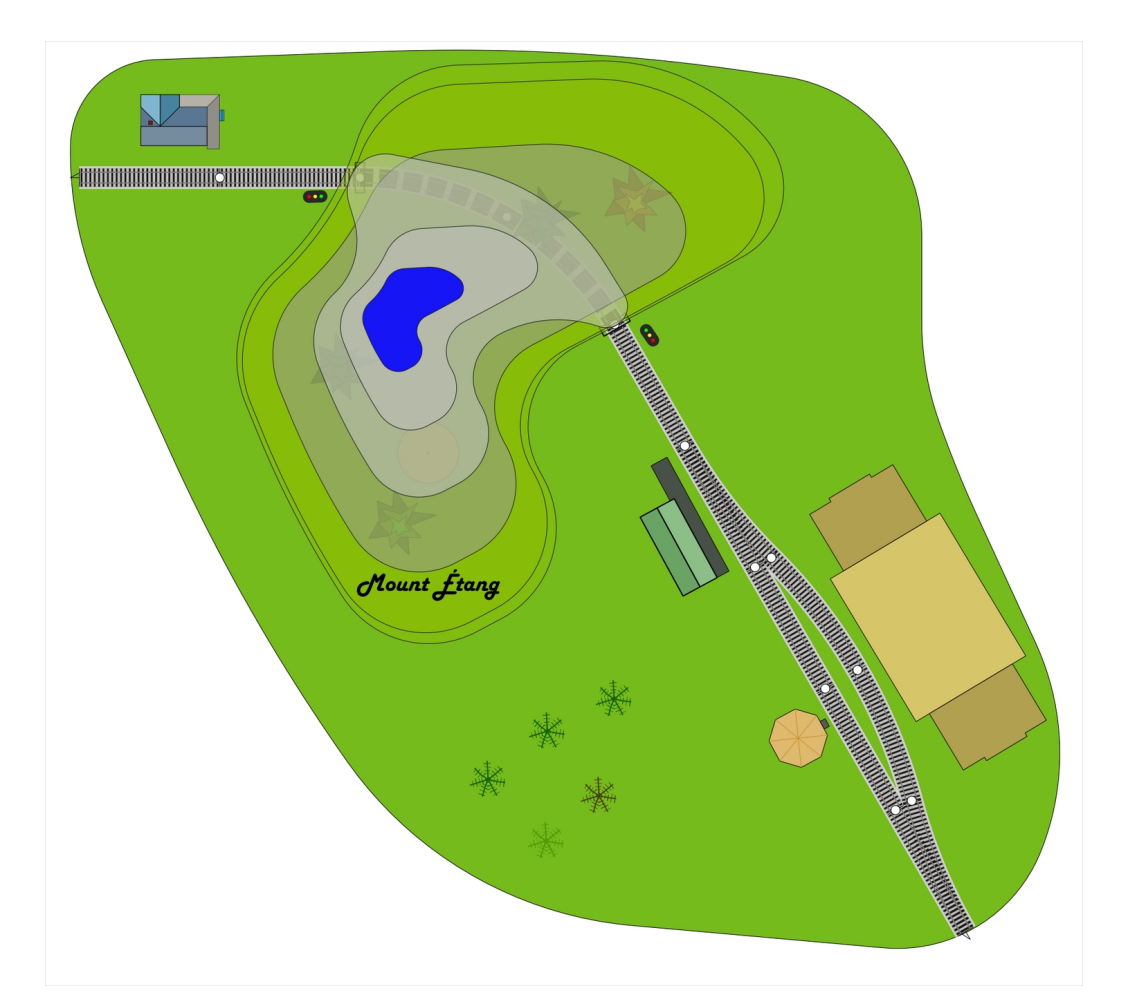

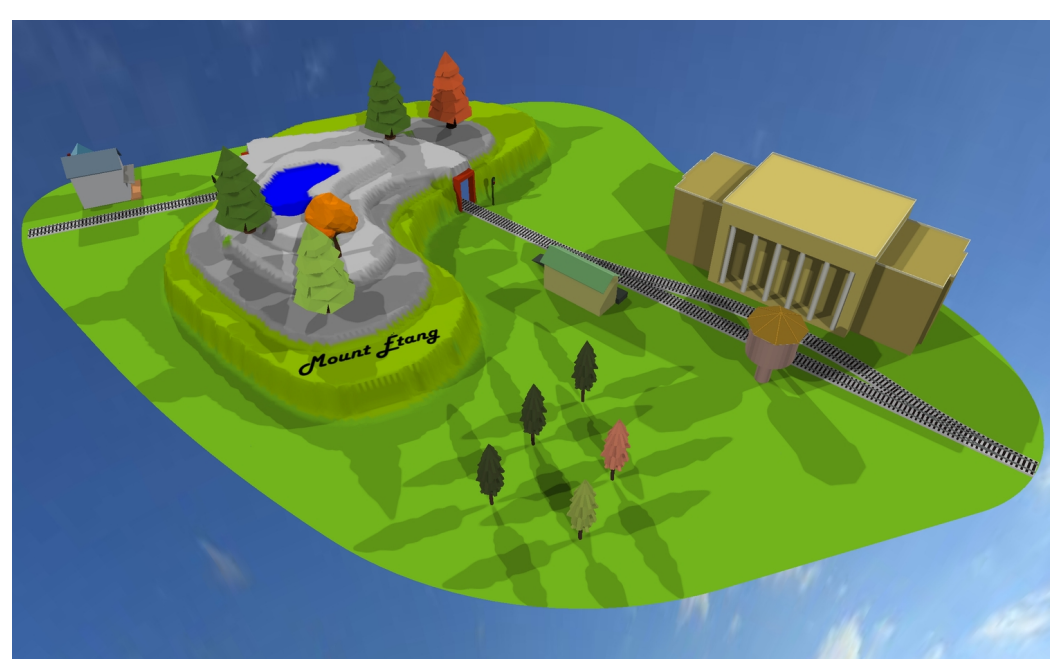

# 1.10.1 Adding lines and surfaces

### To add a line

- 1. Open the **Insert** tab.
- 2. Click Add line.

| D 🖻      |          | ₹                   |                   |                 |                  |                   |              |                           |                |                       |                     |  |
|----------|----------|---------------------|-------------------|-----------------|------------------|-------------------|--------------|---------------------------|----------------|-----------------------|---------------------|--|
| File     | Home     | Show                | Insert            | Track libraries | Object libraries | User object libra | aries        | Settings                  |                |                       |                     |  |
| Add Line | Add line | Add Hei<br>ectangle | dth 10<br>ight 10 | A               | Radius 10        | Add<br>image      | Free<br>form | ← → □□<br>Template Module | Height contour | Add<br>ruler<br>Ruler | Add<br>text<br>Text |  |

3. Click for each point on the line.

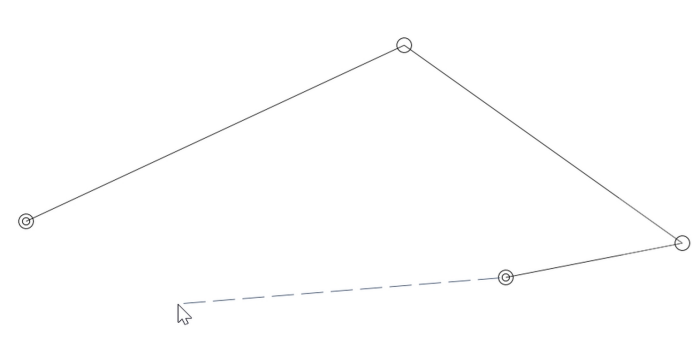

4. Double click to finalize.

TIP: You can also right-click on the work area, and select Add line from the popup menu.

#### To add a surface

- 1. Open the Insert tab.
- 2. Click Add surface.

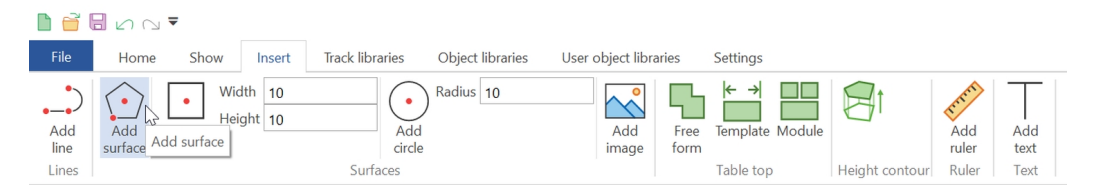

3. Click for each corner.

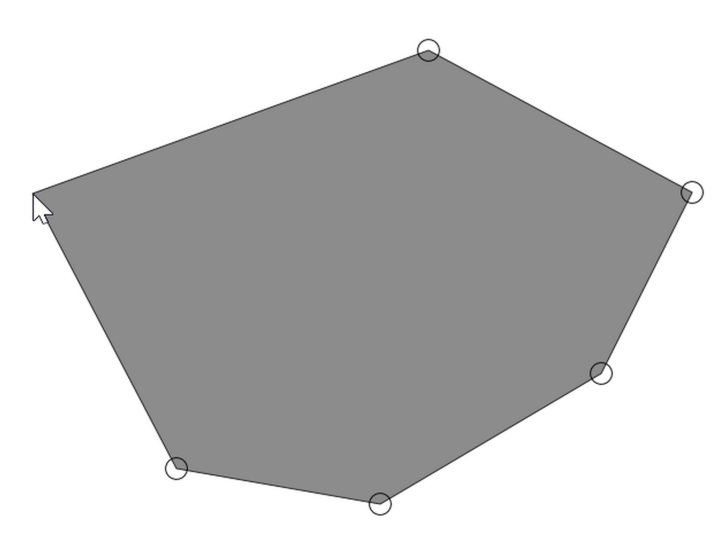

4. Double click to finalize.

TIP: You can also right-click on the work area, and select Add surface from the popup menu.

To add a point to the line or surface

- 1. Right-click where you want to add a point.
- 2. Select Add point.

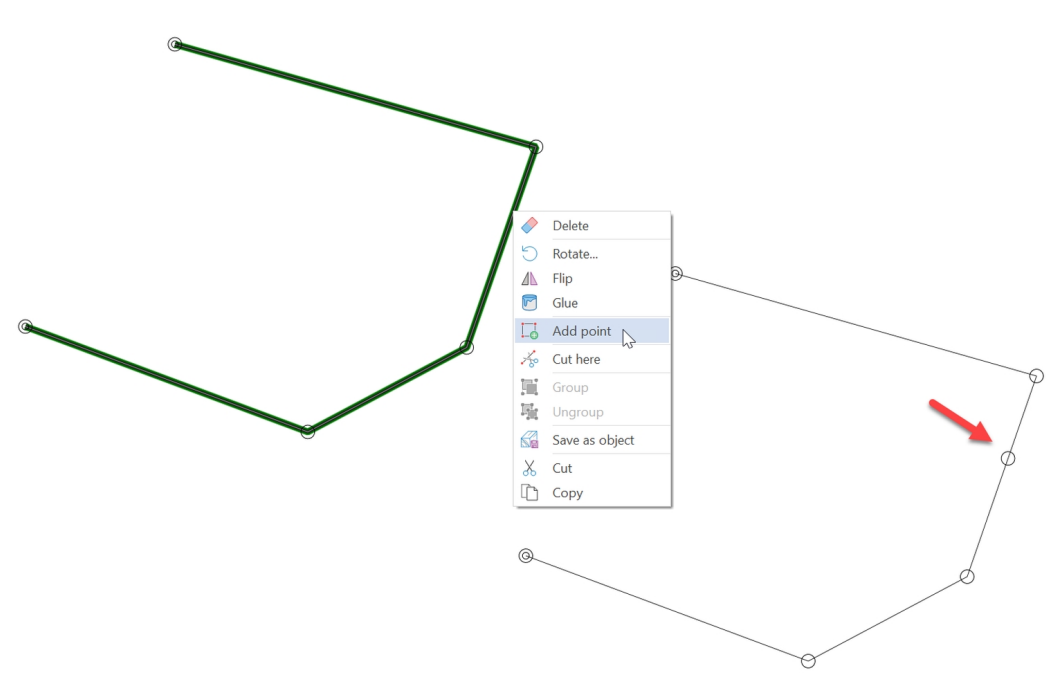

#### A new point is added.

TIP: You can add a point by hovering over the line and pressing 'p'.

#### To delete a point

- 1. Right-click the point.
- 2. Select Delete point.

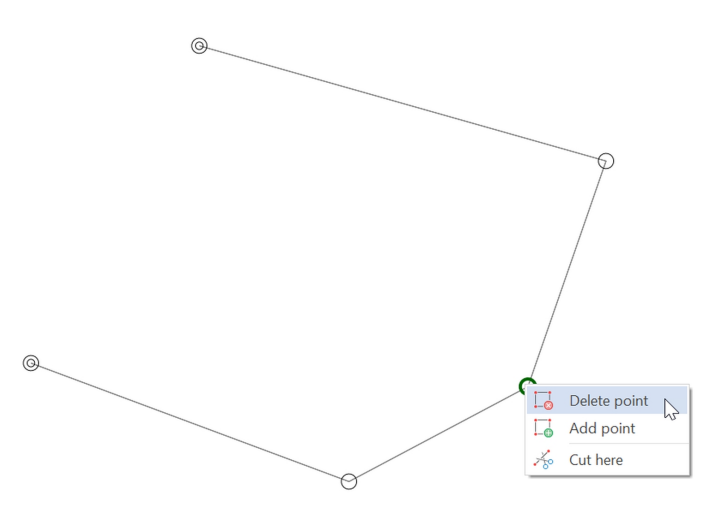

TIP: To quickly delete a point, click it and press Delete.

#### To move a point

• Simply drag the point to move it.

### To position a point

Sometimes you need to precisely position a point.

- 1. Click the point to activate it.
- 2. Enter the precise  $\mathbf{x}$  and  $\mathbf{y}$  position.

| File              | Home | Show                    | Insert             | Track libra                           | aries  | Object li | ibraries      | User object |
|-------------------|------|-------------------------|--------------------|---------------------------------------|--------|-----------|---------------|-------------|
| x 37.22<br>y 9.35 |      | Move point<br>Move line | Nor<br>Rou<br>Curv | mal corner<br>nd corner<br>ved corner | Delete | Add point | $\rightarrow$ | <b>**</b>   |
| Point             |      |                         |                    |                                       |        |           |               |             |

### To create round corners

You can create round or curved corners for points that have neighboring points. The points at the end of the line cannot be set to round or curved.

- A Round corner is a perfect arc. A part of a circle.
- A Curved corner is a curve halfway to each neighboring point.

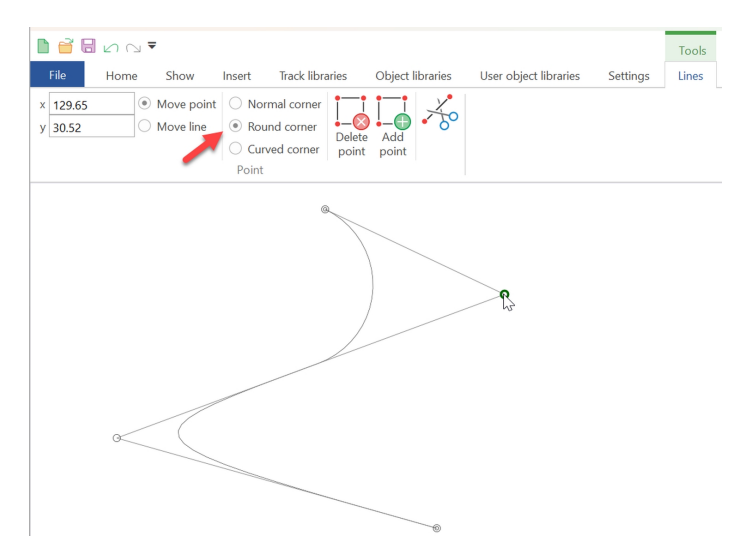

# 1.10.2 Manipulating surfaces

This topic covers a few special functions for surfaces.

#### To move a line

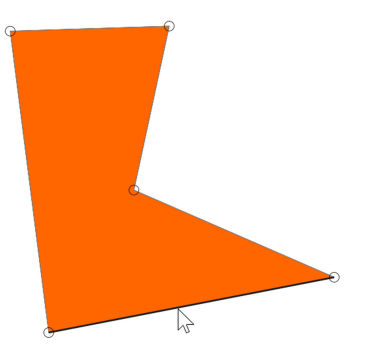

1. Hover on a line and press SHIFT. The line becomes bold.

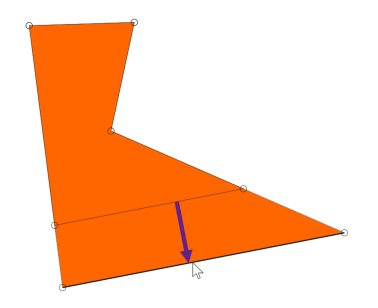

2. Drag the line while holding down *SHIFT* to change the shape.

### To resize the shape

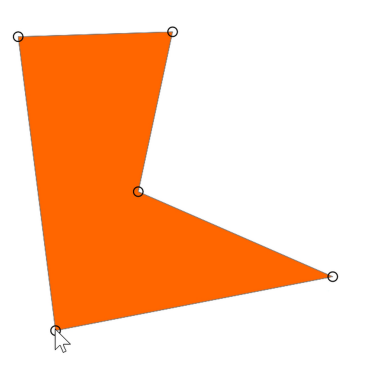

1. Hover on a point and press SHIFT. All the shape's points light up...

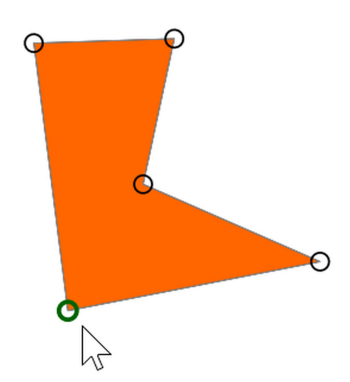

2. Drag the point to enlarge or shrink the shape.

# 1.10.3 Adding text

You can place text anywhere on your layout plan, for example to label features or make notes to yourself.

To add text

- 1. Find the ribbon Insert tab, and click Add Text.
- 2. Click in the work area.
- 3. Enter your text and press Enter.

NOTE: Depending on the scale of your drawing, the initial text may be very small. To change the size, left-click the text, and set the size in the ribbon.

NOTE: To create a newline, use SHIFT-Enter.

#### To change the appearance

• Left-click on the text and select one of the options from the ribbon Text tab.

#### To edit existing text

• Double-click the text.

#### To move the text

• Place the cursor on the text, left-click and hold to drag the text.

You can also add names to sections of track. See Working with Sections.

# 1.10.4 Adding rulers

#### To add a ruler

- 1. Find the Insert tab, and click Add Ruler.
- 2. Click in the work area.
- 3. Size the ruler by dragging its end points.

#### To change the appearance

• Left-click on the ruler and select one of the options from the ribbon Rulers tab.

#### To move the ruler

• Place the cursor on the ruler, left-click and hold to drag the ruler.

### 1.10.5 Predefined elements

AnyRail has a number of predefined elements that you can find in the Object libraries tab.

These include:

Scenery elements

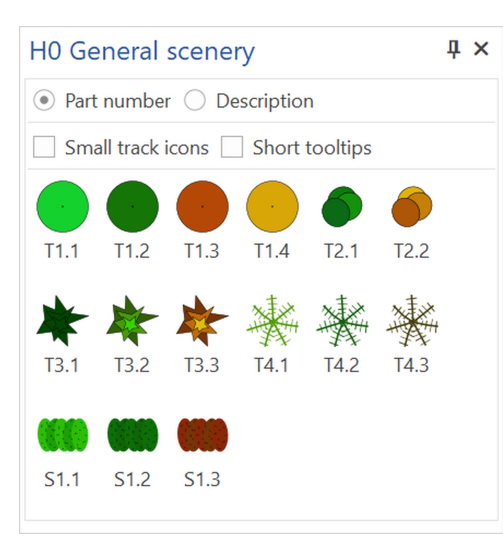

#### Signals

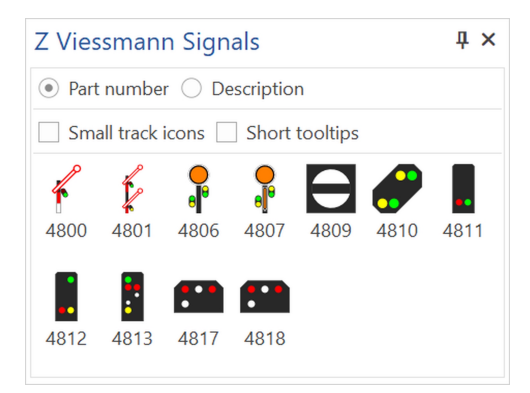

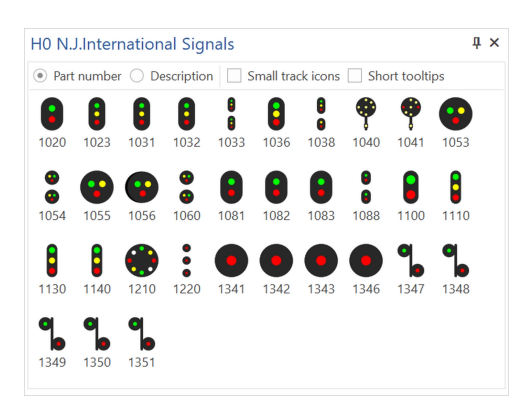

#### Structures

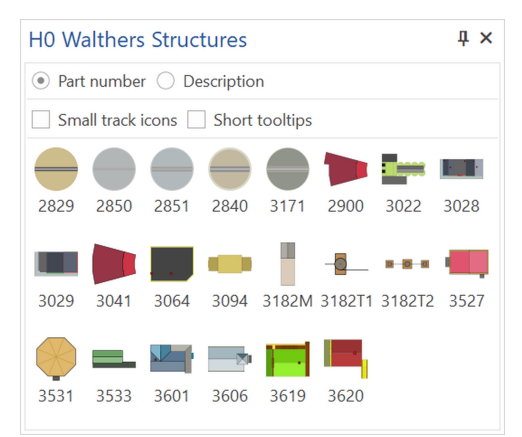

# 1.10.6 Groups

You can combine lines, surfaces and text into a Group. Other types of elements cannot be grouped.

#### To create a group

- 1. Select all the elements that should form the group.
- 2. Open the Groups tab that appears.
- 3. Click Group.

```
NOTE: Track cannot be grouped.
```

### 1.11 Layers

AnyRail layers let you show or hide different parts of your layout plan while you're working on it, e.g. to hide scenery while working on track.

It's up to you how to arrange them. A layer can contain all sorts of elements, on all heights. (Really, a layer is just an arbitrary group of elements.)

There is always one active layer. This layer is always visible. New elements are always added to the ative layer.

### 1.11.1 The Layers pane

Maintain your layers using the Layers pane.

From this pane, you can add, delete, and rename layers. You can also pick which layers are visible.

#### To add a layer

- 1. Navigate to the Home tab.
- 2. Click Layers.

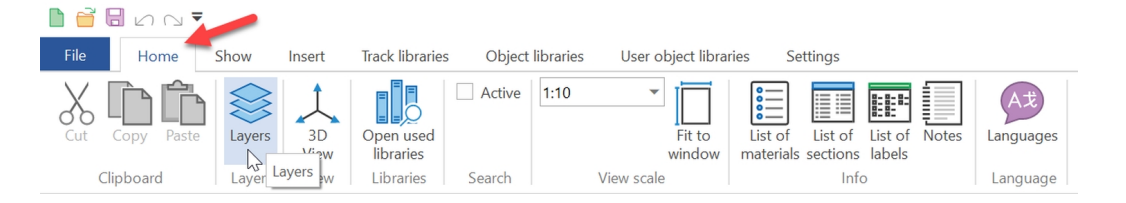

3. Click Add layer.

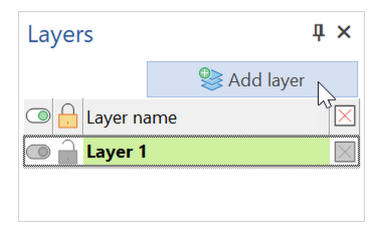

#### To remove a layer

• In the layers pane, click the little red cross to delete a layer.

CAUTION: Deleting a layer deletes all the elements it contains! If you press **Delete layer** by accident, you can always use **Undo** (Ctrl-Z).

#### To rename a layer

• In the layers pane, double click the layer name so you can edit it.

NOTE: AnyRail makes sure that each layer has a unique name.

#### To make a layer visible or invisible

• In the layers pane, click the lamp in front of the layer name.

NOTE: You cannot make the active layer invisible.

#### To lock a layer

• In the layers pane, click the padlock in front of the layer name.

NOTE: You cannot lock the current layer.

NOTE: The active layer is bold and has a green background.

TIP: Click a layer name to make it the active layer.

# 1.11.2 Moving objects to another layer

Of course, it might happen that you decide to move something to another layer. That's easy.

#### To move objects to another layer

- 1. Select the objects.
- 2. In the ribbon, select the target layer.

#### Example

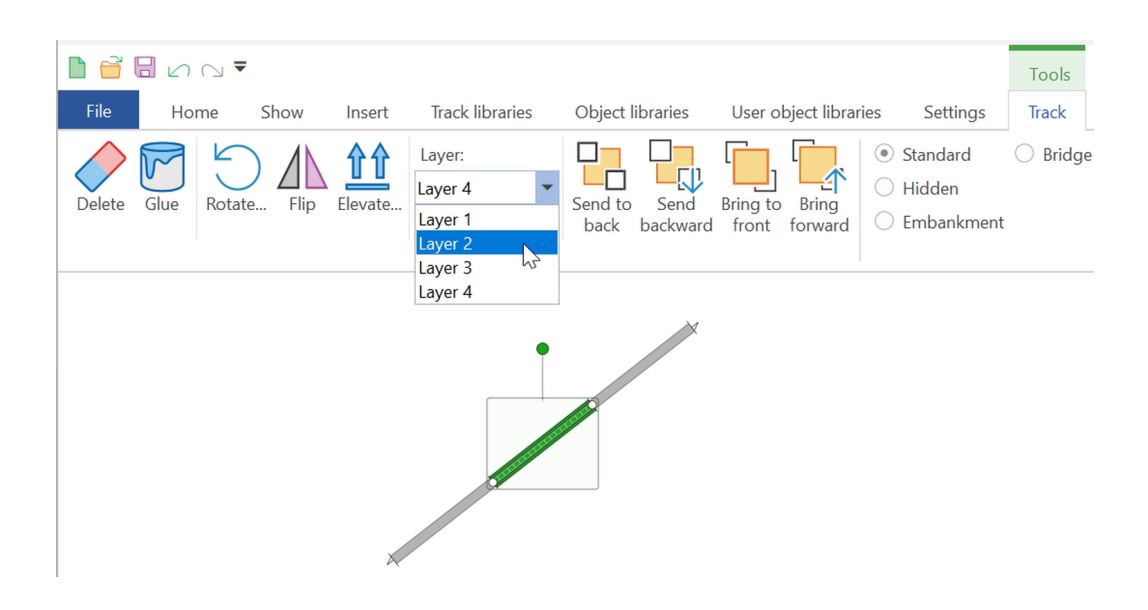

### 1.12 3D Viewer

AnyRail provides a way to get a 3D impression of your design.

### To go to the 3D View

• Click 3D View on the Home tab.

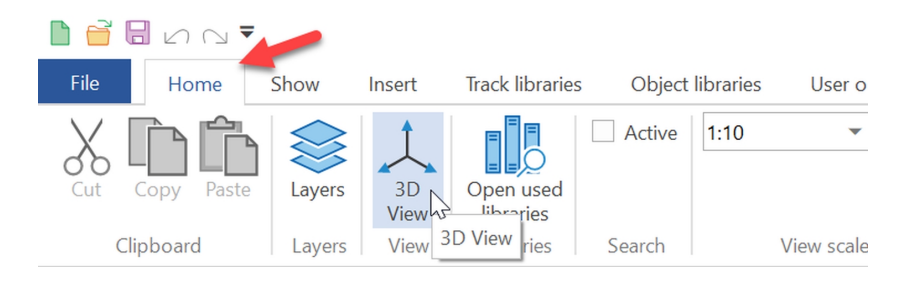

# 1.12.1 Navigating

The 3D viewer provides two different cameras.

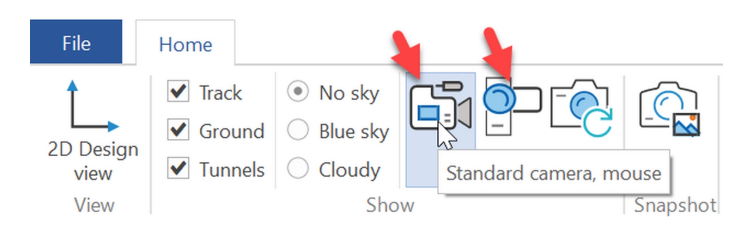

# Standard camera

This camera allows you to quickly go around the layout using the mouse only.

The camera is aimed at one point, initially at the center of your layout, the pivot point.

### To navigate

• Use the mouse wheel to zoom in and out

- Hold down the left mouse button and move the mouse to move around the focal point. The pivot point remains the same.
- Hold down the right mouse button and move the mouse to pan. This changes the pivot point.

### FPS camera

This camera works much like the camera in a *First person shooter* type of game. You can move around, and just get to see whatever you look at. You need to use the mouse and the arrow keys on your keyboard.

#### To navigate

- Hold down the left mouse button and move the mouse to change the viewing direction.
- Use the arrow keys to move forward, backwards, and sideways. Hold down the right mouse button to double your speed.

Tip: In case you get lost, click the Camera back to starting point button.

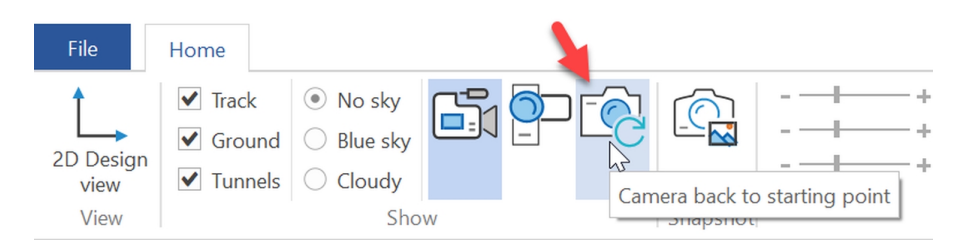

### 1.12.2 Lights

You can change the lights for the scene.

There is a light at each corner, a top light, and ambient light.

• Move sliders to change the light.

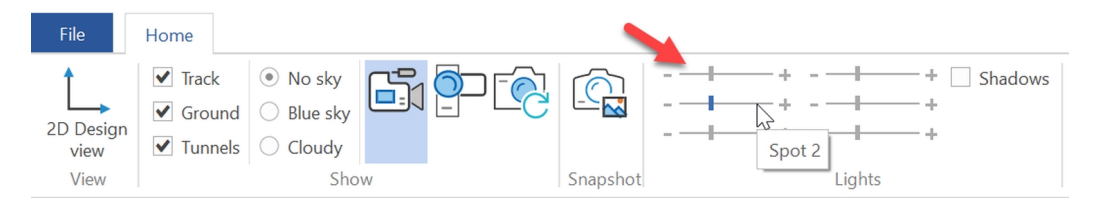

# 1.12.3 Snapshot

You can take a snapshot of the 3D view at any time.

#### To make a snapshot

• Click the snapshot button.

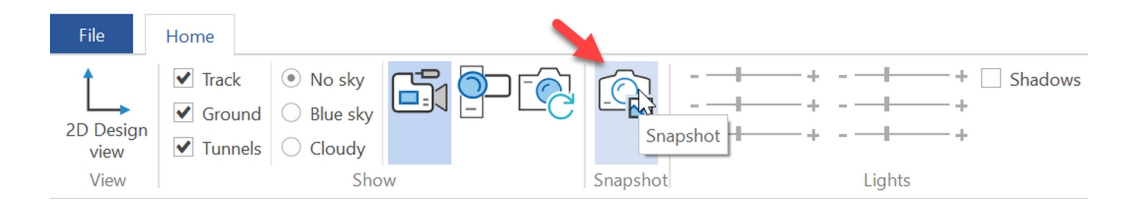

# 1.13 User objects

You can save your creation as a *user object* for later reuse. You can even share user objects with other AnyRail users.

# 1.13.1 Creating a user object

You can create a user object out of a single line or surface, or from any *group* which can contain lines, surfaces and text.

### To create a user object

1. Right-click the group and select Save as object.

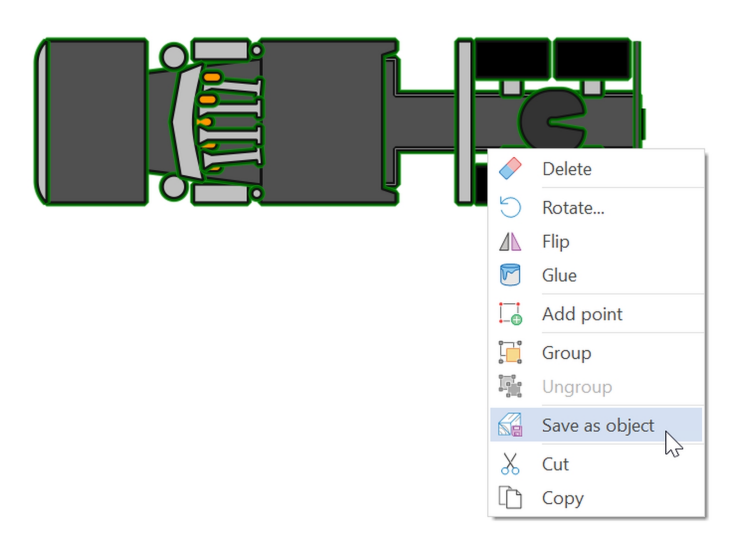

A dialog appears.

2. Select a category and fill out the other fields.

| Description          |                                           |   |
|----------------------|-------------------------------------------|---|
|                      |                                           |   |
| Category             | Unspecified                               | × |
| Scale                | Scenery                                   |   |
| Name<br>Manufacturer | House                                     |   |
| Part number          | I Bridge                                  |   |
| Description          | C Tunnel                                  |   |
|                      | Train                                     |   |
| Author               |                                           |   |
| Author               | Vehicle Ship Crossing Signal/Light Animal |   |

3. When done, click OK.

| Category       Image: Category         Scale       H0         Name       Peterbilt tractor         Manufacturer       Tonkin         Part number       389         Description       Tractor Truck         Author       Steve | Description  |                   |           |
|----------------------------------------------------------------------------------------------------|--------------|-------------------|-----------|
| Category Unspecified<br>Scale H0<br>Name Peterbilt tractor<br>Manufacturer Tonkin<br>Part number 389<br>Description Tractor Truck<br>Author Steve                                                                             |              |                   |           |
| Scale H0<br>Name Peterbilt tractor<br>Manufacturer Tonkin<br>Part number 389<br>Description Tractor Truck<br>Author Steve<br>OK Cancel                                                                                        | Category     | Unspecified       |           |
| Name     Peterbilt tractor       Manufacturer     Tonkin       Part number     389       Description     Tractor Truck       Author     Steve                                                                                 | Scale        | HO                |           |
| Manufacturer     Tonkin       Part number     389       Description     Tractor Truck       Author     Steve                                                                                                    | Name         | Peterbilt tractor |           |
| Part number 389<br>Description Tractor Truck<br>Author Steve                                                                                                    | Manufacturer | Tonkin            |           |
| Description Tractor Truck Author Steve OK Cancel                                                                                                    | Part number  | 389               |           |
| Author Steve                                                                                                    | Description  | Tractor Truck     |           |
| OK Cancel                                                                                                    | Author       | Steve             |           |
|                                                                                                    |              |                   | OK Cancel |

The user object is added to the correct library in the User object libraries tab.

### 1.13.2 Managing user objects

To take a look at your user objects, open the User object libraries tab.

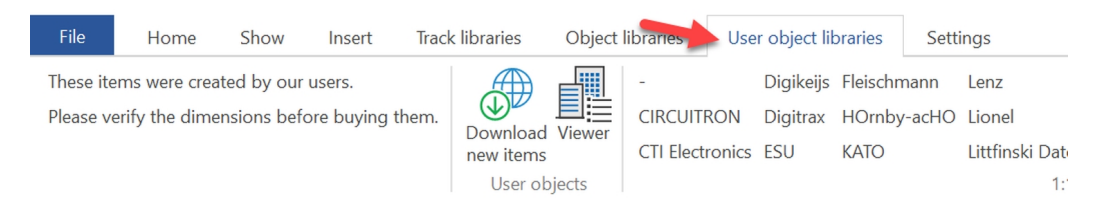

#### To update your user objects

1. Make sure you have a working internet connection.

2. In the User object libraries tab, click Download new items.

#### To open a library of user objects

The items are ordered per scale, per manufacturer in alphabetical order.

• Select a library to open it.

The user objects are displayed just like the regular track items.

| Boley Dept                    | : 1-87, H0                                  |                                                     |                                       | Į×                               |
|-------------------------------|---------------------------------------------|-----------------------------------------------------|---------------------------------------|----------------------------------|
|                               |                                             | D                                                   |                                       |                                  |
| 2032, 20<br>Skiploader 76     | 59-17, International<br>00 Fire Brush Truck | 3001-96, 2003 GMC Topki<br>Single Axle Box Truck    | ick 3018-86,<br>Auxilliary Tan        | 3018-86,<br>k Double Tanker      |
|                               |                                             |                                                     | 00m <mark>j0</mark>                   |                                  |
| 3018-86, Tank<br>with Trailer | er 3019-27, 3024<br>Police Van Trimm        | -00, Tree 4111-16, 41<br>ner Truck Cement Mixer 76  | 113-96, Internati<br>00 Dual Axle Fla | onal<br>tbed                     |
| 0                             | ())                                         | <b>1000</b>                                         | 0                                     |                                  |
| 4114-26, Flatb<br>Wrecker     | ed 4114-26, Typica<br>Longbed Truck         | 4125-17, International<br>7600 Single Axle Flatbed  | 4127-99,<br>Garbage Truck             | 4173-87, Crew<br>Cab Fire Tanker |
| ¢©:                           |                                             |                                                     | ()                                    |                                  |
| 4506-86,<br>Cement Mixer      | 4511-86, Coal 4573<br>Dump Truck Cit        | 3-87, Crew Cab N/A, 12m S<br>ty Fire Engine Trailer | Spine Truck 040<br>Delivery Tr        | 02,<br>ruck                      |
|                               |                                             |                                                     |                                       |                                  |
|                               |                                             |                                                     |                                       |                                  |

NOTE: Your own objects have a blue border.

#### To share a user object

If you've created an object you want to share, you can upload it to the AnyRail servers.

1. Right-click the object's button and click Details.

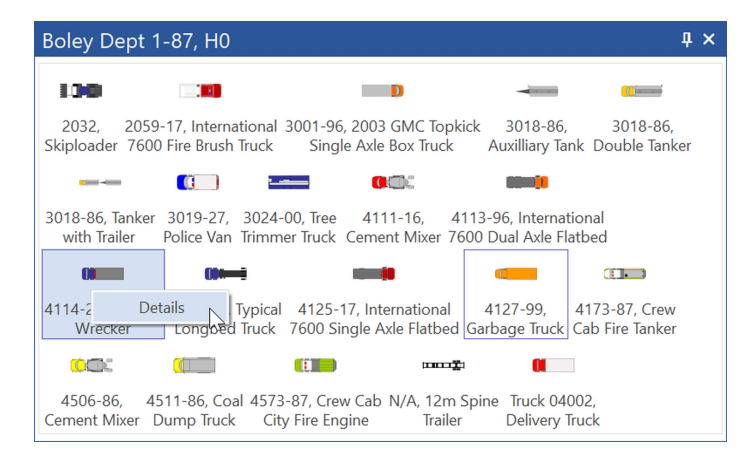

2. Check the details one more time and click Share (upload).

| Details      |                  |              |                         |                         |
|--------------|------------------|--------------|-------------------------|-------------------------|
|              |                  |              |                         |                         |
| Category     | [                | 🚙 Vehicle    | 9                       | ~                       |
| Scale        |                  | HO           |                         | ~                       |
| Name         |                  | Flatbed Wre  | ecker                   |                         |
| Manufacturer |                  | Boley Dept   | 1-87                    | ~                       |
| Part number  |                  | 4114-26      |                         |                         |
| Description  |                  | Internationa | al Flatbed Wrecker      |                         |
| Author       |                  | William N. ( | Coxe, Jr.               |                         |
| C:\Users\Dav | vid\AppData\Loca | l\AnyRail\U  | doRepos500\H0\Boley Dep | ot 1-87∖25b20444-91d7-₄ |
| L            |                  |              |                         |                         |
|              |                  |              | Share (upload)          | Reset                   |
|              | Delete           |              | ОК                      | Cancel                  |

3. Please read the warning carefully before you click OK.

| Warning |                                                                                                    |
|---------|----------------------------------------------------------------------------------------------------|
| Ţ       | You agree to DONATE this object to the<br>Public Domain (The whole world) and will not<br>make any claims to ownership after it is<br>uploaded. |
|         | OK Cancel                                                                                                    |

NOTE: Other people won't see your objects right away - we have to approve them first.

# 1.14 Finishing up

Once you've completed the design, you'll need to get it in some sort of usable form. It's simplest just to print the layout. However, you can also save parts of it as pictures – useful for emailing your friends or to publish your track plan on a forum.

In addition, you can view lists of materials and sections.

### 1.14.1 Saving your work

You can save AnyRail design files just as you would with any other Windows software. You might also find **Save as** useful for recording different stages of your design.

#### To save your file

• From the File tab, select Save.

#### To save your file with a new name and location

• From the File tab, select Save As. A standard file window opens, allowing you to save a copy of your file. The old one is untouched.

### Auto-save

AnyRail auto-saves your work every 10 minutes in a separate folder. If AnyRail closes in a normal way, these auto-saved files (except for one) are deleted to preserve disk space.

In case your computer crashes, or if AnyRail terminates in an unexpected way, you can find a recent copy in the **Autosave folder**.

#### To find an auto saved file

- 1. Open the File tab.
- 2. Select Help.
- 3. Click the button tagged Autosave Folder.

NOTE: The most recent file you find is probably your best choice.

### 1.14.2 Print preview

Color ink is expensive! Also, it can be annoying to wait while a design prints out, only to discover that the settings were not quite right. For this reason, AnyRail enables you to see what your printout is going to look like.

#### To preview your printout

• From the File tab, click Print. AnyRail displays a preview of your printout.

# 1.14.3 Printing your design

#### To print your design

- 1. From the File tab, select Print.
- 2. Review your settings and click the Print button.

The design prints at the specified scale, using several pages if required.

NOTE: Printing a large layout in a large scale takes a lot of processing power and resources. Each page is a picture, so it might take a while depending on your computer.

TIP: To print your layout to real size, set the view scale to 1:1. However, before clicking **OK**, check the number of pages it will take!

# 1.14.4 Generating pictures

You can either create a picture of whatever is in view, or of the complete plan.

#### To generate pictures

- 1. If required change the view scale. The scale slider is in the lower right corner of the status bar.
- 2. Use the scroll bars to get the exact picture you want if you need to crop the layout.
- 3. From the ribbon File tab, select Export As, then in the right pane, click Picture.

#### A window appears:

| Expo | Export picture                 |                            |               |        |  |  |  |  |  |
|------|--------------------------------|----------------------------|---------------|--------|--|--|--|--|--|
| ۲    | Entire plan     View area only |                            |               |        |  |  |  |  |  |
| S    | Size                           |                            |               |        |  |  |  |  |  |
|      | Width 1889 Height 1889         |                            |               |        |  |  |  |  |  |
|      | Units                          | <ul> <li>pixels</li> </ul> | $\bigcirc$ cm | inches |  |  |  |  |  |
|      | DPI 96                         |                            |               |        |  |  |  |  |  |
|      | OK Cancel                      |                            |               |        |  |  |  |  |  |

4. Click OK. A standard File window opens.

5.Save the file in the required graphics format.

WARNING: THIS IS NOT THE SAME AS SAVING YOUR TRACK PLAN! These pictures cannot be reloaded into AnyRail.

# 1.14.5 Generating a 3D file

You can generate a 3D file that can be imported into most 3D drawing programs. The available formats are: stl, dae, ply, 3ds, stp and obj.

#### To create a 3D File

- 1. Open the File tab.
- 2. Select Export as.
- 3. Select 3D File.
- 4. Choose which categories you wish to export.
- 5. Type or select a file name, and press Save.

# 1.14.6 Generating a TrainPlayer file

You can generate an intermediate file that can be imported by *TrainPlayer*, a program that simulates running trains on a layout. For more information, please go here.

### To create a TrainPlayer file

- 1. Open the File tab.
- 2. Select Export as.
- 3. Select TrainPlayer export file.
- 4. Type or select a file name, and press Save.

# 1.14.7 Generating a list of materials

The list of materials contains all the track you've placed on the layout. It also shows the total track length, and the track length per track element.

### To generate a list of materials

- 1. Open the Home tab.
- 2. Here, select List of materials.

The list of materials opens:

| *Track       2         2501, N Atlas Code 80, Straight 4 7/8".       2         2510, N Atlas Code 80, Curve radius 9 13/16", angle 30°       2         2511, N Atlas Code 80, Curve radius 9 13/16", angle 15°       50         2513, N Atlas Code 80, Straight 4 7/8". (bulk)       12         2515, N Atlas Code 80, Straight renailer 4 7/8". (bulk)       11         2521, N Atlas Code 80, Straight renailer 4 7/8". (bulk)       11         2521, N Atlas Code 80, Curve radius 11 3/32", angle 15°       42         2701, N Atlas Code 80, Curve radius 11 3/32", angle 15°       42         2702, N Atlas Code 80, Left turnout 4 7/8". 15° (remote)       3         2702, N Atlas Code 80, Straight 4 7/8". (5° (remote)       3         2702, N Atlas Code 80, Straight 4 7/8". 15° (remote)       3         2501, N Atlas Code 80, Straight 4 7/8". (15° (remote)       2         *Track lengths       9 25/32         2513, N Atlas Code 80, Curve radius 9 13/16", angle 30°       10 1/4         2511, N Atlas Code 80, Curve radius 9 13/16", angle 30°       10 1/4         2515, N Atlas Code 80, Straight 4 7/8". (bulk)       58 3/4         2515, N Atlas Code 80, Straight 7/8". (bulk)       58 3/4         2517, N Atlas Code 80, Curve radius 11 3/32", angle 30° (bulk)       40 21/32         2517, N Atlas Code 80, Straight renailer 4 7/8". (bulk)       53 27/3                                                                                                    | *Track       2         2501, N Atlas Code 80, Curve radius 9 13/16", angle 30°       2         2511, N Atlas Code 80, Curve radius 9 13/16", angle 15°       50         2513, N Atlas Code 80, Straight 47/8". (bulk)       12         2515, N Atlas Code 80, Straight 47/8". (bulk)       12         2517, N Atlas Code 80, Straight 47/8". (bulk)       11         2521, N Atlas Code 80, Straight rerailer 47/8". (bulk)       11         2521, N Atlas Code 80, Straight rerailer 47/8". (bulk)       11         2521, N Atlas Code 80, Straight 47/8". (sulk)       11         2521, N Atlas Code 80, Right turnout 47/8". (sulk)       12         2701, N Atlas Code 80, Right turnout 47/8". (semote)       3         2702, N Atlas Code 80, Straight 47/8". (semote)       3         2501, N Atlas Code 80, Straight 47/8". (semote)       2         *Track lengths       9 25/32         2513, N Atlas Code 80, Curve radius 9 13/16", angle 30°       10 1/4         2511, N Atlas Code 80, Straight 47/8". (sulk)       58 3/4         2515, N Atlas Code 80, Curve radius 9 13/16", angle 30°       10 1/4         2513, N Atlas Code 80, Straight 47/8". (sulk)       58 3/4         2515, N Atlas Code 80, Straight 47/8". (sulk)       53 27/32         2513, N Atlas Code 80, Curve radius 11 3/32", angle 15°       12 15/16         2701, N Atlas                                                                       | Combine flex                                                   |              |
|----------------------------------------------------------------------------------------------------|----------------------------------------------------------------------------------------------------|----------------------------------------------------------------|--------------|
| 2501, N Atlas Code 80, Straight 4 7/8".       2         2510, N Atlas Code 80, Curve radius 9 13/16", angle 30°       2         2511, N Atlas Code 80, Curve radius 9 13/16", angle 15°       50         2513, N Atlas Code 80, Straight 4 7/8". (bulk)       12         2515, N Atlas Code 80, Straight 4 7/8". (bulk)       12         2517, N Atlas Code 80, Straight 4 7/8". (bulk)       11         2521, N Atlas Code 80, Straight 4 7/8". (bulk)       11         2521, N Atlas Code 80, Curve radius 11 3/32", angle 15°       42         2701, N Atlas Code 80, Curve radius 11 3/32", angle 15°       42         2702, N Atlas Code 80, Left turnout 4 7/8". 15° (remote)       3         2702, N Atlas Code 80, Straight 4 7/8".       10'         *Track lengths       9 25/32         2511, N Atlas Code 80, Curve radius 9 13/16", angle 30°       10 1/4         2511, N Atlas Code 80, Curve radius 9 13/16", angle 15°       128 5/32         2513, N Atlas Code 80, Curve radius 9 13/16", angle 30° (bulk)       58 3/4         2515, N Atlas Code 80, Curve radius 11 3/32", angle 30° (bulk)       40 21/32         2517, N Atlas Code 80, Curve radius 11 3/32", angle 30° (bulk)       40 21/32         2517, N Atlas Code 80, Curve radius 11 3/32", angle 15°       121 15/16         2701, N Atlas Code 80, Curve radius 11 3/32", angle 15°       121 15/16         2701, N                                                                                                    | 2501, N Atlas Code 80, Straight 4 7/8".       2         2510, N Atlas Code 80, Curve radius 9 13/16", angle 30°       2         2511, N Atlas Code 80, Curve radius 9 13/16", angle 15°       50         2513, N Atlas Code 80, Straight 4 7/8". (bulk)       12         2515, N Atlas Code 80, Curve radius 11 3/32", angle 30° (bulk)       7         2517, N Atlas Code 80, Curve radius 11 3/32", angle 15°       42         2701, N Atlas Code 80, Curve radius 11 3/32", angle 15°       42         2701, N Atlas Code 80, Left turnout 4 7/8". 15° (memote)       3         2702, N Atlas Code 80, Straight 4 7/8".       9 25/32         2510, N Atlas Code 80, Curve radius 9 13/16", angle 30°       10 1/4         2517, N Atlas Code 80, Straight 4 7/8".       9 25/32         2501, N Atlas Code 80, Curve radius 9 13/16", angle 30°       10 1/4         2511, N Atlas Code 80, Straight 4 7/8".       9 25/32         2510, N Atlas Code 80, Straight 4 7/8".       9 25/32         2511, N Atlas Code 80, Curve radius 9 13/16", angle 30°       10 1/4         2513, N Atlas Code 80, Curve radius 9 13/16", angle 30°       10 1/4         2514, N Atlas Code 80, Straight 4 7/8".       58 3/4         2515, N Atlas Code 80, Curve radius 11 3/32", angle 30° (bulk)       40 21/32         2517, N Atlas Code 80, Curve radius 11 3/32", angle 15°       121 15/16         2701                                    | *Track                                                         |              |
| 2510, N Atlas Code 80, Curve radius 9 13/16", angle 30°       2         2511, N Atlas Code 80, Curve radius 9 13/16", angle 15°       50         2513, N Atlas Code 80, Curve radius 9 13/16", angle 15°       12         2515, N Atlas Code 80, Curve radius 11 3/32", angle 30° (bulk)       7         2517, N Atlas Code 80, Curve radius 11 3/32", angle 30° (bulk)       7         2517, N Atlas Code 80, Curve radius 11 3/32", angle 15°       42         2701, N Atlas Code 80, Right turnout 4 7/8". 15° (remote)       3         2702, N Atlas Code 80, Left turnout 4 7/8". 15° (remote)       3         2701, N Atlas Code 80, Curve radius 9 13/16", angle 30°       10 1/4         *Track lengths       2         2510, N Atlas Code 80, Curve radius 9 13/16", angle 30°       10 1/4         2511, N Atlas Code 80, Curve radius 9 13/16", angle 30°       10 1/4         2511, N Atlas Code 80, Curve radius 9 13/16", angle 30°       10 1/4         2511, N Atlas Code 80, Curve radius 9 13/16", angle 30°       10 1/4         2511, N Atlas Code 80, Curve radius 9 13/16", angle 30° (bulk)       40 21/32         2513, N Atlas Code 80, Curve radius 11 3/32", angle 30° (bulk)       58 3/4         2515, N Atlas Code 80, Curve radius 11 3/32", angle 30° (bulk)       53 27/32         2521, N Atlas Code 80, Curve radius 11 3/32", angle 15°       121 15/16         2701, N Atlas Code 80, Left turnout 4                                                                                                    | 2510, N Atlas Code 80, Curve radius 9 13/16", angle 30°       2         2511, N Atlas Code 80, Curve radius 9 13/16", angle 15°       50         2513, N Atlas Code 80, Curve radius 11 3/32", angle 30° (bulk)       12         2517, N Atlas Code 80, Straight 47/8". (bulk)       11         2521, N Atlas Code 80, Straight 47/8". (bulk)       11         2517, N Atlas Code 80, Straight renalier 47/8". (bulk)       11         2517, N Atlas Code 80, Straight renalier 47/8". (bulk)       11         2517, N Atlas Code 80, Straight 47/8". (sple)       3         2701, N Atlas Code 80, Right turnout 47/8". 15° (remote)       3         2702, N Atlas Code 80, Straight 47/8". (sple)       9         2510, N Atlas Code 80, Straight 47/8". (sple)       9         2511, N Atlas Code 80, Curve radius 9 13/16", angle 30°       10 1/4         2511, N Atlas Code 80, Curve radius 9 13/16", angle 30°       10 1/4         2511, N Atlas Code 80, Curve radius 9 13/16", angle 30°       10 1/4         2513, N Atlas Code 80, Curve radius 11 3/32", angle 30° (bulk)       40 21/32         2515, N Atlas Code 80, Curve radius 11 3/32", angle 30° (bulk)       40 21/32         2517, N Atlas Code 80, Curve radius 11 3/32", angle 15°       12 5/7/32         2521, N Atlas Code 80, Straight 47/8". (bulk)       53 27/32         2521, N Atlas Code 80, Right turnout 47/8". 15° (remote)       29 9/16          | 2501, N Atlas Code 80, Straight 4 7/8".                        | 2            |
| 2511, N Atlas Code 80, Curve radius 9 13/16", angle 15°       50         2513, N Atlas Code 80, Straight 4 7/8". (bulk)       12         2515, N Atlas Code 80, Curve radius 11 3/32", angle 30° (bulk)       7         2517, N Atlas Code 80, Curve radius 11 3/32", angle 30° (bulk)       11         2521, N Atlas Code 80, Curve radius 11 3/32", angle 15°       42         2701, N Atlas Code 80, Right turnout 4 7/8". 15° (remote)       3         2702, N Atlas Code 80, Left turnout 4 7/8". 15° (remote)       3         2701, N Atlas Code 80, Curve radius 9 13/16", angle 30°       10         *Track lengths       2         *10, N Atlas Code 80, Curve radius 9 13/16", angle 30°       10         2511, N Atlas Code 80, Curve radius 9 13/16", angle 30°       10         2511, N Atlas Code 80, Curve radius 9 13/16", angle 30°       10         2511, N Atlas Code 80, Curve radius 9 13/16", angle 30°       10         2511, N Atlas Code 80, Curve radius 9 13/16", angle 30°       10         2511, N Atlas Code 80, Curve radius 11 3/32", angle 30° (bulk)       58 3/4         2517, N Atlas Code 80, Curve radius 11 3/32", angle 30°       512         2517, N Atlas Code 80, Curve radius 11 3/32", angle 15°       121 15/16         2517, N Atlas Code 80, Curve radius 11 3/32", angle 15°       121 15/16         2521, N Atlas Code 80, Right turnout 4 7/8". 15° (remote)       29 9/16 <td>2511, N Atlas Code 80, Curve radius 9 13/16", angle 15°       50         2513, N Atlas Code 80, Straight 47/8". (bulk)       12         2515, N Atlas Code 80, Straight 47/8". (bulk)       11         2521, N Atlas Code 80, Straight reniler 47/8". (bulk)       11         2521, N Atlas Code 80, Curve radius 11 3/32", angle 15°       42         2701, N Atlas Code 80, Left turnout 47/8". 15° (remote)       3         2702, N Atlas Code 80, Straight 47/8". 15° (remote)       3         2701, N Atlas Code 80, Straight 47/8". 15° (remote)       3         2510, N Atlas Code 80, Straight 47/8". angle 30°       10 1/4         2511, N Atlas Code 80, Straight 47/8". angle 30°       10 1/4         2511, N Atlas Code 80, Curve radius 9 13/16", angle 30°       10 1/4         2511, N Atlas Code 80, Curve radius 9 13/16", angle 30°       10 1/4         2511, N Atlas Code 80, Curve radius 9 13/16", angle 30°       10 1/4         2511, N Atlas Code 80, Curve radius 9 13/16", angle 30°       10 1/4         2511, N Atlas Code 80, Curve radius 11 3/32", angle 15°       128 5/32         2513, N Atlas Code 80, Curve radius 11 3/32", angle 30° (bulk)       40 21/32         2517, N Atlas Code 80, Curve radius 11 3/32", angle 30° (bulk)       40 21/32         2517, N Atlas Code 80, Curve radius 11 3/32", angle 30° (bulk)       50 27/32         2521, N Atlas Code 80, Right turnout 47/8". (bulk</td> <td>2510, N Atlas Code 80, Curve radius 9 13/16", angle 30°</td> <td>2</td> | 2511, N Atlas Code 80, Curve radius 9 13/16", angle 15°       50         2513, N Atlas Code 80, Straight 47/8". (bulk)       12         2515, N Atlas Code 80, Straight 47/8". (bulk)       11         2521, N Atlas Code 80, Straight reniler 47/8". (bulk)       11         2521, N Atlas Code 80, Curve radius 11 3/32", angle 15°       42         2701, N Atlas Code 80, Left turnout 47/8". 15° (remote)       3         2702, N Atlas Code 80, Straight 47/8". 15° (remote)       3         2701, N Atlas Code 80, Straight 47/8". 15° (remote)       3         2510, N Atlas Code 80, Straight 47/8". angle 30°       10 1/4         2511, N Atlas Code 80, Straight 47/8". angle 30°       10 1/4         2511, N Atlas Code 80, Curve radius 9 13/16", angle 30°       10 1/4         2511, N Atlas Code 80, Curve radius 9 13/16", angle 30°       10 1/4         2511, N Atlas Code 80, Curve radius 9 13/16", angle 30°       10 1/4         2511, N Atlas Code 80, Curve radius 9 13/16", angle 30°       10 1/4         2511, N Atlas Code 80, Curve radius 11 3/32", angle 15°       128 5/32         2513, N Atlas Code 80, Curve radius 11 3/32", angle 30° (bulk)       40 21/32         2517, N Atlas Code 80, Curve radius 11 3/32", angle 30° (bulk)       40 21/32         2517, N Atlas Code 80, Curve radius 11 3/32", angle 30° (bulk)       50 27/32         2521, N Atlas Code 80, Right turnout 47/8". (bulk | 2510, N Atlas Code 80, Curve radius 9 13/16", angle 30°        | 2            |
| 2513, N Atlas Code 80, Straight 4 7/8". (bulk)       12         2515, N Atlas Code 80, Curve radius 11 3/32", angle 30° (bulk)       7         2517, N Atlas Code 80, Curve radius 11 3/32", angle 15°       42         2701, N Atlas Code 80, Curve radius 11 3/32", angle 15°       42         2701, N Atlas Code 80, Right turnout 4 7/8". 15° (remote)       3         2702, N Atlas Code 80, Left turnout 4 7/8". 15° (remote)       3         2701, N Atlas Code 80, Straight 4 7/8".       9 25/32         2510, N Atlas Code 80, Straight 4 7/8".       9 25/32         2510, N Atlas Code 80, Curve radius 9 13/16", angle 30°       10 1/4         2511, N Atlas Code 80, Curve radius 9 13/16", angle 30°       10 1/4         2513, N Atlas Code 80, Curve radius 9 13/16", angle 30°       10 1/4         2511, N Atlas Code 80, Curve radius 9 13/16", angle 30°       10 1/4         2513, N Atlas Code 80, Curve radius 9 13/16", angle 30°       12 85/32         2513, N Atlas Code 80, Curve radius 11 3/32", angle 30° (bulk)       40 21/32         2517, N Atlas Code 80, Curve radius 11 3/32", angle 15°       12 15/16         2701, N Atlas Code 80, Curve radius 11 3/32", angle 15°       12 15/16         2701, N Atlas Code 80, Right turnout 4 7/8". 15° (remote)       29 9/16         2702, N Atlas Code 80, Left turnout 4 7/8". 15° (remote)       29 9/16         2702, N Atlas Code 80, Left turnout                                                                                                    | 2513, N Atlas Code 80, Straight 4 7/8". (bulk)       12         2515, N Atlas Code 80, Curve radius 11 3/32", angle 30° (bulk)       7         2517, N Atlas Code 80, Curve radius 11 3/32", angle 15°       42         2701, N Atlas Code 80, Right turnout 4 7/8". 15° (remote)       3         2702, N Atlas Code 80, Straight 7/8".       9         *Track lengths       2         *Track lengths       9         2511, N Atlas Code 80, Straight 4 7/8".       9         2510, N Atlas Code 80, Curve radius 9 13/16", angle 30°       10         *Track lengths       9         2511, N Atlas Code 80, Curve radius 9 13/16", angle 30°       10         2511, N Atlas Code 80, Curve radius 9 13/16", angle 30°       10         2511, N Atlas Code 80, Curve radius 9 13/16", angle 15°       128         2513, N Atlas Code 80, Curve radius 9 13/16", angle 15°       128         2514, N Atlas Code 80, Curve radius 11 3/32", angle 15°       128         2517, N Atlas Code 80, Curve radius 11 3/32", angle 15°       121         2517, N Atlas Code 80, Curve radius 11 3/32", angle 15°       121         2517, N Atlas Code 80, Curve radius 11 3/32", angle 15°       121         2521, N Atlas Code 80, Curve radius 11 3/32", angle 15°       121         2510, N Atlas Code 80, Left turnout 4 7/8". 15° (remote)       29         2702, N Atl                                                                       | 2511, N Atlas Code 80, Curve radius 9 13/16", angle 15°        | 50           |
| 2515, N Atlas Code 80, Curve radius 11 3/32", angle 30° (bulk)       7         2517, N Atlas Code 80, Straight rerailer 4 7/8". (bulk)       11         2521, N Atlas Code 80, Curve radius 11 3/32", angle 15°       42         2701, N Atlas Code 80, Right turnout 4 7/8". 15° (remote)       3         2702, N Atlas Code 80, Left turnout 4 7/8". 15° (remote)       3         2701, N Atlas Code 80, Straight 4 7/8". 15° (remote)       3         *Track lengths       2         2501, N Atlas Code 80, Straight 4 7/8".       9 25/32         2510, N Atlas Code 80, Curve radius 9 13/16", angle 30°       10 1/4         2511, N Atlas Code 80, Curve radius 9 13/16", angle 30°       10 1/4         2513, N Atlas Code 80, Straight 4 7/8". (bulk)       58 3/4         2515, N Atlas Code 80, Straight 4 7/8". (bulk)       58 3/4         2517, N Atlas Code 80, Curve radius 11 3/32", angle 30° (bulk)       40 21/32         2517, N Atlas Code 80, Curve radius 11 3/32", angle 30° (bulk)       40 21/32         2517, N Atlas Code 80, Curve radius 11 3/32", angle 15°       121 15/16         2701, N Atlas Code 80, Right turnout 4 7/8". 15° (remote)       29 9/16         2702, N Atlas Code 80, Right turnout 4 7/8". 15° (manual)       19 11/16         *Total track length:       39'-4 21/32"                                                                                                    | 2515, N Atlas Code 80, Curve radius 11 3/32", angle 30° (bulk)       7         2517, N Atlas Code 80, Curve radius 11 3/32", angle 15°       11         2521, N Atlas Code 80, Curve radius 11 3/32", angle 15°       42         2701, N Atlas Code 80, Right turnout 4 7/8". 15° (memote)       3         2702, N Atlas Code 80, Left turnout 4 7/8". 15° (memote)       3         2701, N Atlas Code 80, Straight 4 7/8". 15° (memote)       2         *Track lengths       9         2511, N Atlas Code 80, Curve radius 9 13/16", angle 30°       10 1/4         2511, N Atlas Code 80, Curve radius 9 13/16", angle 15°       128 5/32         2513, N Atlas Code 80, Curve radius 9 13/16", angle 15°       128 5/32         2513, N Atlas Code 80, Straight 4 7/8". (bulk)       58 3/4         2515, N Atlas Code 80, Curve radius 11 3/32", angle 30° (bulk)       40 21/32         2517, N Atlas Code 80, Curve radius 11 3/32", angle 15°       121 15/16         2701, N Atlas Code 80, Straight 4 7/8". (bulk)       58 3/4         2515, N Atlas Code 80, Right turnout 4 7/8". 15° (memote)       29 9/16         2702, N Atlas Code 80, Right turnout 4 7/8". 15° (memote)       29 9/16         2702, N Atlas Code 80, Left turnout 4 7/8". 15° (manual)       19 11/16         *Total track length:       39'-4 21/32"         *Connections       129                                                                   | 2513, N Atlas Code 80, Straight 4 7/8". (bulk)                 | 12           |
| 2517, N Atlas Code 80, Straight rerailer 4 7/8". (bulk)       11         2521, N Atlas Code 80, Curve radius 11 3/32", angle 15°       42         2701, N Atlas Code 80, Right turnout 4 7/8". 15° (remote)       3         2702, N Atlas Code 80, Left turnout 4 7/8". 15° (remote)       3         2701, N Atlas Code 80, Left turnout 4 7/8". 15° (remote)       2         *Track lengths       2         2501, N Atlas Code 80, Curve radius 9 13/16", angle 30°       10 1/4         2511, N Atlas Code 80, Curve radius 9 13/16", angle 15°       128 5/32         2513, N Atlas Code 80, Curve radius 9 13/16", angle 30° (bulk)       58 3/4         2517, N Atlas Code 80, Curve radius 9 13/16", angle 30° (bulk)       58 3/4         2517, N Atlas Code 80, Curve radius 9 13/16", angle 30° (bulk)       53 27/32         2513, N Atlas Code 80, Curve radius 11 3/32", angle 30° (bulk)       53 27/32         2517, N Atlas Code 80, Curve radius 11 3/32", angle 15°       121 15/16         2510, N Atlas Code 80, Curve radius 11 3/32", angle 15°       121 15/16         2510, N Atlas Code 80, Curve radius 11 3/32", angle 15°       121 15/16         2701, N Atlas Code 80, Left turnout 4 7/8". 15° (manual)       19 11/16         *Total track length:       39'-4 21/32"                                                                                                    | 2517, N Atlas Code 80, Straight rerailer 4 7/8". (bulk)       11         2521, N Atlas Code 80, Curve radius 11 3/32", angle 15°       42         2701, N Atlas Code 80, Curve radius 11 3/32", iso (remote)       3         2702, N Atlas Code 80, Left turnout 4 7/8". 15° (remote)       2         *Track lengths       2         *Track lengths       9 25/32         2510, N Atlas Code 80, Straight 4 7/8".       9 25/32         2511, N Atlas Code 80, Curve radius 9 13/16", angle 30°       10 1/4         2511, N Atlas Code 80, Curve radius 9 13/16", angle 15°       128 5/32         2513, N Atlas Code 80, Straight 4 7/8". (bulk)       58 3/4         2517, N Atlas Code 80, Curve radius 11 3/32", angle 30° (bulk)       40 21/32         2517, N Atlas Code 80, Curve radius 11 3/32", angle 15°       121 15/16         2511, N Atlas Code 80, Curve radius 11 3/32", angle 15°       121 15/16         2511, N Atlas Code 80, Curve radius 11 3/32", angle 15°       121 15/16         2511, N Atlas Code 80, Curve radius 11 3/32", angle 15°       121 15/16         2511, N Atlas Code 80, Left turnout 4 7/8". 15° (remote)       29 9/16         2702, N Atlas Code 80, Left turnout 4 7/8". 15° (manual)       19 11/16         *Total track length:       39'-4 21/32"         *Connections       129                                                                                                    | 2515, N Atlas Code 80, Curve radius 11 3/32", angle 30° (bulk) | 7            |
| 2521, N Atlas Code 80, Curve radius 11 3/32", angle 15°       42         2701, N Atlas Code 80, Right turnout 4 7/8". 15° (remote)       3         2702, N Atlas Code 80, Left turnout 4 7/8". 15° (remote)       3         *Track lengths       2         *Track lengths       925/32         2510, N Atlas Code 80, Curve radius 9 13/16", angle 30°       10 1/4         2511, N Atlas Code 80, Curve radius 9 13/16", angle 30°       10 1/4         2513, N Atlas Code 80, Curve radius 9 13/16", angle 30°       10 8 3/4         2513, N Atlas Code 80, Curve radius 9 13/16", angle 30° (bulk)       58 3/4         2513, N Atlas Code 80, Curve radius 11 3/32", angle 30° (bulk)       58 3/4         2517, N Atlas Code 80, Curve radius 11 3/32", angle 30° (bulk)       53 27/32         2521, N Atlas Code 80, Curve radius 11 3/32", angle 15°       121 15/16         2701, N Atlas Code 80, Right turnout 4 7/8". 15° (remote)       29 9/16         2702, N Atlas Code 80, Left turnout 4 7/8". 15° (manual)       19 11/16         *Total track length:       39'-4 21/32"                                                                                                    | 2521, N Atlas Code 80, Curve radius 11 3/32", angle 15°       42         2701, N Atlas Code 80, Right turnout 4 7/8". 15° (remote)       3         2702, N Atlas Code 80, Left turnout 4 7/8". 15° (manual)       2         *Track lengths       2501, N Atlas Code 80, Straight 4 7/8". 15° (manual)         2510, N Atlas Code 80, Curve radius 9 13/16", angle 30°       10 1/4         2511, N Atlas Code 80, Curve radius 9 13/16", angle 15°       128 5/32         2513, N Atlas Code 80, Curve radius 9 13/16", angle 30°       10 1/4         2511, N Atlas Code 80, Curve radius 9 13/16", angle 15°       128 5/32         2513, N Atlas Code 80, Curve radius 11 3/32", angle 30° (bulk)       58 3/4         2517, N Atlas Code 80, Curve radius 11 3/32", angle 15°       121 5/16         2521, N Atlas Code 80, Curve radius 11 3/32", angle 15°       121 15/16         2701, N Atlas Code 80, Curve radius 11 3/32", angle 15°       121 15/16         2701, N Atlas Code 80, Left turnout 4 7/8". 15° (menote)       29 9/16         2702, N Atlas Code 80, Left turnout 4 7/8". 15° (manual)       19 11/16         *Total track length:       39'-4 21/32"         *Connections       129                                                                                                    | 2517, N Atlas Code 80, Straight rerailer 4 7/8". (bulk)        | 11           |
| 2701, N Atlas Code 80, Right turnout 4 7/8". 15° (remote)       3         2702, N Atlas Code 80, Left turnout 4 7/8". 15° (manual)       2         *Track lengths       2         2510, N Atlas Code 80, Straight 4 7/8".       9 25/32         2510, N Atlas Code 80, Straight 4 7/8".       9 25/32         2511, N Atlas Code 80, Curve radius 9 13/16", angle 30°       10 1/4         2511, N Atlas Code 80, Curve radius 9 13/16", angle 15°       128 5/32         2513, N Atlas Code 80, Curve radius 11 3/32", angle 30° (bulk)       40 21/32         2517, N Atlas Code 80, Curve radius 11 3/32", angle 30° (bulk)       40 21/32         2517, N Atlas Code 80, Curve radius 11 3/32", angle 15°       121 15/16         2701, N Atlas Code 80, Curve radius 11 3/32", angle 15°       121 15/16         2701, N Atlas Code 80, Curve radius 11 3/32", angle 15°       121 15/16         2701, N Atlas Code 80, Left turnout 4 7/8". 15° (remote)       29 9/16         2702, N Atlas Code 80, Left turnout 4 7/8". 15° (manual)       19 11/16         *Total track length:       39'-4 21/32"                                                                                                    | 2701, N Atlas Code 80, Right turnout 4 7/8". 15° (remote)       3         2702, N Atlas Code 80, Left turnout 4 7/8". 15° (manual)       2         *Track lengths       2         2511, N Atlas Code 80, Straight 4 7/8".       9 25/32         2510, N Atlas Code 80, Straight 4 7/8".       9 25/32         2511, N Atlas Code 80, Curve radius 9 13/16", angle 30°       10 1/4         2511, N Atlas Code 80, Curve radius 9 13/16", angle 15°       128 5/32         2513, N Atlas Code 80, Curve radius 11 3/32", angle 30° (bulk)       40 21/32         2517, N Atlas Code 80, Curve radius 11 3/32", angle 15°       58 3/4         2517, N Atlas Code 80, Curve radius 11 3/32", angle 15°       121 15/16         2701, N Atlas Code 80, Curve radius 11 3/32", angle 15°       121 15/16         2701, N Atlas Code 80, Curve radius 11 3/32", angle 15°       121 15/16         2701, N Atlas Code 80, Curve radius 11 3/32", angle 15°       121 15/16         2701, N Atlas Code 80, Left turnout 4 7/8". 15° (remote)       29 9/16         2702, N Atlas Code 80, Left turnout 4 7/8". 15° (manual)       19 11/16         *Total track length:       39'-4 21/32"         *Connections       129                                                                                                    | 2521, N Atlas Code 80, Curve radius 11 3/32", angle 15°        | 42           |
| 2702, N Atlas Code 80, Left turnout 4 7/8". 15° (manual)       2         *Track lengths       9 25/32         2501, N Atlas Code 80, Straight 4 7/8".       9 25/32         2510, N Atlas Code 80, Curve radius 9 13/16", angle 30°       10 1/4         2511, N Atlas Code 80, Curve radius 9 13/16", angle 15°       128 5/32         2513, N Atlas Code 80, Straight 4 7/8". (bulk)       58 3/4         2515, N Atlas Code 80, Straight rangle 15°       121 5/32         2517, N Atlas Code 80, Straight rerailer 4 7/8". (bulk)       58 3/4         2521, N Atlas Code 80, Curve radius 11 3/32", angle 30° (bulk)       40 21/32         2571, N Atlas Code 80, Curve radius 11 3/32", angle 15°       121 15/16         2701, N Atlas Code 80, Right turnout 4 7/8". 15° (remote)       29 9/16         2702, N Atlas Code 80, Left turnout 4 7/8". 15° (manual)       19 11/16         *Total track length:       39'-4 21/32"                                                                                                    | 2702, N Atlas Code 80, Left turnout 4 7/8". 15° (manual)       2         *Track lengths       9 25/32         2510, N Atlas Code 80, Straight 4 7/8".       9 25/32         2510, N Atlas Code 80, Curve radius 9 13/16", angle 30°       10 1/4         2511, N Atlas Code 80, Curve radius 9 13/16", angle 15°       128 5/32         2513, N Atlas Code 80, Straight 4 7/8". (bulk)       58 3/4         2515, N Atlas Code 80, Straight 4 7/8". (bulk)       58 3/4         2517, N Atlas Code 80, Straight 47/8". (bulk)       52 7/32         2517, N Atlas Code 80, Straight rerailer 4 7/8". (bulk)       52 7/32         2521, N Atlas Code 80, Straight terrailer 4 7/8". (bulk)       52 7/32         2521, N Atlas Code 80, Right turnout 4 7/8". 15° (remote)       29 9/16         2701, N Atlas Code 80, Right turnout 4 7/8". 15° (manual)       19 11/16         *Total track length:       39'-4 21/32"         *Total track length:       129                                                                                                    | 2701, N Atlas Code 80, Right turnout 4 7/8". 15º (remote)      | 3            |
| *Track lengths         2501, N Atlas Code 80, Straight 4 7/8".       9 25/32         2510, N Atlas Code 80, Curve radius 9 13/16", angle 30°       10 1/4         2511, N Atlas Code 80, Curve radius 9 13/16", angle 15°       128 5/32         2513, N Atlas Code 80, Straight 4 7/8". (bulk)       58 3/4         2515, N Atlas Code 80, Straight 4 7/8". (bulk)       52 7/32         2517, N Atlas Code 80, Straight rerailer 4 7/8". (bulk)       52 7/32         2521, N Atlas Code 80, Curve radius 11 3/32", angle 15°       121 15/16         2701, N Atlas Code 80, Right turnout 4 7/8". 15° (remote)       29 9/16         2702, N Atlas Code 80, Left turnout 4 7/8". 15° (manual)       19 11/16                                                                                                    | *Track lengths         2501, N Atlas Code 80, Straight 4 7/8".       9 25/32         2510, N Atlas Code 80, Curve radius 9 13/16", angle 30°       10 1/4         2511, N Atlas Code 80, Curve radius 9 13/16", angle 15°       128 5/32         2513, N Atlas Code 80, Straight 4 7/8". (bulk)       58 3/4         2515, N Atlas Code 80, Straight 4 7/8". (bulk)       58 3/4         2517, N Atlas Code 80, Straight erailer 4 7/8". (bulk)       527/32         2517, N Atlas Code 80, Straight erailer 4 7/8". (bulk)       527/32         2517, N Atlas Code 80, Straight erailer 4 7/8". (bulk)       527/32         2517, N Atlas Code 80, Straight erailer 4 7/8". (bulk)       527/32         2517, N Atlas Code 80, Right turnout 4 7/8". 15° (remote)       29 9/16         2701, N Atlas Code 80, Left turnout 4 7/8". 15° (manual)       19 11/16         *Total track length:       39'-4 21/32"         *Total track length:       129                                                                                                    | 2702, N Atlas Code 80, Left turnout 4 7/8". 15º (manual)       | 2            |
| 2501, N Atlas Code 80, Straight 4 7/8".       9 25/32         2510, N Atlas Code 80, Curve radius 9 13/16", angle 30°       10 1/4         2511, N Atlas Code 80, Curve radius 9 13/16", angle 15°       128 5/32         2513, N Atlas Code 80, Straight 4 7/8". (bulk)       58 3/4         2515, N Atlas Code 80, Curve radius 11 3/32", angle 30° (bulk)       40 21/32         2517, N Atlas Code 80, Straight erailer 4 7/8". (bulk)       58 3/4         2517, N Atlas Code 80, Curve radius 11 3/32", angle 15°       121 15/16         2701, N Atlas Code 80, Curve radius 11 3/32", angle 15°       121 15/16         2701, N Atlas Code 80, Left turnout 4 7/8". 15° (remote)       29 9/16         2702, N Atlas Code 80, Left turnout 4 7/8". 15° (manual)       19 11/16                                                                                                    | 2501, N Aflas Code 80, Straight 4 7/8".       9 25/32         2510, N Atlas Code 80, Curve radius 9 13/16", angle 30°       10 1/4         2511, N Atlas Code 80, Curve radius 9 13/16", angle 15°       128 5/32         2513, N Atlas Code 80, Straight 4 7/8". (bulk)       58 3/4         2515, N Atlas Code 80, Curve radius 11 3/32", angle 30° (bulk)       40 21/32         2517, N Atlas Code 80, Straight 4 7/8". (bulk)       52 7/32         2517, N Atlas Code 80, Straight 47/8". (bulk)       52 7/32         2521, N Atlas Code 80, Right turnout 4 7/8". 15° (remote)       29 9/16         2702, N Atlas Code 80, Left turnout 4 7/8". 15° (manual)       19 11/16         *Total track length:         *Total track length:       39'-4 21/32"                                                                                                    | *Track lengths                                                 |              |
| 2510, N Atlas Code 80, Curve radius 9 13/16", angle 30°       10 1/4         2511, N Atlas Code 80, Curve radius 9 13/16", angle 15°       128 5/32         2513, N Atlas Code 80, Straight 47/8". (bulk)       58 3/4         2515, N Atlas Code 80, Curve radius 11 3/32", angle 30° (bulk)       40 21/32         2517, N Atlas Code 80, Straight 47/8". (bulk)       53 27/32         2521, N Atlas Code 80, Curve radius 11 3/32", angle 15°       121 15/16         2701, N Atlas Code 80, Right turnout 4 7/8". 15° (remote)       29 9/16         2702, N Atlas Code 80, Left turnout 4 7/8". 15° (manual)       19 11/16                                                                                                    | 2510, N Atlas Code 80, Curve radius 9 13/16", angle 30°       10 1/4         2511, N Atlas Code 80, Curve radius 9 13/16", angle 15°       128 5/32         2513, N Atlas Code 80, Curve radius 9 13/16", angle 30° (bulk)       58 3/4         2515, N Atlas Code 80, Curve radius 11 3/32", angle 30° (bulk)       40 21/32         2517, N Atlas Code 80, Straight 47/8". (bulk)       53 27/32         2521, N Atlas Code 80, Curve radius 11 3/32", angle 15°       121 15/16         2701, N Atlas Code 80, Right turnout 4 7/8". 15° (remote)       29 9/16         2702, N Atlas Code 80, Left turnout 4 7/8". 15° (manual)       19 11/16         *Total track length:       39'-4 21/32"                                                                                                    | 2501, N Atlas Code 80, Straight 4 7/8".                        | 9 25/32      |
| 2511, N Atlas Code 80, Curve radius 9 13/16", angle 15°       128 5/32         2513, N Atlas Code 80, Straight 4 7/8". (bulk)       58 3/4         2517, N Atlas Code 80, Straight 4 7/8", angle 30° (bulk)       40 21/32         2517, N Atlas Code 80, Straight reailer 4 7/8". (bulk)       53 27/32         2517, N Atlas Code 80, Curve radius 11 3/32", angle 15°       121 15/16         2701, N Atlas Code 80, Right turnout 4 7/8". 15° (remote)       29 9/16         2702, N Atlas Code 80, Left turnout 4 7/8". 15° (manual)       19 11/16                                                                                                    | 2511, N Atlas Code 80, Curve radius 9 13/16", angle 15°       128 5/32         2513, N Atlas Code 80, Straight 4 7/8". (bulk)       58 3/4         2517, N Atlas Code 80, Straight 4 7/8", under 30° (bulk)       40 21/32         2517, N Atlas Code 80, Straight reailer 4 7/8". (bulk)       53 27/32         2517, N Atlas Code 80, Straight reailer 4 7/8". (bulk)       53 27/32         2517, N Atlas Code 80, Straight reailer 4 7/8". (bulk)       52 27/32         2517, N Atlas Code 80, Straight runout 4 7/8". 15° (remote)       29 9/16         2702, N Atlas Code 80, Left turnout 4 7/8". 15° (manual)       19 11/16         *Total track length:       39'-4 21/32"                                                                                                    | 2510, N Atlas Code 80, Curve radius 9 13/16", angle 30°        | 10 1/4       |
| 2513, N Atlas Code 80, Straight 4 7/8". (bulk)     58 3/4       2515, N Atlas Code 80, Curve radius 11 3/32", angle 30° (bulk)     40 21/32       2517, N Atlas Code 80, Curve radius 11 3/32", angle 30° (bulk)     53 27/32       2521, N Atlas Code 80, Curve radius 11 3/32", angle 15°     121 15/16       2701, N Atlas Code 80, Right turnout 4 7/8". 15° (remote)     29 9/16       2702, N Atlas Code 80, Left turnout 4 7/8". 15° (manual)     19 11/16                                                                                                    | 2513, N Atlas Code 80, Straight 4 7/8". (bulk)     58 3/4       2515, N Atlas Code 80, Curve radius 11 3/32", angle 30° (bulk)     40 2/1/32       2517, N Atlas Code 80, Curve radius 11 3/32", angle 15°     53 27/32       2521, N Atlas Code 80, Curve radius 11 3/32", angle 15°     121 15/16       2701, N Atlas Code 80, Right turnout 4 7/8". 15° (remote)     29 9/16       2702, N Atlas Code 80, Left turnout 4 7/8". 15° (manual)     19 11/16       *Total track length:     39'-4 21/32"                                                                                                    | 2511, N Atlas Code 80, Curve radius 9 13/16", angle 15°        | 128 5/32     |
| 2515, N Atlas Code 80, Curve radius 11 3/32", angle 30° (bulk)       40 21/32         2517, N Atlas Code 80, Straight rerailer 4 7/8". (bulk)       53 27/32         2521, N Atlas Code 80, Curve radius 11 3/32", angle 15°       121 15/16         2701, N Atlas Code 80, Right turnout 4 7/8". 15° (remote)       29 9/16         2702, N Atlas Code 80, Left turnout 4 7/8". 15° (manual)       19 11/16                                                                                                    | 2515, N Atlas Code 80, Curve radius 11 3/32", angle 30° (bulk)     40 21/32       2517, N Atlas Code 80, Straight rerailer 4 7/8". (bulk)     53 27/32       2521, N Atlas Code 80, Curve radius 11 3/32", angle 15°     121 15/16       2701, N Atlas Code 80, Right turnout 4 7/8". 15° (remote)     29 9/16       2702, N Atlas Code 80, Left turnout 4 7/8". 15° (manual)     19 11/16       *Total track length:     39'-4 21/32"                                                                                                    | 2513, N Atlas Code 80, Straight 4 7/8". (bulk)                 | 58 3/4       |
| 2517, N Atlas Code 80, Straight rerailer 4 7/8". (bulk)       53 27/32         2521, N Atlas Code 80, Curve radius 11 3/32", angle 15°       121 15/16         2701, N Atlas Code 80, Right turnout 4 7/8". 15° (remote)       29 9/16         2702, N Atlas Code 80, Left turnout 4 7/8". 15° (manual)       19 11/16         *Total track length:       39'-4 21/32"                                                                                                    | 2517, N Atlas Code 80, Straight rerailer 4 7/8". (bulk)       53 27/32         2521, N Atlas Code 80, Curve radius 11 3/32", angle 15°       121 15/16         2701, N Atlas Code 80, Right turnout 4 7/8". 15° (remote)       29 9/16         2702, N Atlas Code 80, Left turnout 4 7/8". 15° (manual)       19 11/16         *Total track length:       39'-4 21/32"         *Connections       129                                                                                                    | 2515, N Atlas Code 80, Curve radius 11 3/32", angle 30º (bulk) | 40 21/32     |
| 2521, N Atlas Code 80, Curve radius 11 3/32", angle 15°       121 15/16         2701, N Atlas Code 80, Right turnout 4 7/8". 15° (remote)       29 9/16         2702, N Atlas Code 80, Left turnout 4 7/8". 15° (manual)       19 11/16         *Total track length:       39'-4 21/32"                                                                                                    | 2521, N Atlas Code 80, Curve radius 11 3/32", angle 15°       121 15/16         2701, N Atlas Code 80, Right turnout 4 7/8". 15° (remote)       29 9/16         2702, N Atlas Code 80, Left turnout 4 7/8". 15° (manual)       19 11/16         *Total track length:       39'-4 21/32"         *Connections       129                                                                                                    | 2517, N Atlas Code 80, Straight rerailer 4 7/8". (bulk)        | 53 27/32     |
| 2701, N Atlas Code 80, Right turnout 4 7/8". 15° (remote)       29 9/16         2702, N Atlas Code 80, Left turnout 4 7/8". 15° (manual)       19 11/16         *Total track length:       39'-4 21/32"                                                                                                    | 2701, N Atlas Code 80, Right turnout 4 7/8". 15° (remote)     29 9/16       2702, N Atlas Code 80, Left turnout 4 7/8". 15° (manual)     19 11/16       *Total track length:     39'-4 21/32"       *Connections     129                                                                                                    | 2521, N Atlas Code 80, Curve radius 11 3/32", angle 15°        | 121 15/16    |
| 2702, N Atlas Code 80, Left turnout 4 7/8". 15° (manual)       19 11/16         *Total track length:       39'-4 21/32"                                                                                                    | 2702, N Atlas Code 80, Left turnout 4 7/8". 15° (manual)       19 11/16         *Total track length:       39'-4 21/32"         *Connections       129                                                                                                    | 2701, N Atlas Code 80, Right turnout 4 7/8". 15° (remote)      | 29 9/16      |
| *Total track length: 39'-4 21/32"                                                                                                    | *Total track length: 39'-4 21/32"<br>*Connections 129                                                                                                    | 2702, N Atlas Code 80, Left turnout 4 7/8". 15º (manual)       | 19 11/16     |
|                                                                                                    | *Connections 129                                                                                                    | *Total track length:                                           | 39'-4 21/32" |
| *Connections 129                                                                                                    |                                                                                                    | *Connections                                                   | 129          |
|                                                                                                    |                                                                                                    |                                                                |              |

TIP: Copy and paste the list into a spreadsheet for further processing.

# 1.14.8 Generating a list of sections

The list of sections is very useful when assigning occupancy detectors.

### To generate a list of sections

1. Open the **Home** tab.

#### 2. Here, select List of sections.

#### The List of sections opens:

| List of s                                | ections                                                                                                    |                                                                                                    |                                                                                  |
|------------------------------------------|----------------------------------------------------------------------------------------------------|----------------------------------------------------------------------------------------------------|----------------------------------------------------------------------------------|
| App<br>SID<br>SID<br>Stat<br>Stat<br>TR/ | proach Left<br>proach Right<br>ING 1<br>ING 2<br>INGS<br>tion Limits Left<br>tion Limits Right<br>ACK 1<br>ACK 2 | Detection<br>Detection<br>Detection<br>Detection<br>Detection<br>Detection<br>Detection<br>Detection<br>Detection | 0.86 m<br>1.33 m<br>1.08 m<br>1 m<br>1.13 m<br>1.63 m<br>1 m<br>1.27 m<br>1.02 m |
|                                          |                                                                                                    | Save F                                                                                                    | Print Close                                                                      |

TIP: Copy and paste the list into your spreadsheet program for further processing.

## 1.15 Licensing

With the trial version, you can freely use AnyRail for small layouts of up to 50 elements.

If you want to go beyond that, you need to buy a license key that unlocks the software and lifts this restriction.

To register, first buy a license on our website.

You will immediately receive an email stating your registered user name and license key.

#### To register AnyRail

1. Open the File tab, and click Register.

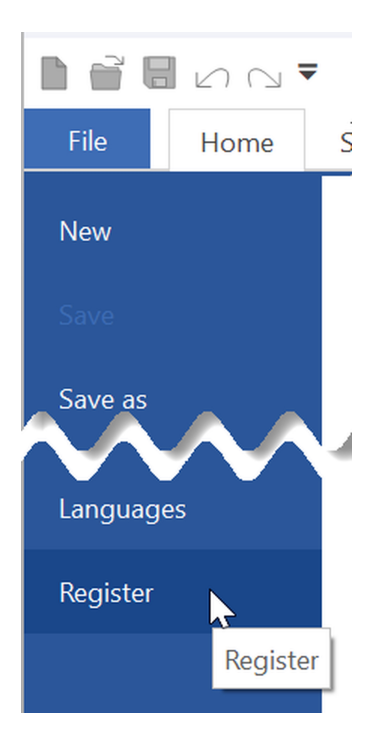

2. Copy and paste the necessary information from your registration email.

| egistration            |                     |  |
|------------------------|---------------------|--|
| Customer name          | John Smith          |  |
| License key            | ABCD-EFGH-IJKL-MNOP |  |
| This product is NOT re | gistered.           |  |
|                        |                     |  |
|                        |                     |  |

NOTE: Make sure to enter both your registered name and the key exactly as these are stated in your license details. Both need to match - including uppercase and lowercase letters and interpunction - for the license to work.

3. Click OK.

NOTE: You may use your license on multiple computers, as long as you are the one using the software yourself. The license may not be shared with others.

# 1.15.1 Updates and upgrades

Whether or not you have a license for AnyRail, you can always update your installation for free. *Updates* can be recognized by a difference in the minor version number, e.g. 7.15.0 to 7.19.0, or in the patch number, e.g. 7.15.0 to 7.15.1.

*Upgrades* can be recognized by a difference in the major version number, e.g. **7**.27.0 to **8**.1.0. Whether upgrades are free depends on your current license.

#### To check the current license

• Open the File tab, and select Help.

| File     | Home   | Show | Insert                  | Track libraries | Object libraries | User object libraries                       | Settings                            |
|----------|--------|------|-------------------------|-----------------|------------------|---------------------------------------------|-------------------------------------|
| New      |        |      |                         |                 |                  |                                             |                                     |
| Save     |        | Su   | pport                   |                 |                  | E                                           | nuRail                              |
| Save as  |        | (    | $\widehat{\mathcal{D}}$ | Help            |                  |                                             | ngrian                              |
| Open     |        |      | $\cdot$                 |                 |                  |                                             |                                     |
| 3D View  |        |      |                         |                 |                  | This product is reg<br>Your license is vali | gistered.<br>d for version 6 and 7. |
| Info     |        | E    |                         | AnyRail Website |                  |                                             |                                     |
| Recent d | esigns |      |                         |                 |                  |                                             |                                     |
| Print    |        | Too  | ols                     |                 |                  |                                             |                                     |
| Export a | s      |      |                         | 0.11            |                  |                                             |                                     |
| Help     | _      |      | φĪ                      | Options         |                  |                                             |                                     |
| Options  |        | r    | $\sim$                  |                 |                  |                                             |                                     |

AnyRail indicates for which major versions your license is valid.

INFO: Of course, AnyRail will never overwrite an existing licensed version. If you install a newer version for which you do not have a license, the new version will be installed next to the old version.

#### To check for updates and upgrades

- 1. Open the File tab, and select Help.
- 2. Click Check for updates to find out if your version is current.

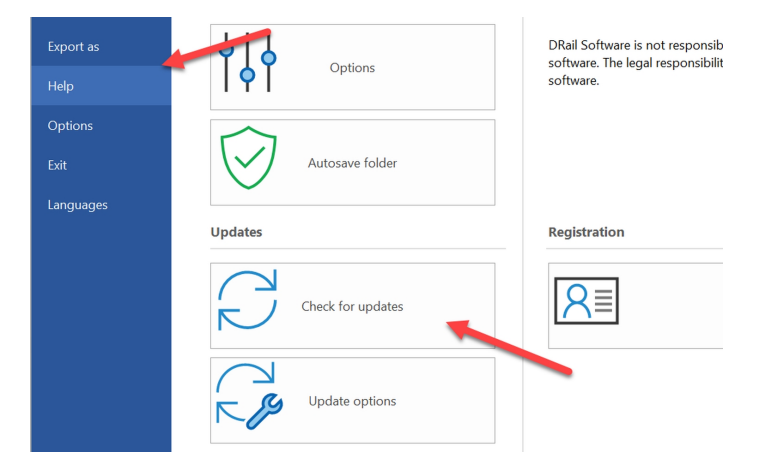

AnyRail automatically contacts us to see if a newer version is available. If so, it will ask you whether you want to update.

# Update options

Depending on your settings, AnyRail regularly checks for updates automatically.

#### To view or change the update options

- 1. Open the File tab, and select Help.
- 2. Click Update options.

# 2 Reference Guide

This part of the user manual lists each AnyRail feature and function.

TIP: If you're new to AnyRail, please read Getting Started first.

### 2.1 Features

This chapter lists those AnyRail features that need some extra explanation.

### 2.1.1 Glue

You can *glue* certain elements, such as track and predefined elements, so that you can't accidentally move them.

#### To glue track

• Right-click the element, and select Glue.

### 2.1.2 Rotate

Any element or selection of elements can be rotated.

#### Method 1

1. Select the elements. A selection box with a handle appears.

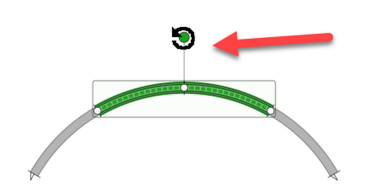

2. Use the handle to rotate the selection with the mouse.

NOTE: If the handle is red, the selection cannot be rotated. Usually this is caused by glued items.

#### Method 2

1. Select the elements. Depending on what you select, various extra tabs appear on the ribbon:

|        |            |         |         |                 |                          |                                 |          |       | Tools    |           |
|--------|------------|---------|---------|-----------------|--------------------------|---------------------------------|----------|-------|----------|-----------|
| File   | Home       | Show    | Insert  | Track libraries | Object libraries         | User object libraries           | Settings | Track | Surfaces | Selection |
| Delete | Glue Rotat | ie Flip | Elevate | Layer:          | Send to<br>back backward | Bring to Bring<br>front forward |          | 1     | 1        | 1         |

2. Click Rotate ...

A new window appears:

| Rotate                       |        |             |                   |
|------------------------------|--------|-------------|-------------------|
| Angle (°) 0                  |        |             |                   |
| 180° (counterclockwise)      | 0      |             | (clockwise) -180° |
|                              |        |             |                   |
|                              |        |             |                   |
| +90 +30 +10 +5 +21/2 +1 +1/4 | 0 -1/4 | -1 -21/2 -5 | -10 -30 -90       |
|                              |        | ОК          | Cancel            |

- 3. Enter an angle or use the slider. Your selection rotates as you change the angle. You can also use the buttons to rotate a certain number of degrees. The O button resets the rotation to the start position.
- 4. Click OK.

NOTE: Using the slider will change the angle in full degrees. However, the angle may be changed an arbitrary amount by entering a value in the edit box, i.e. 23.7.

# 2.1.3 Flip

Some elements can be *flipped* (i.e. turned into a mirror image of themselves). You can use this feature to invert your complete layout if you wish. AnyRail will automatically replace each element with its mirrored counterpart. AnyRail shows a list of elements that cannot be mirrored.

#### To flip an element or a selection of elements

- 1. Select the elements to flip. For track, all connected track is flipped automatically when a subselection of it is flipped.
- 2. In the ribbon, select Flip.

The elements are mirrored. If the action cannot be completed, a list of problem elements is displayed. These elements don't have a mirrored counterpart.

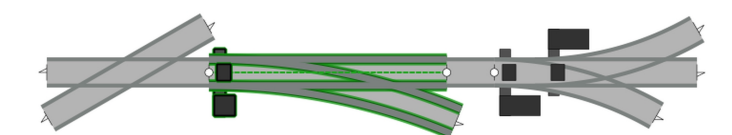

| Ţ | The following parts cannot be flipped:<br>- 13000, G LGB, Crossing 11 13/16".<br>- 12360, G LGB, Threeway turnout 14 3/4". 30° (remote) |
|---|----------------------------------------------------------------------------------------------------|
|   | OK Cancel                                                                                                    |

# 2.2 The Quick Access Toolbar (QAT)

The Quick Access Toolbar is the list with small icons at the top left of the window.

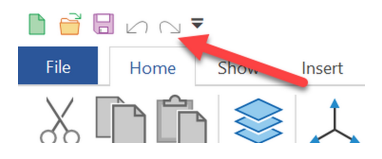

Don't worry if you can't remember the small icons! If you hover over them you'll see a tooltip.

### To change to Quick Access Toolbar

- 1. Right-click the function you want to add to the Quick Access Toolbar.
- 2. Select Add to Quick Access Toolbar.

#### Example

• Open the Show tab, right-click Roadbed and select Add to Quick Access Toolbar.

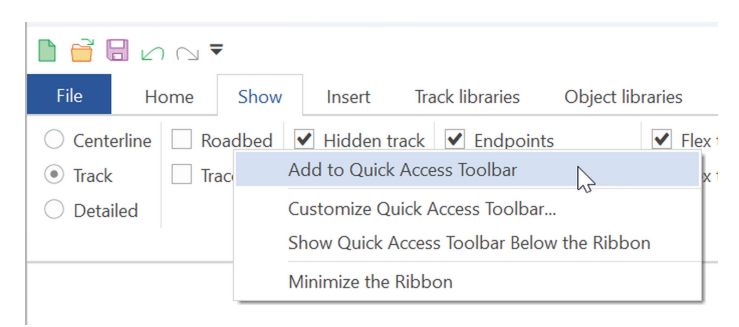

#### The function is added.

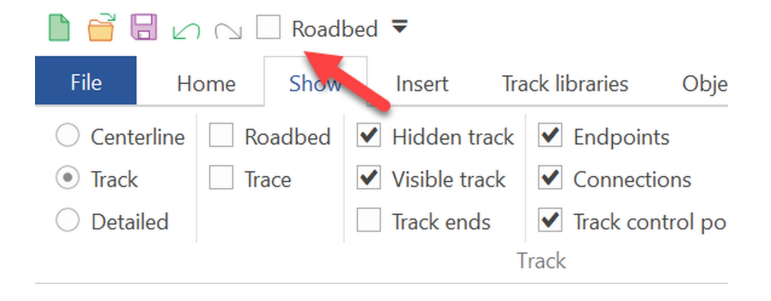

TIP: To reset AnyRail to its original settings, shut it down and start it again while holding SHIFT down.

# 2.3 The ribbon

All functions available in AnyRail can be accessed through the ribbon.

The ribbon is the part at the top of the window where the functions are displayed.

The ribbon is organized into tabs. A tab is organized into groups.

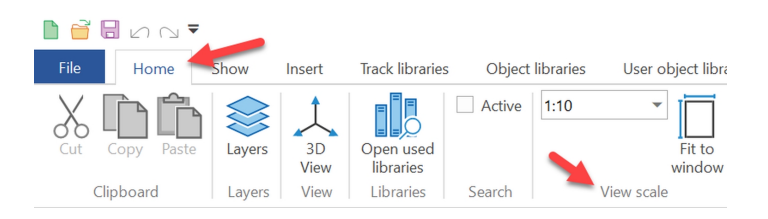

When you resize the AnyRail window, the ribbon resizes as well. Groups might collapse.

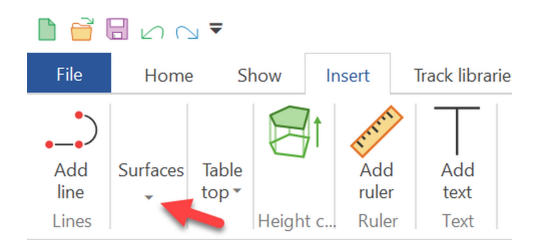

To open a collapsed group, simply click the little arrow on it.

Sometimes, the ribbon takes too much space. To fold it, double-click one of its tabs (not the File tab).

Double-click a tab again to unfold it.

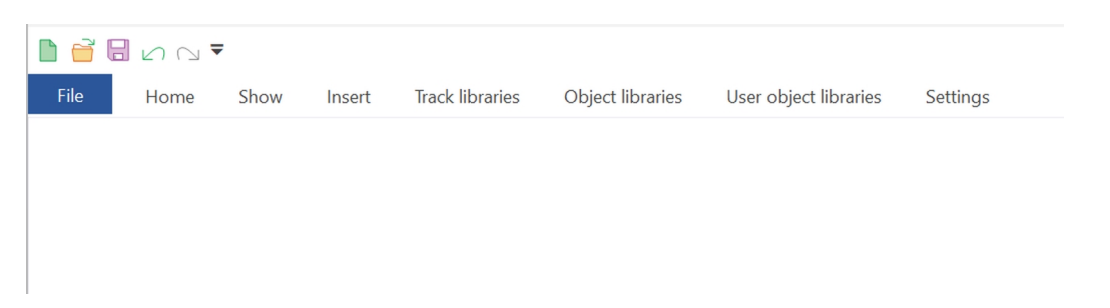

### Tabs

Not all tabs are visible at all times. The tabs to work on track, lines, rulers, etc. only appear when you have selected these elements and are highlighted in green.

|        | 80   | ⊂ ₹       |      |         |                 |                 |                  |                |                  |    |                                  | Tools    | -                                                    |
|--------|------|-----------|------|---------|-----------------|-----------------|------------------|----------------|------------------|----|----------------------------------|----------|------------------------------------------------------|
| File   | Ho   | me S      | Show | Insert  | Track libraries | Object l        | ibraries         | User ob        | oject librari    | es | Settings                         | Track    |                                                      |
| Delete | Glue | S. Rotate | Flip | Elevate | Layer:          | Send to<br>back | Send<br>backward | Bring to front | Bring<br>forward | •  | Standard<br>Hidden<br>Embankment | O Bridge | Extend selection<br>Select section<br>Select stretch |
|        |      |           |      |         | General         |                 |                  |                |                  |    |                                  |          |                                                      |

# 2.4 Ribbon Tab reference

In the following, each function on each tab is listed and explained.

# 2.4.1 File tab, 2D view

This in fact is not a real tab. It is the backstage button.

Click it to open.

| File     | Home   | Show | Insert      |  |  |
|----------|--------|------|-------------|--|--|
| New      |        |      |             |  |  |
|          |        | Re   | cent de     |  |  |
| Save as  |        |      |             |  |  |
| Open     |        |      |             |  |  |
| 3D View  |        |      |             |  |  |
| Info     |        |      |             |  |  |
| Recent d | esigns |      |             |  |  |
| Print    |        |      |             |  |  |
| Export a |        | l l  | D<br>T<br>T |  |  |
| Help     |        | Į.   | FI          |  |  |
| Options  |        | F    | R           |  |  |
| Exit     |        | Į.   | h h         |  |  |
| Languag  | es     | F    | tt          |  |  |
| Register |        | F    | C<br>D      |  |  |

| Function          | Description                                                                                    |  |  |  |  |  |
|-------------------|------------------------------------------------------------------------------------------------|--|--|--|--|--|
| New               | Start a new layout                                                                             |  |  |  |  |  |
| Save              | Save the layout                                                                                |  |  |  |  |  |
| Save As           | Save the layout by a new name                                                                  |  |  |  |  |  |
| Open              | Open an existing layout from disk                                                              |  |  |  |  |  |
| 3D View           | Switch to a 3D view                                                                            |  |  |  |  |  |
| Info              | Info on your current design                                                                    |  |  |  |  |  |
| Recent<br>designs | The files you have opened most recently                                                        |  |  |  |  |  |
| Print             | Print the layout or change print settings                                                      |  |  |  |  |  |
| Export as         | Export the layout in various formats                                                           |  |  |  |  |  |
| Help              | Help, updates, and registration                                                                |  |  |  |  |  |
| Options           | Program options                                                                                |  |  |  |  |  |
| Exit              | Quit the program                                                                               |  |  |  |  |  |
| Languages         | Change to another language                                                                     |  |  |  |  |  |
| Register          | Register the software with your license key. Only available when you've not already registered |  |  |  |  |  |

# Info

Click Info to find these options.

| File     | Home    | Show | Insert     | Track libraries   | Object libraries |
|----------|---------|------|------------|-------------------|------------------|
| New      |         |      |            |                   |                  |
|          |         | Al   | oout Shelf | 10.any            |                  |
| Save as  |         |      | •          | List of materials |                  |
| Open     |         | l    | •—         |                   |                  |
| 3D View  |         | F    |            |                   |                  |
| Info     |         |      |            | List of sections  |                  |
| Recent d | lesigns |      |            |                   |                  |
| Print    |         |      | 8-8-8-     | List of labels    |                  |
| Export a | s       | Ľ    |            |                   |                  |
| Help     |         |      |            |                   |                  |
| Options  |         |      |            | Notes             |                  |
| Exit     |         |      |            |                   |                  |
| Languag  | es      |      |            |                   |                  |
| Register |         |      |            |                   |                  |

| Function          | Description                                            |
|-------------------|--------------------------------------------------------|
| List of materials | The list of all elements used in your track plan       |
| List of sections  | The list of sections you defined for your track plan   |
| List of labels    | The list of labels you gave to items, such as turnouts |
| Notes             | Your notes for this plan                               |

# Recent designs

Click Recent designs to see the files you recently used.

# Print

Click Print to find these options.

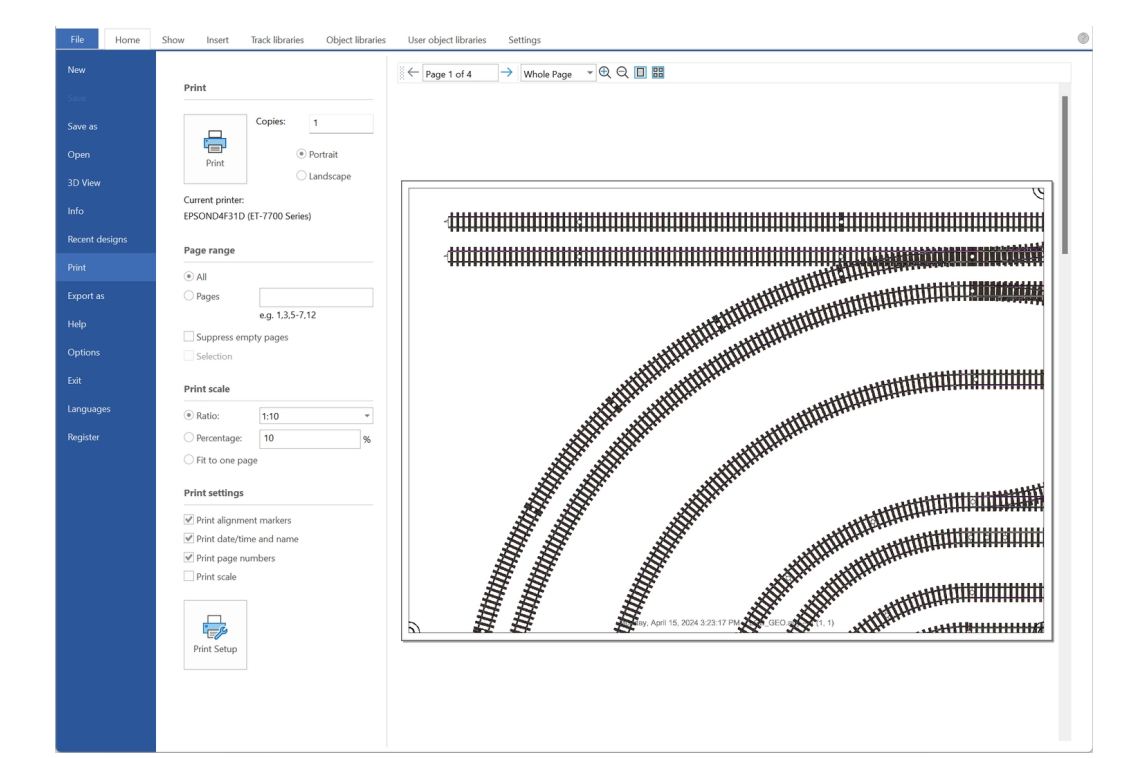

| Function                 | Description                                                       |
|--------------------------|-------------------------------------------------------------------|
| Print                    | Print the plan                                                    |
| Copies                   | The number of copies to print                                     |
| Portrait/Landscape       | The paper orientation                                             |
| Suppress empty pages     | Do not print pages with nothing on it                             |
| Selection                | Print only what is selected in the plan                           |
| Print scale              | Set the print scale in various ways                               |
| Print alignment markers  | Print markers on the page corners to make it easier to align them |
| Print date/time and name | Print this info on each page                                      |
| Print page numbers       | Print a page number on each page                                  |
| Print scale              | Print the scale on each page                                      |
| Print Setup              | Setup printer, paper size, etc.                                   |

# Export as

Click the Export As button to find these options.

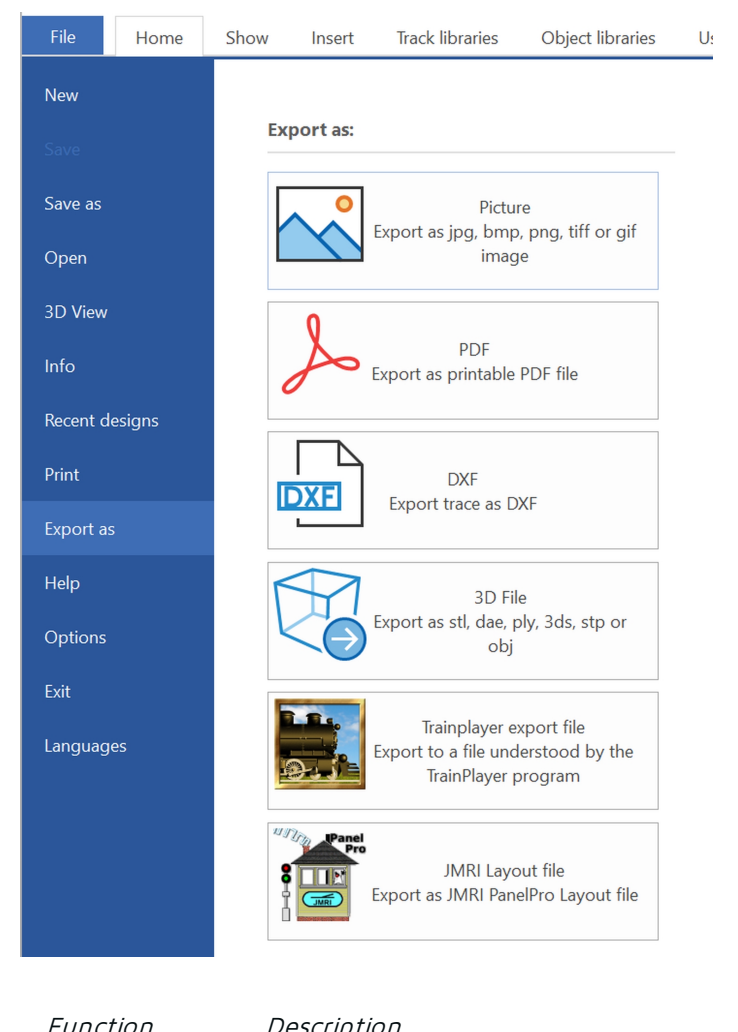

| FUNCTION                   | Description                                                                                                    |
|----------------------------|----------------------------------------------------------------------------------------------------|
| Picture                    | Create a picture of your plan                                                                                                    |
| PDF                        | Create a PDF file                                                                                                    |
| DXF                        | Create a 2D export of the trace, that you could use for a laser cutter                                                                        |
| 3D File                    | Create a 3D file that can be imported in most 3D viewers                                                                                      |
| Trainplayer<br>export file | Create a file that can be interpreted by Trainplayer. Trainplayer is a program to simulate running trains that can be found here: Trainplayer |
| JMRI Layout<br>file        | Creates a file that can be opened in JMRI PanelPro. More info is here: JMRI                                                                   |

# Help

Click the Help button to find these options.

| File     | Home    | Show Insert | Track libraries | Object libraries | User object libraries                   | Settings                                                                                                    |
|----------|---------|-------------|-----------------|------------------|-----------------------------------------|----------------------------------------------------------------------------------------------------|
| New      |         |             |                 |                  |                                         | +iiiiii                                                                                                    |
|          |         | Support     |                 |                  | E                                       | nuBail                                                                                                    |
| Save as  |         | $\bigcirc$  | Help            |                  | VS/                                     |                                                                                                    |
| Open     |         | $\cdot$     |                 |                  | This product is NO                      | DT registered                                                                                                    |
| 3D View  |         |             |                 |                  | This product is No                      | of registered.                                                                                                    |
| Info     |         |             | AnyRail Websit  | e                | About AnyRail                           |                                                                                                    |
| Recent d | lesigns |             |                 |                  | Version 7.0.9 (Apr                      | 15 2024)                                                                                                    |
| Print    |         | Tools       |                 |                  | Copyright (C) 200                       | 4-2024 DRail Software                                                                                                  |
| Export a |         |             | Ontions         |                  | DRail Software is<br>software. The lega | not responsible for any damage caused by the use of this<br>I responsibility will never exceed the price paid for this |
| Help     |         | 9           | options         |                  | software.                               |                                                                                                    |
| Options  |         |             |                 |                  |                                         |                                                                                                    |
| Exit     |         |             | Autosave folde  | er               |                                         |                                                                                                    |
| Languag  | jes     |             |                 |                  |                                         |                                                                                                    |
| Register |         | Updates     |                 |                  | Registration                            |                                                                                                    |
|          |         | $\bigcirc$  | Check for updat | ies              | R                                       | Register                                                                                                    |
|          |         |             | Update option:  | s                |                                         |                                                                                                    |

| Function                | Description                                                                                                    |
|-------------------------|----------------------------------------------------------------------------------------------------|
| Help                    | Open this documentation                                                                                                    |
| AnyRail<br>Website      | Go to the AnyRail website                                                                                                    |
| Options                 | Open the options dialog                                                                                                    |
| Autosave<br>folder      | Open the folder with the automatically saved files. Use this function in case AnyRail stopped or was stopped in an unexpected way, and you want to recover the layout you were working on |
| Check<br>for<br>updates | Contact the AnyRail server and see if there are any updates                                                                                                    |
| Update<br>options       | Set the automatic update function                                                                                                    |
| Register                | Register the software with a license key                                                                                                    |
| options                 |                                                                                                    |

# Options

This button opens a new window where you can set additional options.

### General options

|                      | Options                                                                | $\times$ |
|----------------------|------------------------------------------------------------------------|----------|
| General<br>Libraries | General options                                                        |          |
| Texts                | User Interface Options                                                 |          |
| Languages            | Center work area Border width S Rulers Top Left Bottom Right Width 0.4 |          |
|                      | Color scheme White ✓                                                   | .]       |
|                      | Don                                                                    | e        |

| Function              | Description                                                                                         |
|-----------------------|----------------------------------------------------------------------------------------------------|
| Center work<br>area   | Uncheck to draw the work area in the left upper corner of the screen. Check to center the work area |
| Border width          | The border width when not having a centered work area                                               |
| Rulers                | Side rulers                                                                                         |
| Width                 | Side rulers width                                                                                   |
| Color scheme          | Overall color scheme                                                                                |
| Show splash<br>screen | Show the logo while starting the program                                                            |

Libraries

|                      | Options                                                                                                    |                                                                                                    | ×    |
|----------------------|----------------------------------------------------------------------------------------------------|----------------------------------------------------------------------------------------------------|------|
| General<br>Libraries | Track and objec                                                                                                    | ts                                                                                                    |      |
| Colors<br>Texts      | Displayed libraries                                                                                                    |                                                                                                    |      |
| Languages            | <ul> <li>✓ G</li> <li>✓ SM-32</li> <li>✓ I</li> <li>✓ S</li> <li>✓ OO</li> <li>✓ N</li> <li>✓ T</li> <li>✓ Lego</li> <li>✓ Symbols</li> </ul> | <ul> <li>✓ Standard gauge</li> <li>✓ II</li> <li>✓ 0</li> <li>✓ H0</li> <li>✓ TT</li> <li>✓ Z</li> <li>✓ Miscellaneous</li> <li>✓ Slot car</li> <li>✓ 1:1</li> </ul> |      |
|                      |                                                                                                    |                                                                                                    | Done |

Select the scales for which you want to use the track and object libraries.

### Colors

|                      | Options                                                         | × |
|----------------------|-----------------------------------------------------------------|---|
| General<br>Libraries | Default colors                                                  |   |
| Colors               | Track                                                           |   |
| Languages            | Track     Rails       Roadbed     Trace       Undo     Defaults |   |
|                      | Grids                                                           |   |
|                      | Grid        Undo     Defaults                                   |   |
|                      | General                                                         |   |
|                      | Search        Undo     Defaults                                 |   |
| ·J                   | Done                                                            |   |

Set the default colors for the various types of items. The slider is to change the transparency.

Texts

|           | Options              |          |
|-----------|----------------------|----------|
| General   | ٨                    |          |
| Libraries | A Text options       |          |
| Colors    |                      |          |
| Texts     | Part numbers         |          |
| anguagos  |                      |          |
| Languages |                      | Shield   |
|           | Labels               |          |
|           |                      | CI. II   |
|           | Small V Italic       | Shield   |
|           | Slope percentage     |          |
|           |                      |          |
|           | Small Italic         | Shield   |
|           | Sections             |          |
|           | A Arial Unicode MS   |          |
|           | Small Italic         | Shield   |
|           | Height               |          |
|           | A Arial Unicode MS - |          |
|           | Small Italic         | Shield   |
|           | Height contours      |          |
|           | A Arial Unicode MS - |          |
|           | Small                | ✓ Shield |
|           | Vertical clearance   |          |
|           | 🗚 Arial Unicode MS 👻 |          |
|           | Small Italic         | ✓ Shield |
|           |                      |          |
|           |                      | Done     |

Set the text properties per category.

### Languages

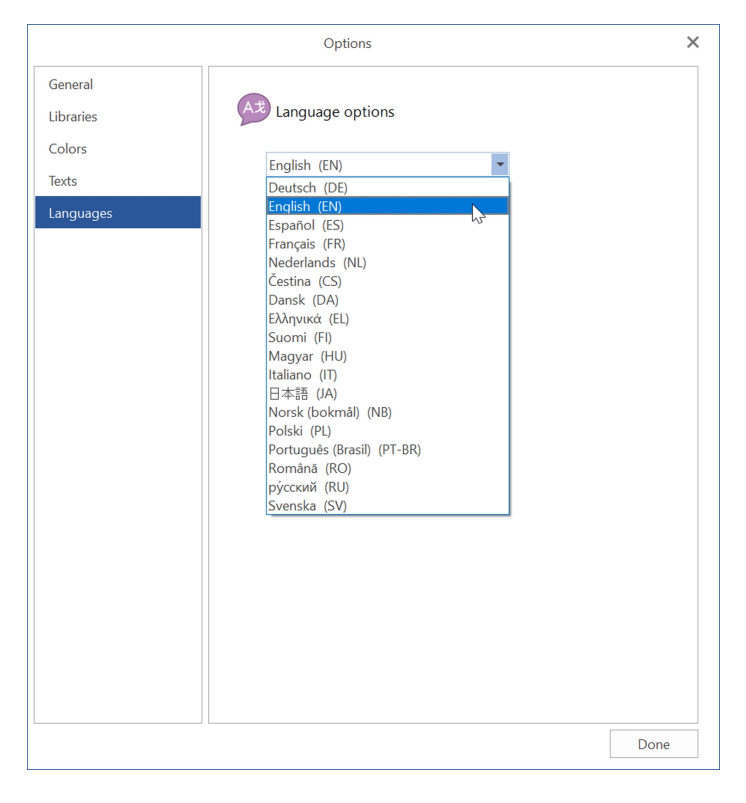

Select your preferred language from the drop down box.

# 2.4.2 File tab, 3D view

This in fact is not a real tab. It is the backstage button.

Click it to open.

|          |             | - |
|----------|-------------|---|
| File     | Home        |   |
| 2D Desig | ın view     |   |
| Help     |             |   |
| Exit     |             |   |
| Function | Description | _ |

| 2D View | Switch to the 2D design view    |
|---------|---------------------------------|
| Help    | Help, updates, and registration |
| Exit    | Quit the program                |

# 2.4.3 Home tab, 2D view

The Home tab contains functions you probably use most often.

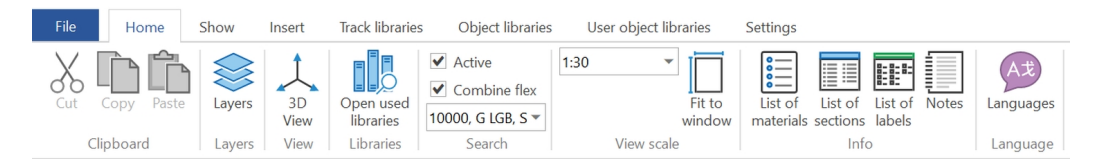

| Function            | Description                                                                       |
|---------------------|-----------------------------------------------------------------------------------|
| Cut                 | Remove whatever's selected, and keep it in the Paste buffer. Shortcut is $CtrI-X$ |
| Сору                | Keep a copy of whatever's selected in the Paste buffer. Shortcut is $Ctrl-C$      |
| Paste               | Paste whatever's in the Paste buffer. Shortcut is <i>Ctrl-V</i>                   |
| Layers              | Open the layers pane                                                              |
| 3D View             | Open the 3D view. This may take a few seconds for larger layouts                  |
| Open used libraries | Open the libraries that are used by the current plan                              |
| Active              | Activate Search. Select from the drop down box to highlight the items in the plan |
| Combine flex        | Highlight all flexes with the same part number                                    |
| View scale          | Set the display scale                                                             |
| Fit to window       | Find the largest scale such that the work area fits the window                    |
| List of materials   | Show a bill of materials                                                          |
| List of sections    | Show a list of all the isolated sections                                          |
| List of labels      | Show a list of all the part labels                                                |
| Notes               | Writing pad for your notes                                                        |
| Languages           | Change the program's language                                                     |

# 2.4.4 Home tab, 3D view

The Home tab contains functions you probably use most often.

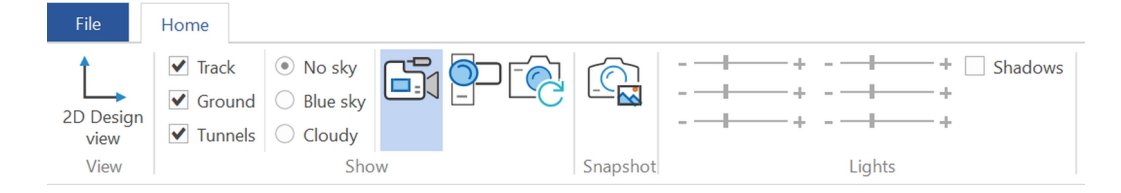

| Function                  | Description                                                                                                    |
|---------------------------|----------------------------------------------------------------------------------------------------|
| 2D View                   | Open the 2D design view                                                                                              |
| Track                     | Show the track                                                                                                    |
| Ground                    | Show the ground                                                                                                    |
| Tunnels                   | Show the tunnels                                                                                                    |
| No sky/Blue<br>sky/Cloudy | Select a background                                                                                                  |
|                           | Use the standard camera                                                                                              |
|                           | Use the FPS camera                                                                                                   |
| Ē                         | Return the camera to its start position                                                                              |
| Snapshot                  | Make a snapshot                                                                                                    |
| Lights                    | Set the brightness for each light. There is a light on each of the four corners, a top<br>light and an ambient light |
| Shadows                   | Display shadows                                                                                                    |

# 2.4.5 Show tab

The Show tab contains functions to control what's currently displayed.

| File                         | Home Show    | / Insert Tr     | ack libraries Object lib                 | oraries User object librarie | s Settings  |             |                     |               |                                    |                |              |                   |           |             |         |
|------------------------------|--------------|-----------------|------------------------------------------|------------------------------|-------------|-------------|---------------------|---------------|------------------------------------|----------------|--------------|-------------------|-----------|-------------|---------|
| O Centerli                   | ne 🗌 Roadbed | ✓ Hidden track  | ✓ Endpoints                              | ✓ Flex too long              | ✓ Sections  | Label       | ✓ Slope percentages | ✓ Glue        | <ul> <li>Control points</li> </ul> | ✓ Objects      | ✓ Lines      | ✓ Height contours | ✓ Texts   | Lower limit | -100    |
| O Track                      | Trace        | ✓ Visible track | <ul> <li>Connections</li> </ul>          | ✓ Flex too sharp curves      | ✓ Name      | Part number | ✓ Height            | Reverse loops | Pages                              | ✓ User objects | ✓ Surfaces   | - Numbering       | ✓ Rulers  | Upper limit | 500     |
| <ul> <li>Detailed</li> </ul> | 1            | Track ends      | <ul> <li>Track control points</li> </ul> | Inaccurate connections       | Description | Part code   | Vertical clearance  | Guides        |                                    | Groups         | ✓ Table tops |                   | ✓ Tunnels |             |         |
|                              |              |                 | Track                                    |                              | Section     |             | Inf                 | 0             |                                    |                | S            | how               |           | Height      | in view |

| Function         | Description                                                                                                    |
|------------------|----------------------------------------------------------------------------------------------------|
| Centerline       | Show only a single line for the track                                                                                                    |
| Track            | Show the track. The outer lines of what's drawn are the actual rails                                                                                                    |
| Detailed         | Draw track with details. The sleepers have the actual width, but not the actual position and distance from each other                                                                                  |
| Roadbed          | Show the roadbed of the track. The actual width of the sectional elements is used here.<br>Make sure to tick this box if you want to check if the track fits on the baseboard, and<br>does not overlap |
| Trace            | Show a trace of the given Width under all track. This can be used to check clearances                                                                                                    |
| Width            | Width of the trace                                                                                                    |
| Hidden<br>track  | Show all track labeled Hidden. This is dotted track in tunnels, hidden staging yards, etc.                                                                                                    |
| Visible<br>track | Show all track not labeled Hidden. This is all track in plain sight                                                                                                    |
| <i>Ŧŧŧ</i> œŧ <sup>i</sup> ends | ව්අහෝදර්ෂා boundaries between the sectional track elements                                                                                                    |
|---------------------------------|----------------------------------------------------------------------------------------------------|
| Endpoints                       | Show element endpoints                                                                                                    |
| Connections                     | Show connections between elements                                                                                                    |
| Track<br>control<br>points      | Show flex track control points                                                                                                    |
| Flex too<br>long                | When checked, overstretched flex appears red                                                                                                    |
| Flex too<br>sharp<br>curves     | When checked, too-tightly curved flex tracks appear red, orange and yellow                                                                                                    |
| Inaccurate<br>connections       | Mark connections that don't fit perfectly with a red dot                                                                                                    |
| Sections                        | Show sections                                                                                                    |
| Name                            | Show the name of the section. This only shows when there's enough room. The software determines a position and orientation for the text                                                                                                    |
| Description                     | Show the description of the section. This shows only when there's enough room                                                                                                    |
| Label                           | Show the label for each part                                                                                                    |
| Part<br>number                  | Show a part number on each track element. The software tries to scale the font down on smaller parts. If this is not possible, the track number won't show                                                                                       |
| Part code                       | Show a part code on each track element, if available. The software tries to scale the font down on smaller parts. If this is not possible, the track code won't show                                                                             |
| Slope<br>percentages            | This shows the percentage of the gradient (if any). 1% means one unit of descent/ascent per 100 units of distance, e.g. 1 cm per meter. When the slope is too steep, this percentage will be shown in red. See Settings to set the maximum slope |
| Height                          | Show the heights                                                                                                    |
| Vertical<br>clearance           | Show the distance between the lower and upper track where tracks cross. Please note that this is the top-rail to top-rail distance                                                                                                    |
| Glue                            | Show glue indicators                                                                                                    |
| Reverse<br>loops                | Show reverse loops. Only shows the shortest loops in case of multiple overlapping loops                                                                                                    |
| Guides                          | Show circle center point for curved track                                                                                                    |
| Control<br>points               | Show line and surface control points                                                                                                    |
| Pages                           | Show the pages as the layout would be printed in the current print scale                                                                                                    |
| Objects                         | Show predefined objects                                                                                                    |
| User<br>objects                 | Show user objects                                                                                                    |

| Function<br>Groups | <i>Description</i><br>Show groups                                                                                                    |
|--------------------|----------------------------------------------------------------------------------------------------|
| Lines              | Show lines                                                                                                    |
| Surfaces           | Show surfaces                                                                                                    |
| Table tops         | Show table tops                                                                                                    |
| Height<br>contours | Show height contours                                                                                                    |
| -<br>Numbering     | Numbering of the height contours                                                                                                    |
| Texts              | Show texts                                                                                                    |
| Rulers             | Show rulers                                                                                                    |
| Tunnels            | Show tunnels                                                                                                    |
| Lower limit        | Only show all elements with a height of at least this value. Together with the <b>Upper limit</b> , this allows you to define a horizontal slice of your layout |
| Upper limit        | Only show all elements with a height below this value                                                                                                    |

# 2.4.6 Insert tab

On the Insert tab are elements that can be added to the layout.

| File        | Home        | Show               | Insert            | Track libraries | Object libraries | User object libra | aries        | Settings                  |                    |              |             |
|-------------|-------------|--------------------|-------------------|-----------------|------------------|-------------------|--------------|---------------------------|--------------------|--------------|-------------|
| Add<br>line | Add surface | Add Wid<br>Add Hei | dth 10<br>ight 10 | Add             | Radius 10        | Add<br>image      | Free<br>form | H←→ □□<br>Template Module | Add height contour | Add<br>ruler | Add<br>text |
| Lines       |             |                    |                   | Surfaces        |                  |                   |              | Table top                 | Height contour     | Ruler        | Text        |

| Function              | Description                                                                                   |
|-----------------------|-----------------------------------------------------------------------------------------------|
| Add line              | Add a line. You can use wider lines to draw streets or rivers                                 |
| Add surface           | Add a surface. This function can be used to draw shapes, the train table, or even your garden |
| Add rectangle         | Add a rectangle with the given measurements                                                   |
| Width                 | Width of the rectangle to add                                                                 |
| Height                | Height of the rectangle to add                                                                |
| Add circle            | Add a circle with the given radius                                                            |
| Radius                | Radius of the circle to add                                                                   |
| Add image             | Add an image                                                                                  |
| Free form             | Add a free form table top                                                                     |
| Template              | Add a table top from a template                                                               |
| Module                | Add a module table top                                                                        |
| Add height<br>contour | Add a height contour for landscaping                                                          |
| Add ruler             | Add a ruler. The length and style can be set afterwards                                       |
| Add text              | Add text. The font and size can be set afterwards                                             |

### 2.4.7 Track libraries tab

On the Track libraries tab you can find all supported track libraries.

| File     | Ho      | ome      | Show       | Insert        | Track libraries | Obje  | ct libraries | User object | libraries   | Settings  |   |   |    |    |   |   |   |            |        |               |       |           |
|----------|---------|----------|------------|---------------|-----------------|-------|--------------|-------------|-------------|-----------|---|---|----|----|---|---|---|------------|--------|---------------|-------|-----------|
| Aristo-0 | Craft 🕶 | Lionel - | PLAYMO     | BIL -         | USA Track       | LLC - | Mamod 🕶      | Heyn 👻      | Accucraft - | KM1 -     |   |   |    |    |   |   |   | Eishindo 🕶 | Lego 🕶 |               |       | Symbols 🕶 |
| Bachma   | ann *   | Peco 🕶   | Sunset V   | alley Railroa | ad • Lionel •   |       | Peco 👻       | REGNER -    | Hübner 🕶    | Peco *    | 0 | S | HO | 00 | Π | N | 7 |            |        | Miscellaneous | Slot  |           |
| LGB -    |         | Piko 🕶   | Train Line | ÷ *           |                 |       |              | Thiel 🕶     | Märklin 🕶   | Ypsilon 🕶 | * | * | *  | *  | - | * | * |            |        | *             | car * |           |
|          |         |          | G          |               | Standard        | gauge | SM-32        | 11          |             | I         |   |   |    |    |   |   |   | Т          | Lego   |               |       | Symbols   |

Note that the libraries are sorted by scale or gauge.

Click on the little down arrow to open a folded group (e.g. HO in the picture).

Click a manufacturer's name to get a list of the track systems we support.

TIP: Most people only use one gauge. To hide all gauges you are not going to use, go to the Options.

### 2.4.8 Object libraries tab

On the Object libraries tab you can find all the predefined objects, such as signals, trees, and structures.

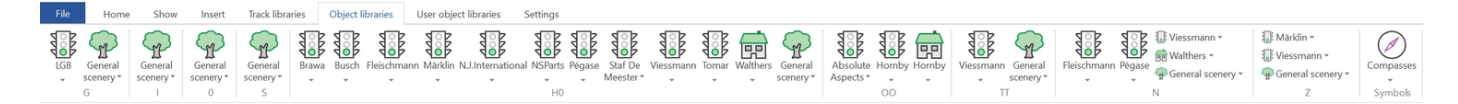

The icon indicates the sort of objects that you'll find.

Click the small arrow to open the list of supported libraries.

TIP: Most people only use one gauge. To hide all gauges you are not going to use, go to the Options.

### 2.4.9 User object libraries tab

On the User object libraries tab you can manage your user objects.

| File      | Home           | Show        | Insert       | Track librarie | s Object   | libraries Us   | er object lib | raries Sett | tings                   |                          |             |      |      |                           |                |                   |    |    |         |   |   | 0    |
|-----------|----------------|-------------|--------------|----------------|------------|----------------|---------------|-------------|-------------------------|--------------------------|-------------|------|------|---------------------------|----------------|-------------------|----|----|---------|---|---|------|
| These its | ems were crea  | ted by our  | users.       | A              |            | -              | Digikeijs     | Fleischmann | Lenz                    | MTB                      | Peco        | PIKO | PIKO | ADDIE-MODELLLionel *      | American Flyer | Lionel            |    |    | Auhagen |   |   |      |
| Please v  | erify the dime | nsions befo | ore buying t | hem.           |            | CIRCUITRON     | Digitrax      | HOrnby-acHO | Lionel                  | MTH                      | Radio Shack | Pola |      | MenardsWoodland Scenics * | Gilbert        | Scenery Unlimited | HO | 00 |         | N | 7 | Micc |
|           |                |             |              | new it         | ems        | CTI Electronic | s ESU         | KATO        | Littfinski DatenTechnik | Möllehem Gårdsproduktion | Roco        |      |      |                           | GreenLight     | Twin Whistle      | *  | -  |         | ÷ | * | *    |
|           |                |             |              | Us             | er objects |                |               |             | 1:1                     |                          |             | G    | 11   | 0                         |                | S                 |    |    | TT      |   |   |      |

The items are ordered per scale, per manufacturer in alphabetical order.

Click **Download new items** to download items that others have shared.

#### Viewer

1. Click Viewer to view all the items:

| User     | objects     |              |                      |             | ų ×    |
|----------|-------------|--------------|----------------------|-------------|--------|
| Filter : |             |              |                      |             | Load   |
| NR       | IMAGE SCALE | MANUFACTURER | PART NUMBER          | DESCRIPTION | AUTHOR |
|          |             | There        | are no items to show | Ι.          |        |
|          |             |              |                      |             |        |
|          |             |              |                      |             |        |
|          |             |              |                      |             |        |

2. Click the Load button to populate the viewer.

| User     | object         | s     |                       |             |                       |              |         | <b>д</b> > | × |
|----------|----------------|-------|-----------------------|-------------|-----------------------|--------------|---------|------------|---|
| Filter : |                |       |                       |             |                       |              | Load    | ł          |   |
| NR       | IMAGE          | SCALE | MANUFACTURER          | PART NUMBER | DESCRIPTION           | AUTHOR       |         |            |   |
| 905      | <b>Ģ</b> ¶Ģ    | H0    | Simplon Model         | 156K        | Cassa manovra scam    | Ciortato     |         | _          |   |
| 506      |                | H0    | Faller                | 157         | Warehouse with Ram    | Ferdi Lieber | nberg   |            |   |
| 152      | 0              | 0     | Lionel                | 160 A       | Long Unloading Bin    | Donald Rei   | man     |            |   |
| 1513     |                | 00    | EFE                   | 16103       | Leyland PD2           |              |         |            |   |
| 677      |                | H0    | Kibri                 | 16150       | Ballastwagen          | ghislain ruy | men     |            |   |
| 837      |                | H0    | Pola                  | 162         | Townhouse During D    | JOHN T RO    | GMAN    |            |   |
| 150      | -              | 0     | Lionel                | 164         | Log Loader            | Michael Kao  | czmarek |            |   |
| 908      | <del>8</del> . | H0    | Simplon Model         | 169K        | Deposito gasolio      | Ciortato     |         |            |   |
| 704      | r              | H0    | LEB                   | 17          | Cr-S-RR-A-VI Cible H  | Christophe   | COCHET  |            |   |
| 589      | -              | H0    | Fine Scale Miniatures | 170         | Sawmill               | Allen Harris |         |            |   |
| 913      |                | H0    | Simplon Model         | 170K        | Deposito lubrificanti | Ciortato     |         |            |   |
| 597      | P***           | H0    | Heljan                | 1736        | Passerelle pour pieto | Jean-Paul B  | ernard  |            |   |
| 911      |                | H0    | Simplon Model         | 175K        | Serbatoio gasolio     | Ciortato     |         |            |   |
| 2222     |                | N     | KATO                  | 176-5317    | Union Pacific E9A     | friscochoct  | aw      |            |   |
| 1005     |                |       |                       |             |                       |              |         |            |   |

3. Use the Filter to find items.

| User     | objects     | s     |              |               |                     | Į×            |
|----------|-------------|-------|--------------|---------------|---------------------|---------------|
| Filter : | town        | I     |              |               |                     | Load          |
| NR       | IMAGE       | SCALE | MANUFACTURER | PART NUMBER 🔺 | DESCRIPTION         | AUTHOR        |
| 837      |             | H0    | Pola         | 162           | Townhouse During D  | JOHN T ROGMAN |
| 2050     | _           | N     | Faller       | 232170        | Old town wall set   | Ambro 54      |
| 2086     | -           | N     | Faller       | 232170        | Old town wall set   | Ambro 54      |
| 2093     |             | N     | Faller       | 232171        | Old town tower with | . Ambro 54    |
| 1999     |             | N     | Faller       | 232175        | Old-Town house wit  | Ambro 54      |
| 2003     |             | N     | Faller       | 232176        | Old-Town houses wit | Ambro 54      |
| 2065     | 100         | N     | Faller       | 232177        | Town house with arc | Ambro 54      |
| 1980     | <b>Bank</b> | N     | Faller       | 232266        | Row of town houses  | Ambro 54      |
| 2113     | - ter       | N     | Faller       | 232303        | Townhall            | Ambro 54      |
| 1958     |             | N     | Faller       | 232307        | 2 Town houses (2)   | Ambro 54      |
| 1974     | 6 0.0       | N     | Faller       | 232307        | 2 Town houses (1)   | Ambro 54      |
| 1938     |             | N     | Faller       | 232311        | Town House (1)      | Hans Schaefer |
| 1956     |             | N     | Faller       | 232311        | Town House (2)      | Hans Schaefer |
| 1983     | 0.00        | N     | Faller       | 232311        | 2 Town houses (1)   | Ambro 54      |
|          | 1000        |       |              |               |                     |               |

# 2.4.10 Settings tab

Use the Settings tab to change the overall settings of the software.

AnyRail remembers settings between sessions, but also saves them with each layout.

| File   | н | ome Sh    | ow | Insert | Track libraries | Obje   | ect libraries Use | er object libraries | Setting | s                |    |           |      |                         |   |                   |                |
|--------|---|-----------|----|--------|-----------------|--------|-------------------|---------------------|---------|------------------|----|-----------|------|-------------------------|---|-------------------|----------------|
| 7      | 7 | Decimals: |    | Length | 500             | 🖌 Gri  | id                | Endpoint            | 1.5     | Minimum radius 1 | 36 | Distance  | 0.3  | Maximum %               | 3 | ✓ Autoconnect     | ✓ Snap to grid |
|        |   | 2         | -  | Width  | 500             | Size 5 | 50                | Connection          | 1.5     | Minimum radius 2 | 0  | Angle (°) | 3    | Min. vertical clearance | 0 | Distance 1.2      | Size 1         |
| system | * |           |    |        |                 | V Bac  | ckground          | Control point       | 2       | Minimum radius 3 |    |           |      |                         |   | Allow mixed rails | ;              |
|        | l | Jnits     |    |        | Wor             | k area |                   | Siz                 | es      | Flex             |    | Tolera    | nces | Slopes                  |   |                   | Behavior       |

| Function                   | Description                                                                                                    |
|----------------------------|----------------------------------------------------------------------------------------------------|
| Measurement<br>system      | Choose from cm, mm, inches with fractions or decimals                                                                               |
| Decimals                   | Set the display accuracy of all values                                                                                              |
| Length                     | The length of the work area on screen. Make it somewhat larger than your train table                                                |
| Width                      | The width of the work area on screen. Make it somewhat larger than your train table                                                 |
| Grid                       | Show a grid with a Size, possibly in the Background                                                                                 |
| Endpoint                   | The drawing size of an endpoint. An endpoint is the outer end of a piece of track                                                   |
| Connection                 | The drawing size of a connection. The connection is the circle denoting that two pieces of track are connected                      |
| Control point              | The drawing size of the control points. These are the points to manipulate flex track and lines                                     |
| Minimum<br>radius 1        | Radius 1 used for determining when <b>Flex too sharp curves</b> triggers, indicated by a red centerline                             |
| Minimum<br>radius 2        | Radius 2, 0 (inactive) or larger than radius 1, indicated by an orange centerline                                                   |
| Minimum<br>radius 3        | Radius 3, 0 (inactive) or larger than radius 2, indicated by a yellow centerline                                                    |
| Distance                   | The maximum distance allowed allowed between connecting endpoints                                                                   |
| Angle                      | The maximum angle allowed between connecting endpoints                                                                              |
| Maximum %                  | The maximum percentage allowed on slopes                                                                                            |
| Min. vertical<br>clearance | The minimum vertical distance allowed for track crossings                                                                           |
| Autoconnect                | Automatically connect track when endpoints are close enough                                                                         |
| Distance                   | The minimum distance to make Autoconnect trigger                                                                                    |
| Allow mixed<br>rails       | When checked, any track with the same gauge will connect. Uncheck to make sure you use the correct transition track                 |
| Snap to grid               | Makes lines and surfaces snap to an underlying grid with Size. The left upper point of the line or surface is aligned with the grid |

### 2.5 Context sensitive tabs and popup menus

Some tabs only display in specific cases, depending on what you've currently selected on screen.

These tabs have a green glow.

When you right-click an object, a popup menu comes up, giving you fast access to the most frequently used features.

# 2.5.1 Track tab and menu

The Track tab appears when track is selected.

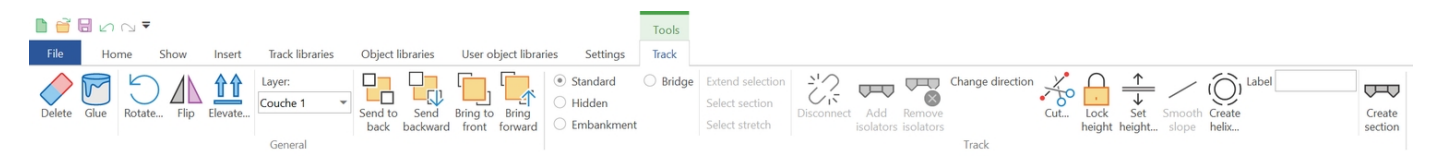

The track popup menu appears when you right-click the track.

|                          | Delete               |
|--------------------------|----------------------|
| C                        | Rotate               |
|                          | Flip                 |
| F                        | Glue                 |
| $\stackrel{\uparrow}{=}$ | Set height           |
| 22                       | Disconnect           |
| фтр                      | Add isolators        |
| œ                        | Create section       |
| /                        | Smooth slope         |
| ÷                        | Cut here             |
| %                        | Cut and connect here |
| $\mathcal{K}$            | Cut                  |
|                          | Сору                 |
| Q                        | Search these parts   |
|                          | Details              |

| Function       | Description                                                                                                   |
|----------------|----------------------------------------------------------------------------------------------------|
| Delete         | Delete the selected track                                                                                     |
| Glue           | Glue the selected track to prevent accidentally moving it                                                     |
| Rotate         | Rotate the selected track and all connected track with it                                                     |
| Flip           | Mirror all selected track with all connected track                                                            |
| Elevate        | Increase or decrease the height of the selected track                                                         |
| Layer          | Move selected track to another layer                                                                          |
| Send to back   | Send this track to the back of all elements with the same height                                              |
| Send backward  | Send this track one step back relative to all elements with the same height                                   |
| Bring to front | Bring this track on top of all the elements with the same height                                              |
| Bring forward  | Bring this track one step further to the top relative to all elements with the same height                    |
| Standard       | The track is displayed as-is, both in 2D and 3D                                                               |
| Hidden         | The track is displayed as a dotted line in 2D. In 3D, it will be hidden, and a tunnel is created if necessary |
| Embankment     | In 2D, small lines indicate that the track is on an embankment. In 3D, the ground is shaped as an embankment  |
| Bridge         | In 2D, trellis is drawn over the bridge. In 3D, the track is put on pillars                                   |

| Extention<br>selection  | <i>Description</i><br>Enlarge the selection in a logical way. Double click on the track has the same result |
|-------------------------|----------------------------------------------------------------------------------------------------|
| Select section          | Only when sections are used: select the complete section                                                    |
| Select stretch          | Select all connected track                                                                                  |
| Disconnect              | Disconnect the selected track                                                                               |
| Add isolators           | Insert isolators at the outer ends of the current selection                                                 |
| Remove<br>isolators     | Remove all isolators in the current selection                                                               |
| Change<br>direction     | For single track only: add an arrow to indicate one way track                                               |
| Cut                     | Cut the track in two. Only for simple curves and straights                                                  |
| Cut here                | Cut the track at the mouse position                                                                         |
| Cut and<br>connect here | Cut and connect the track at the mouse position                                                             |
| Lock height             | Lock the heights for the endpoints of the track                                                             |
| Set height              | Set the height of the selected track                                                                        |
| Smooth slope            | Create a slope for the selected track                                                                       |
| Create helix            | Create a helix from the currently selected, unconnected curve                                               |
| Label                   | Set a label for the selected track element                                                                  |
| Create section          | Turn the selection, or isolated track, into a section                                                       |
| Search this part        | Highlight all the same parts in the plan                                                                    |
| Details                 | Show details and positions of the selected track                                                            |

## Section functions

Whenever a section is defined for the selected track, the tab has a few additional functions.

| Remove<br>sections | ▼                                                               |
|--------------------|-----------------------------------------------------------------|
| Function           | Description                                                     |
| Remove sections    | Remove the section definitions. The track itself is not removed |
| Name               | Enter a name for the section here                               |
| Description        | Select or enter a description here                              |
| Color              | Select a color for the section                                  |

## 2.5.2 Endpoint tab and menu

Clicking on an endpoint (the small line and triangle at the end of the track) reveals the Endpoint tab.

|                           | <                           |        |        |                                 |                             |                  |                       |          | Tools    |
|---------------------------|-----------------------------|--------|--------|---------------------------------|-----------------------------|------------------|-----------------------|----------|----------|
| File                      | Home                        | Show   | Insert | Track lib                       | aries                       | Object libraries | User object libraries | Settings | Endpoint |
| Lock Crea<br>height slope | Height<br>Height<br>te<br>e | 0<br>t |        | x<br>y<br>Direction (º)<br>Posi | 5.37<br>16.77<br>90<br>tion | Connect          |                       |          |          |

The endpoint popup menu appears when you right-click an endpoint.

| $\bigcirc$ | Lock height  |
|------------|--------------|
| %          | Create slope |
| P          | Connect      |

| Function        | Description                                                                                                    |
|-----------------|----------------------------------------------------------------------------------------------------|
| Lock<br>height  | Lock the height so it cannot be changed by accident. Be careful using this function and make sure that you check the heights surrounding it to confirm the slopes are all OK |
| Create<br>slope | Create a slope with a certain percentage                                                                                                    |
| Height          | The height of this point                                                                                                    |
| x               | The <i>x</i> coordinate of this point                                                                                                    |
| у               | The y coordinate of this point                                                                                                    |
| Direction(°)    | The direction of the endpoint                                                                                                    |
| Connect         | Connect this endpoint to a nearby other endpoint                                                                                                    |

### 2.5.3 Connection tab and menu

Clicking on a connection (the small circle between two pieces of track) reveals the Connection tab.

| 🗎 🗃 🗔 🗠 🤜 🔻                           |                                                    |                                        |          | Tools      |
|---------------------------------------|----------------------------------------------------|----------------------------------------|----------|------------|
| File Home Show Insert                 | Track libraries                                    | Object libraries User object libraries | Settings | Connection |
| Lock Create<br>height slope<br>Height | x 28.37<br>y 16.77<br>Direction (°) 90<br>Position | Disconnect<br>Connection               |          |            |

The connection popup menu appears when you right-click a connection.

| $\bigcirc$                  | Lock height  |
|-----------------------------|--------------|
| %                           | Create slope |
| $\mathcal{O}_{\mathcal{O}}$ | Disconnect   |
| $\bigtriangledown$          | Add isolator |
|                             |              |

| Function               | Description                                                                                                    |
|------------------------|----------------------------------------------------------------------------------------------------|
| Lock height            | Lock the height so it cannot be changed by accident. Be careful using this function and make sure that you check the heights surrounding it to confirm the slopes are all OK |
| Create<br>slope        | Create a slope with a certain percentage                                                                                                    |
| Height                 | The height of the connection                                                                                                    |
| x                      | The <i>x</i> coordinate of the connection                                                                                                    |
| у                      | The y coordinate of the connection                                                                                                    |
| Direction (°)          | The direction of the connection                                                                                                    |
| Disconnect             | Remove the connection and disconnect the track                                                                                                    |
| Add/Remove<br>isolator | Adds or removes the isolator between the two pieces of track. Use this to create sections                                                                                    |

## 2.5.4 Lines tab and menu

The Lines tab is only available when a line or one of its points is selected.

The popup menu is available when you right-click a point or a line.

### Point functions

#### • Outer point tab

|                    |                       |                         |                                                        |                                                     |                           |                 |             |                  |              | Tools                         |       |
|--------------------|-----------------------|-------------------------|--------------------------------------------------------|-----------------------------------------------------|---------------------------|-----------------|-------------|------------------|--------------|-------------------------------|-------|
| File               | Home                  | Show                    | Insert                                                 | Track libraries                                     | Obje                      | ect libraries   | User        | object libraries | Settings     | Lines                         |       |
| x 15.21<br>y 15.39 | ● M<br>○ M            | love point<br>love line | <ul> <li>Norm</li> <li>Round</li> <li>Curve</li> </ul> | al corner<br>d corner<br>d corner<br>d corner<br>po | ete Adr<br>int poir<br>Po | d<br>nt<br>Dint | > <b>→</b>  | >-0              | - <b>□</b> ◇ | <sup>^</sup> Size 1<br>▼<br>▼ |       |
| • 01               | uter poi              | nt pop                  | up me                                                  | υחפ                                                 |                           |                 |             |                  |              |                               |       |
| ⊡o De              | lete point<br>d point |                         |                                                        |                                                     |                           |                 |             |                  |              |                               |       |
| 🦾 Res              | sume draw             | ing                     |                                                        |                                                     |                           |                 |             |                  |              |                               |       |
| • Ini              | ner poin              | it tab                  |                                                        |                                                     |                           |                 |             |                  |              |                               | Tools |
| File               | Home                  | Show                    | Insert                                                 | Track libra                                         | iries                     | Object libr     | aries       | User object lil  | oraries      | Settings                      | Lines |
| x 30.2<br>y 20.15  | •                     | Move poi<br>Move line   | nt   N  R  C                                           | ormal corner<br>ound corner<br>urved corner         | Delete                    | Add point       | Cut<br>here |                  |              |                               |       |

• Inner point popup menu

Point

- Delete point
- 🔏 Cut here

| Function       | Description                                  |
|----------------|----------------------------------------------|
| x              | The x coordinate of this point               |
| у              | The y coordinate of this point               |
| Move point     | Move only this point                         |
| Move line      | Move the whole line                          |
| Normal corner  | The corner defined by the neighboring points |
| Round corner   | A perfect arc                                |
| Curved corner  | An elliptic corner                           |
| Delete point   | Delete the current point                     |
| Add point      | Add a point close to the current point       |
| End styles     | Select an end style                          |
| Size           | End style size                               |
| Resume drawing | Continue to draw a line from here            |
| Cut here       | Cut the line in two                          |

## Line functions

• Tab

|                                                                                                    | Tools                                                            |       |
|----------------------------------------------------------------------------------------------------|------------------------------------------------------------------|-------|
| File Home Show Insert Track libraries Object libraries User object libraries Setting                                                                                                    | gs Lines                                                         |       |
| Delete Glue Rotate Flip Elevate Layer:<br>Layer 1<br>Bend to Send to Send Bring to Bring back backward front forward Bing to Bring back backward front for the send backgroup back backward front for the send backgroup back backward front for the send backgroup back backward front for the send backgroup back backward front for the send backgroup back backward front for the send backgroup back backward front for the send backgroup back backward front for the send backgroup back backward front for the send backgroup back backward front for the send backgroup backgroup backg | Diffusion         Diffusion         Normal comers         Dashed | ve as |
| General                                                                                                    | Lines Ob                                                         | jects |

• Popup menu

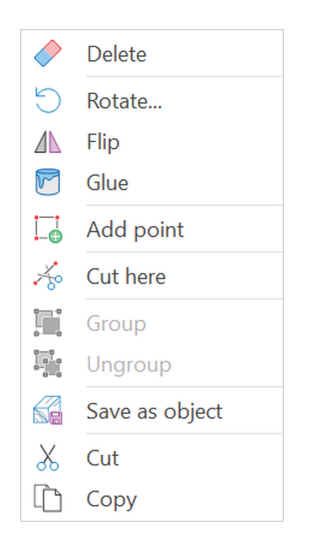

| Function          | Description                                                                               |
|-------------------|-------------------------------------------------------------------------------------------|
| Delete            | Delete the line                                                                           |
| Glue              | Glue the line to avoid moving it by accident                                              |
| Rotate            | Rotate the line                                                                           |
| Flip              | Mirror the line                                                                           |
| Elevate           | Increase or decrease the height                                                           |
| Layer             | Select to move the lined to another layer                                                 |
| Send to back      | Send this line to the back of all elements with the same height                           |
| Send backward     | Send this line one step back relative to all elements with the same height                |
| Bring to front    | Bring this line on top of all the elements with the same height                           |
| Bring forward     | Bring this line one step further to the top relative to all elements with the same height |
| Line width        | Set the drawing width of the line                                                         |
| Height            | Set the height of the line. A line has one height, it can not be tilted                   |
| Background        | Put this line in the background                                                           |
| Line color        | Set the drawing color of the line                                                         |
| Transparency      | Slide to set the transparency of the line                                                 |
| Rounded<br>points | Round the points (for larger line widths)                                                 |
| Normal corners    | Set all corners to normal                                                                 |
| Round corners     | Set all corners to perfect arcs                                                           |
| Curved corners    | Set all corners to elliptical curves                                                      |
| Dashed            | Create a dashed line with dash lengths Dash A and Dash B                                  |
| Save as object    | Create a user object from the selected lines                                              |
| Add point         | Add point at cursor                                                                       |

# 2.5.5 Surfaces tab and menu

The Surfaces tab is only available when a surface, or one of its points is selected.

The popup menu is available when you right-click a point or a surface.

# Point functions

• Tab

| D 🖻 8              |      |                           |        |                               |               |         |                 |         |          | Tools    |
|--------------------|------|---------------------------|--------|-------------------------------|---------------|---------|-----------------|---------|----------|----------|
| File               | Home | Show                      | Insert | Track librari                 | es Object lib | oraries | User object lil | oraries | Settings | Surfaces |
| × 31.97<br>y 20.85 | •    | Move point<br>Move surfac |        | Normal corner<br>Round corner | Delete Add    |         |                 |         |          |          |
|                    |      |                           | Point  | Curved corner                 | point point   |         |                 |         |          |          |

• Popup menu

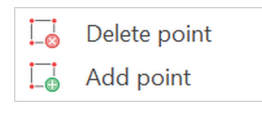

| Function      | Description                                  |
|---------------|----------------------------------------------|
| x             | The $x$ coordinate of this point             |
| у             | The $y$ coordinate of this point             |
| Move point    | Move only this point                         |
| Move surface  | Move the whole surface                       |
| Normal corner | The corner defined by the neighboring points |
| Round corner  | A perfect arc                                |
| Curved corner | An elliptic corner                           |
| Delete point  | Delete the current point                     |
| Add point     | Add a point close to the current point       |

# Surface functions

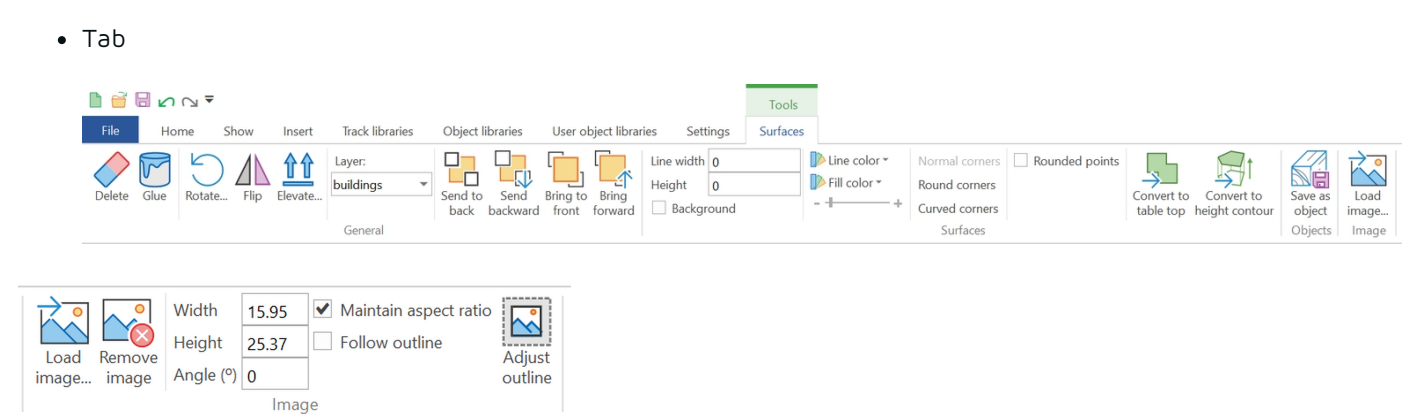

• Popup menu

|                      | Delete         |
|----------------------|----------------|
| C                    | Rotate         |
|                      | Flip           |
|                      | Glue           |
|                      | Add point      |
| ļ.                   | Group          |
|                      | Ungroup        |
|                      | Save as object |
| $\overset{_{}}{_{}}$ | Cut            |
|                      | Сору           |

| Function                     | Description                                                                                  |
|------------------------------|----------------------------------------------------------------------------------------------|
| Delete                       | Delete the surface                                                                           |
| Glue                         | Glue the surface to avoid moving it by accident                                              |
| Rotate                       | Rotate the surface                                                                           |
| Flip                         | Mirror the surface                                                                           |
| Elevate                      | Increase or decrease the height                                                              |
| Layer                        | Select to move the surface to another layer                                                  |
| Send to back                 | Send this surface to the back of all elements with the same height                           |
| Send backward                | Send this surface one step back relative to all elements with the same height                |
| Bring to front               | Bring this surface on top of all the elements with the same height                           |
| Bring forward                | Bring this surface one step further to the top relative to all elements with the same height |
| Line width                   | Set the drawing width of the outline                                                         |
| Height                       | Set the height of the surface. A surface has one height, it can not be tilted                |
| Background                   | Put this surface in the background                                                           |
| Line color                   | Set the drawing color of the line                                                            |
| Fill color                   | Set the fill color of the surface                                                            |
| Transparency                 | Slide to set the transparency of the surface                                                 |
| Normal corners               | Set all corners to normal                                                                    |
| Round corners                | Set all corners to perfect arcs                                                              |
| Curved corners               | Set all corners to elliptical curves                                                         |
| Rounded points               | Round the points (for larger outline widths)                                                 |
| Convert to table top         | Convert the surface into a free form table top                                               |
| Convert to height<br>contour | Convert the surface into a height contour                                                    |
| Save as object               | Create a user object from the selected surfaces                                              |
| Load image                   | Load an image to fill the surface                                                            |
| Remove image                 | Remove the image that fills the surface                                                      |
| Width, Height, Angle         | Set the size of the image (in your measurement units), and the orientation                   |
| Maintain aspect ratio        | Keep the aspect ratio of the original image                                                  |
| Follow outline               | Image follows resizing of surface. Surface should be rectangular                             |
| Adjust outline               | Recalculates the surface outline so it fits the picture exactly                              |

## 2.5.6 Rulers tab and menu

The Rulers tab appears when a ruler or one of it endpoints is selected.

Apart from simply dragging its endpoints, you can either click the ruler or one of its endpoints to manipulate it.

## Ruler point

• Tab:

|        | 6               | ∽ ∩ ₹    |                                                   |                      |                 |                  |                       |          | Tools  |
|--------|-----------------|----------|---------------------------------------------------|----------------------|-----------------|------------------|-----------------------|----------|--------|
|        | File            | Home     | Show                                              | Insert               | Track libraries | Object libraries | User object libraries | Settings | Rulers |
| x<br>y | 47.35<br>117.55 | Ruler po | <ul> <li>Mov</li> <li>Mov</li> <li>Mov</li> </ul> | re point<br>re ruler |                 |                  |                       |          |        |

• The ruler point does not have a popup menu.

| Function   | Description                          |
|------------|--------------------------------------|
| x          | The $x$ coordinate of this point     |
| у          | The $y$ coordinate of this point     |
| Move point | Move only this endpoint of the ruler |
| Move ruler | Move the whole ruler                 |

### Ruler

• Tab

|         |         | ₹          |         |                 |                        |                           |                       |              | Tools                |                |              |     |
|---------|---------|------------|---------|-----------------|------------------------|---------------------------|-----------------------|--------------|----------------------|----------------|--------------|-----|
| File    | Home    | Show       | Insert  | Track libraries | Object librar          | ies                       | User object libraries | Settings     | Rulers               |                |              |     |
| Delete  | Glue Ro | otate Flip | Elevate | Layer:          | Horizontal<br>Vertical | Length<br>Scale<br>Height | 50<br>1:1             | Change style | Font Aria<br>Size 60 | al Unicode t 👻 | Line width 🕻 | ).4 |
| General |         |            |         |                 |                        |                           |                       | Rule         |                      |                |              |     |

• Popup menu

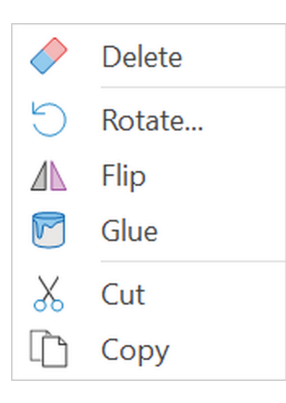

| Function     | Description                                                                    |
|--------------|--------------------------------------------------------------------------------|
| Delete       | Delete the ruler                                                               |
| Glue         | Glue the ruler to avoid accidentally moving it                                 |
| Rotate       | Rotate the ruler                                                               |
| Flip         | Mirror the ruler                                                               |
| Elevate      | Increase or decrease the height                                                |
| Layer        | Move the ruler to another layer                                                |
| Horizontəl   | Position the ruler horizontally. Click again to put it upside down             |
| Vertical     | Position the ruler vertically. Click again to put it the other way around      |
| Length       | Set the length of the ruler                                                    |
| Scale        | The scale of the ruler. The displayed length is relative to the modeling scale |
| Height       | Height of the ruler                                                            |
| Change style | Change the way the ruler looks                                                 |
| Font         | Set the font of the ruler text                                                 |
| Size         | Set the font size of the ruler text                                            |
| Line width   | Ruler line width                                                               |
| Line color   | Color of the ruler                                                             |

## 2.5.7 Texts tab and menu

The Texts tab appears only when text is selected.

| D 🖻    |      | ~ ₹     |       |         |                     |                                     |              |                       |                  | Tools                |              |
|--------|------|---------|-------|---------|---------------------|-------------------------------------|--------------|-----------------------|------------------|----------------------|--------------|
| File   | Ho   | me      | Show  | Insert  | Track libraries     | Object librari                      | es           | User object libraries | Settin           | gs Texts             |              |
| Delete | Glue | Rotate. | Flip  | Elevate | Layer:<br>Layer 1 🔹 | Horizontal<br>Vertical<br>Decolor 🕶 | Font<br>Size | Arial Unicode MS      | x<br>y<br>Height | 46.47<br>141.36<br>0 | Edit<br>text |
|        |      |         | Gener | al      |                     |                                     |              | Text                  | t                |                      |              |

The text popup menu appears when you right-click the text.

| $\diamond$           | Delete    |
|----------------------|-----------|
| C                    | Rotate    |
|                      | Flip      |
|                      | Glue      |
|                      | Edit text |
|                      | Group     |
|                      | Ungroup   |
| $\overset{_{}}{_{}}$ | Cut       |
| Ĉ                    | Сору      |

| Function   | Description                                                                   |
|------------|-------------------------------------------------------------------------------|
| Delete     | Delete selected text                                                          |
| Glue       | Glue selected text to avoid accidentally moving it                            |
| Rotate     | Rotate the selected text                                                      |
| Flip       | Mirror the selected text                                                      |
| Elevate    | Increase or decrease the height                                               |
| Layer      | Select a layer for the text                                                   |
| Horizontal | Position the text horizontally. Click twice to position the text upside down  |
| Vertical   | Position the text vertically. Click twice to position it the other way around |
| Color      | Set a color for the selected text                                             |
| Font       | Select a font                                                                 |
| Size       | Select a font size                                                            |
| x          | The x position of the text                                                    |
| у          | The y position of the text                                                    |
| Height     | Draw height of the text                                                       |
| Edit text  | Click to edit the text. This can also be achieved by double clicking the text |
|            |                                                                               |

TIP: Quickly start editing text by double-clicking it.

# 2.5.8 Selection tab

The Selection tab is only available when multiple items are selected.

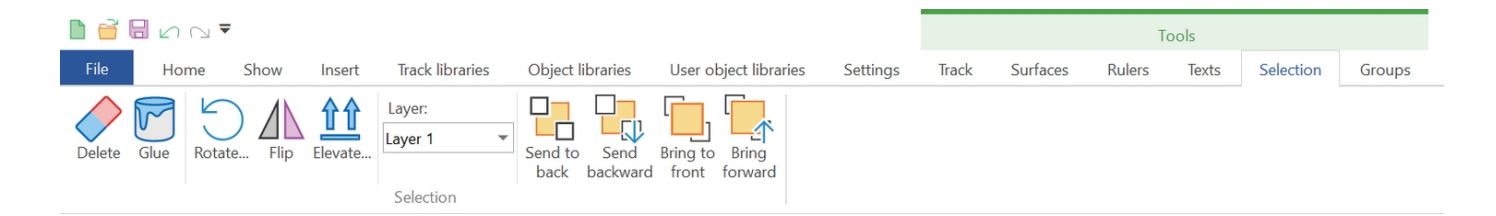

| Function         | Description                                                                                    |
|------------------|------------------------------------------------------------------------------------------------|
| Delete           | Delete the selected items                                                                      |
| Glue             | Glue the selected items to avoid moving it by accident                                         |
| Rotate           | Rotate the selected items                                                                      |
| Flip             | Mirror the selected items                                                                      |
| Elevate          | Increase or decrease the height of everything in the selection                                 |
| Layer            | Select to move the selected items to another layer                                             |
| Send to back     | Send selected items to the back of all elements with the same height                           |
| Send<br>backward | Send selected items one step back relative to all elements with the same height                |
| Bring to front   | Bring selected items on top of all the elements with the same height                           |
| Bring forward    | Bring selected items one step further to the top relative to all elements with the same height |

## 2.5.9 Groups tab and menu

The Groups tab is only available when multiple groupable items are selected, or a group.

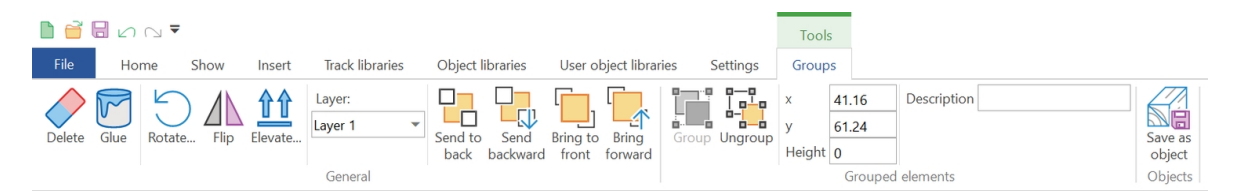

The group popup menu appears when you right-click the group.

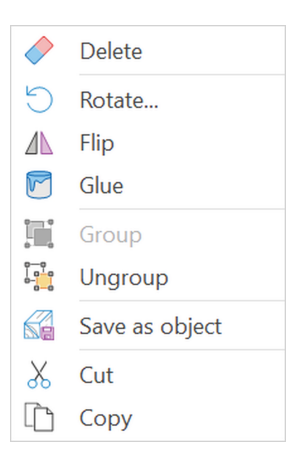

| Function         | Description                                                                                |
|------------------|--------------------------------------------------------------------------------------------|
| Delete           | Delete the group                                                                           |
| Glue             | Glue the group to avoid moving it by accident                                              |
| Rotate           | Rotate the group                                                                           |
| Flip             | Mirror the group                                                                           |
| Elevate          | Increase or decrease the height                                                            |
| Layer            | Select to move the group to another layer                                                  |
| Send to back     | Send this group to the back of all elements with the same height                           |
| Send<br>backward | Send this group one step back relative to all elements with the same height                |
| Bring to front   | Bring this group on top of all the elements with the same height                           |
| Bring forward    | Bring this group one step further to the top relative to all elements with the same height |
| Group            | Group selected lines and groups (only available when applicable)                           |
| Ungroup          | Ungroup this group (only available when applicable)                                        |
| x                | The left top x coordinate of the group                                                     |
| у                | The left top y coordinate of the group                                                     |
| Height           | Draw height of the group                                                                   |
| Description      | Description for the group (only available when applicable)                                 |
| Save as object   | Create a user object from the group                                                        |